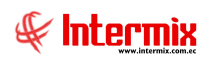

# Administrativo Financiero

# Cuentas por cobrar

| Contenido                                                     | Pág. |
|---------------------------------------------------------------|------|
| Ingreso al módulo                                             | 2    |
| Cuentas por cobrar                                            | 3    |
| Calificar Ctas. por cobrar                                    | 7    |
| Contab. Ctas. por cobrar                                      | 10   |
| Facturas por cobrar                                           | 16   |
| Facturas garantizadas                                         | 19   |
| Analizar Ctas. por Cobrar                                     | 22   |
| Detalle de contabilizaciones                                  | 24   |
| Declaración de ventas                                         |      |
| Saldos iniciales - Ctas. por cobrar                           | 28   |
| Histórico de documentos - CPC                                 |      |
| Reportes                                                      |      |
| - Ventas por tipo de documento - Ventas                       | 43   |
| - Ventas por tipo de impuestos - Ventas                       | 44   |
| - Saldo de cuenta por cobrar a una fecha                      | 45   |
| - Fichas de Liquidación                                       | 47   |
| - Saldos de cuentas por cobrar – Por cliente                  | 48   |
| - Saldos de cuentas por cobrar (Actual)                       |      |
| - Reporte consolidado de retenciones y fechas de acreditación | 51   |

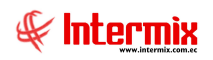

# Administrativo Financiero

# Cuentas por cobrar

### Ingreso al módulo

El módulo de cuentas por cobrar, permite visualizar de manera consolidada las cuentas pendientes que tienen los clientes con la empresa, además permite contabilizar los documentos por cobrar y registrar las retenciones realizadas por los clientes.

Para ingresar a las opciones de este módulo, usted tiene 3 alternativas, las cuales pueden ser seleccionadas desde la barra superior:

- Seleccione la opción Árbol, en el menú Ver de la barra superior, luego "haga clic" en la aplicación Administrativo financiero y seleccione el módulo Cuentas por cobrar. En la parte derecha puede encontrar desplegadas las opciones que dicho módulo contiene.
- Seleccione la opción Barra de Navegación, en el menú Ver de la barra superior, luego seleccione la aplicación Administrativo financiero y "haga clic" en el módulo Cuentas por cobrar que se encuentra en la parte inferior. En el segmento superior puede encontrar desplegadas las opciones que dicho módulo contiene.
- Seleccione Administrativo financiero, en el menú Aplicación de la barra superior, luego "haga clic" en la opción Módulo y seleccione Cuentas por cobrar. En la parte derecha puede encontrar desplegadas las opciones que dicho módulo contiene.

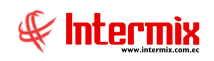

## **Cuentas por cobrar**

Esta opción permite registrar en el sistema, las cuentas por cobrar que la empresa tiene con sus clientes, las mismas que pueden ser de dos tipos:

- Cuenta por cobrar: Son los valores por cobrar no relacionados con una factura de venta
- Ventas otros: Son los valores por cobrar, que están relacionados con facturas de ventas locales, además aquí se contempla las *"Notas de crédito"* y las *"Notas de débito"*.

En esta pantalla aparecen las cuentas por cobrar, que se encuentra en proceso de ingreso o verificación.

Se ingresa a esta opción seleccionando el menú *Administrativo financiero,* módulo *Cuentas por cobrar* y "haciendo clic" en la opción *Cuentas por cobrar*.

#### Filtro

|          |                                  |                 | Client | es         |   |              |      |
|----------|----------------------------------|-----------------|--------|------------|---|--------------|------|
| <b>M</b> | 0                                |                 |        |            |   |              |      |
| Clien    | tes                              |                 |        |            |   | INTER        | MIXS |
|          |                                  |                 |        |            |   |              |      |
| Datos    |                                  |                 |        |            |   |              |      |
| Datos    | Generador:                       |                 |        |            |   |              |      |
| Datos    | Generador:                       |                 |        |            |   |              |      |
| Datos    | Generador:<br>chas<br>odos: C Fe | ec. Ingreso : ( | ~ F    | ec. Ctb. : | С | Fec. Emisión | · •  |

El sistema presenta un filtro con los siguientes datos, para delimitar la búsqueda:

- Generador: Permite realizar la búsqueda del generador por nombre o documento de identidad.
- Fechas: El usuario puede realizar la consulta por los diferentes tipos de fechas dentro de un intervalo dado:
  - *Todos:* Búsqueda de todas las cuentas por cobrar en un rango de fechas
  - Fec. Ingreso: Consultar por fecha de ingreso las cuentas por cobrar, en un rango de fechas.
  - *Fec. Ctb:* Consultar por fecha de contabilización las cuentas por cobrar, en un rango de fechas.
  - Fec. Emisión: Consultar por fecha de emisión las cuentas por cobrar, en un rango de fechas.
- Inicio /Final: Contiene el rango de fechas para la consulta

#### Visor múltiple

El visor múltiple presenta todos los saldos iniciales de las cuentas por cobrar, que están en proceso de ingreso al sistema, con los siguientes datos:

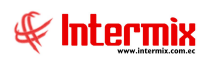

| 8                                                                         |                             | e-Bizness ® - [Cuentas por cob        | rar]                              |                 |                    |            | - 0 ×        |
|---------------------------------------------------------------------------|-----------------------------|---------------------------------------|-----------------------------------|-----------------|--------------------|------------|--------------|
| Archivo - Ver - Empresa: TINTERMIX S.A                                    | 0 Aplicación:               | Consola 🕑 Módulo 🗸                    | Favoritos - Ventana - <u>A</u> yu | da <del>-</del> |                    |            | F            |
|                                                                           |                             |                                       | 80 - 100 - 100                    |                 |                    |            | ~            |
| Menú 🔍 🔍                                                                  | 📄 - ĭ 🗊 🗸                   | 🖼 🗙 🔚 🖬 🗐 · 🚯                         | - 🖪 🙌 🕐 🚺                         |                 |                    |            |              |
| Adm. Financiero Cuentas por cobrar                                        | Cuentas por cobr            | ar                                    |                                   |                 |                    | IN         | TERMIX S A   |
| Toma fisica con PDA 🛆 🚹 Cuentas por cobrar                                |                             |                                       |                                   |                 |                    |            |              |
| Clientes                                                                  | Arrastre una columna para a | arupar                                |                                   |                 |                    |            |              |
| - 24 Contab. Ctas. por cobrar                                             | Sequencial Agencia          | Nro ID Beneficiario                   | Tino Doc Origen Estado            | Nro Doc Fec 1   | pareso Fec Emisión | Fecha Cth  | Fec Entrena  |
| Socios y cuotas Facturas por cobrar                                       | 200050853 PINZON            | 1790899780001 BENITEX social          | Cta. P Co Ventas Proces           | o 7895623 11/11 | /2017 11/11/2017   | 11/11/2017 | 11/11/2017   |
| Ventas Facturas garantizadas                                              | 200050877 PINZON            | 1790899780001 BENITEX social          | Cta. P Co Ventas Proces           | o 234 03/03     | /2018 03/03/2018   | 03/03/2018 | 03/03/2018 ( |
| Analizar Ctas. por Cobrar                                                 | 200050965                   | 1790899780001 BENITEX social          | Cta. P Co Contratos Proces        | 0 29/03         | /2018 11/04/2018   | 11/04/2018 | 29/03/2018 : |
| Detalle de contabilizaciones                                              | 200050966                   | 1790899780001 BENITEX social          | Cta. P Co Contratos Proces        | o 29/03         | /2018 12/04/2018   | 12/04/2018 | 29/03/2018 : |
| Cajas                                                                     | 200050967                   | 1790899780001 BENITEX social          | Cta. P Co Contratos Proces        | 0 29/03         | 2018 13/04/2018    | 13/04/2018 | 29/03/2018 : |
| Cuentas nor cohrar                                                        | 200050968                   | 1/90899/80001 BENITEX social          | Cta. P Co Contratos Proces        | o 29/03         | 2018 14/04/2018    | 14/04/2018 | 29/03/2018 : |
| Saldo inicial - Ctas. por cobrar                                          | 200050971                   | 1707802326001 CREACIONES MONTANA      | Cta. P Co Contratos Proces        | 0 29/03         | 2018 12/04/2018    | 12/04/2018 | 29/03/2018   |
| Tesorería Histórico de documentos - CPC                                   | 200050972                   | 1707802326001 CREACIONES MONTANA      | Cta. P Co Contratos Proces        | 0 29/03         | 2018 13/04/2018    | 13/04/2018 | 29/03/2018 : |
| Contabilidad Reportes                                                     | 200050973                   | 1707802326001 CREACIONES MONTANA      | Cta. P Co Contratos Proces        | o 29/03         | 2018 14/04/2018    | 14/04/2018 | 29/03/2018 : |
|                                                                           | 200050974                   | 1707802326001 CREACIONES MONTANA      | Cta. P Co Contratos Proces        | o 29/03         | /2018 15/04/2018   | 15/04/2018 | 29/03/2018 : |
| Contabilidad - Clientes                                                   | 200050975                   | 1707802326001 CREACIONES MONTANA      | Cta. P Co Contratos Proces        | o 29/03         | 2018 16/04/2018    | 16/04/2018 | 29/03/2018 : |
| Consola                                                                   | 200051050 PINZON            | 1790899780001 BENITEX social          | Cta. P Co Ventas Proces           | 0 725 30/06     | 2018 30/06/2018    | 30/06/2018 | 30/06/2018 : |
|                                                                           | 200051082 PINZON            | 1791287541001 CREACIONES AMPARITO     | O Cta. P Co Ventas Proces         | o 246 28/07     | 2018 28/07/2018    | 28/07/2018 | 28/07/2018 2 |
| Adm. Financiero                                                           |                             |                                       |                                   |                 |                    |            |              |
| Real Talento Humano                                                       |                             |                                       |                                   |                 |                    |            |              |
| Gestión de Documentos                                                     |                             |                                       |                                   |                 |                    |            |              |
| 2                                                                         | Total=14                    |                                       |                                   |                 |                    |            |              |
|                                                                           | Record 1 of 14              | > > > > > > > > > > > > > > > > > > > | B                                 |                 |                    |            | >            |
| Intermix // Intermix   14/03/2020   13:10   Servidor: PC-TOSHIBA\INTERMIX | / ebiznessIMXPIC            |                                       |                                   |                 |                    |            |              |

- Secuencial: Contiene al número asignado de forma automática por el sistema
- Agencia: Contiene la agencia de donde se generó la cuenta por cobrar
- Nro. ID: Contiene el número de identificación del cliente
- Beneficiario: Contiene el nombre del generador de la cuenta por cobrar
- Tipo Doc: Presenta el tipo de cuenta por cobrar o documento
- Venta / Nota de crédito / Nota de débito / Cuenta por cobrar
- Origen: Contiene el módulo de origen de la cuenta por cobrar
- *Estado:* Presenta el estado del documento
- Nro. Doc: Contiene al número del documento
- Fec. Ingreso: Muestra la fecha de ingreso del documento al sistema
- Fec. Emisión: Muestra la fecha de emisión del comprobante
- Fecha Ctb: Muestra la fecha de contabilización de la cuenta por cobrar
- Fec. Entrega: Señala la fecha de entrega de la mercadería
- Fec. Vencimiento: Señala la fecha de vencimiento de pago del documento
- Total: Presenta el valor total del documento
- Calificación: Hace referencia a la calificación asignada al documento
- Nuevo Valor: Contiene el valor nuevo del documento
- Negocio: Contiene el tipo de producto que se está facturando
- Comentario: Presenta información adicional sobre el documento
- Calif.: Permite identificar en base a colores, el tiempo de ingreso del documento
- Usuario: Contiene el nombre de usuario que ingreso el documento
- *Nro Ref\_Contrato:* Contiene el número de referencia del contrato que tiene que constar en la factura.

#### V Aprobar documento

Al "hacer clic" en este botón, el sistema permite enviar la cuenta por cobrar, a la contabilización.

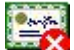

#### Anular documento

Al *"hacer clic"* en este botón, el sistema permite anular el documento, agregando el respectivo comentario del por qué se anula el documento.

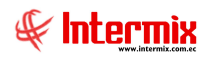

#### X Borrar

Al "hacer clic" en este botón, el sistema permite borrar el documento

### 🖼 Importar de excel

Al "hacer clic" en este botón, el sistema permite cargar el archivo en Excel, de las cuentas por cobrar.

#### Visor simple

Para crear una cuenta por cobrar, se selecciona el botón Nuevo (Ctrl + N). El sistema presenta la pantalla donde se ingresa los datos, tomando en cuenta que los campos amarillos son obligatorios y los campos de color azul, son los que despliega el sistema.

|               |                      |                                        | Cuentas por      | cobrar        |                    |                         |              |                  |         |            |
|---------------|----------------------|----------------------------------------|------------------|---------------|--------------------|-------------------------|--------------|------------------|---------|------------|
|               | 📃 🗐 🛃                | 0                                      |                  |               |                    |                         |              |                  |         |            |
| uentas por    | cobrar               |                                        |                  |               |                    |                         |              | Ĩ                | NTERM   | <b>NIX</b> |
| tos Reporte   |                      |                                        |                  |               |                    |                         |              |                  | -       |            |
| Secuencial :  | 200051082            |                                        | Fec. I           | ngreso : 28/0 | 07/2018            | -                       | Tipo :       | Cta. P           | Cobrar  | (          |
| Agencia :     | PINZON               |                                        | Agencia Ing. :   | PINZON        |                    | Tipo [                  | Doc. :       | CC - C           | lientes | (          |
| Generador :   | CREACIONES A         | MPARITO                                |                  |               |                    | Negocio :               |              | DTH              |         | (          |
| Comentario :  | i                    |                                        |                  | Aprobar :     |                    |                         | Revisar :    |                  |         |            |
|               |                      |                                        |                  |               | ~                  | Re                      | efer. :      | _                |         | [          |
| Tipo Todos    | Código<br>1.1.2.1.08 | Nombre<br>Anticipos varios proveedores | Base<br>0,000000 | Debe<br>0     | Haber<br>15,000000 | Agencia<br>Agencia Rose | C.Co<br>ORIE | isto<br>NTE/ Sur | 1       |            |
| Time          | Cádica               | Nembra                                 | Rase             | Daha          | Haber              | Agancia                 | 6.60         | to               |         |            |
| Todos         | 1.1.2.1.08           | Anticipos varios proveedores           | 0,000000         | 15 000000     | 15,000000          | Agencia Rose            | ORIE         | NTE/ Sur         |         |            |
| *             |                      |                                        | 0,000000         | 15,000000     |                    | ngeneartose             | oru          |                  |         |            |
|               |                      |                                        |                  |               |                    |                         |              |                  |         |            |
|               |                      |                                        |                  |               |                    |                         |              |                  |         |            |
| 141 41 4 Reco | ırd 1 of 2 🕨 💓       | <u>س[ &lt; [</u>                       |                  | ш             |                    |                         |              |                  |         |            |

#### Pestaña: Datos

La primera pestaña del visor simple, presenta los datos adicionales de las cuentas por cobrar, con los siguientes campos:

Cabecera:

- Secuencial: Contiene al número asignado de forma automática por el sistema
- Fecha Ingreso: Contiene la fecha de ingreso del documento al sistema
- Tipo: Presenta el tipo de cuenta por cobrar: Cta PCobrar, NC-Interna y ND-Interna
- Agencia: Presenta la agencia a la que pertenece el documento
- Agencia Ing: Presenta la agencia en la que se ingresó el documento
- Tipo Doc.: Define el tipo de cuenta por cobrar

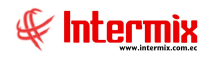

- Generador: Contiene el nombre del generador de la cuenta por cobrar
- Negocio: Contiene el tipo de producto que se está facturando
- Aprobar: Se aprueba el documento y pasa a la siguiente etapa
- Revisar: Indica que el documento ha sido devuelto por algún problema
- Refer: Permite definir sí el documento está relacionado con un fondo a rendir
- Comentario: Contiene información adicional sobre el documento
- Fec. Emisión: Muestra la fecha de emisión del comprobante
- Fec. Vencimiento: Señala la fecha de vencimiento del pago del documento
- Fecha Ctb.: Contiene la fecha de contabilización del documento
- Nro. Documento: Contiene el número de documento registrado

#### Detalle:

- *Tipo:* Define el tipo de cuenta contable con el objeto de restringir la búsqueda:
  - AF: Activos fijos
  - CC: Cuenta por cobrar
  - IM: Impuestos
  - ME: Mercadería
  - RT: Retenciones
  - SR: Servicios
  - SU: Suministros
  - Todos: Todas las cuentas contables
- Código: Contiene el código de la cuenta contable
- Nombre: Muestra el nombre de la cuenta contable ingresada
- Base: Contiene el valor base para el cálculo de impuestos o retenciones
- Debe: Contiene el valor de las cuentas deudoras
- Haber: Contiene el valor de las cuentas acreedoras
- Agencia: Presenta la agencia a la que pertenece el documento
- C. Costo: Permite definir los centros de costos involucrados
- Componente: Contiene el componente de distribución
- Descripción: Contiene una breve explicación de la línea ingresada

#### Pie:

- Debe: Contiene al valor total del debe
- Haber: Contiene el valor total del haber
- Saldo: Presenta la diferencia entre el total del debe y el total del haber
- Total Doc.: Presenta el valor total de la cuenta por cobrar del documento

#### **Botones** principales

# •

#### 🔜 Nueva novedad

Al "hacer clic" en este botón, el sistema permite ingresar novedades sobre el generador

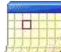

#### *istórico de novedades* Histórico de novedades

Al *"hacer clic"* en este botón, el sistema presenta la información o novedades registradas por los funcionarios de la empresa, sobre el generador.

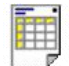

#### Ver documento

Al *"hacer clic"* en este botón, el sistema permite visualizar el contenido de la cuenta por cobrar e imprimir.

#### Cierre anticipos

Al "hacer clic" en este botón, el sistema realiza el cierre de anticipos

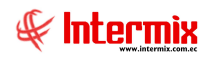

# Calificar Ctas. por cobrar

La opción Calificar cuentas por cobrar, permite visualizar de manera consolidada, todas las cuentas por cobrar aprobadas, que tiene la institución con sus clientes, las cuales están listas para ser contabilizadas.

- Cuenta por cobrar: Valores por cobrar que no están relacionados con una factura de venta
- Ventas: Valores por cobrar que están relacionados con facturas de ventas locales
- Notas de crédito: Documentos que disminuyen el valor total a cobrar
- Notas de débito: Documentos que aumentan el valor total a cobrar

En esta pantalla aparecen todas las cuentas por cobrar que han sido aprobadas y están listas para ser contabilizadas. Sí un documento tiene algún problema, entonces con *"clic derecho"* se puede enviar dicho documento a revisión.

Por medio del botón "Ver" puede visualizar cada uno de los documentos que se presentan en el visor múltiple

Se ingresa a esta opción, seleccionando el menú *Administrativo financiero,* módulo *Cuentas por cobrar* y "haciendo clic" en la opción *Calificar cuentas por cobrar*.

#### Filtro

Dependiendo de la cantidad de registros que tenga el visor múltiple, el sistema presentar un filtro que solicita los siguientes datos, para delimitar la búsqueda:

|       | Cuer             | ntas               |
|-------|------------------|--------------------|
| #     | 0                |                    |
| Cuen  | tas              | INTERMIX S A       |
| Datos |                  |                    |
|       | Fecha actual : 🔎 | Fecha anterior : C |
|       |                  |                    |

- Fecha Actual / Fecha anterior: Permite definir el tipo de fecha por la que se realizará la consulta.
- *Fecha emisión hasta:* Permite definir la fecha de emisión, hasta donde consultar las cuentas por cobrar.

#### Visor múltiple

Presenta las cuentas por cobrar con los siguientes datos:

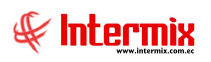

| 6                              |                                            |                   | e-Bizn          | ess ® - [Calificar Ctas. po | or cobrar]    |         |           |          |     |          |                    | - 8        | ×   |
|--------------------------------|--------------------------------------------|-------------------|-----------------|-----------------------------|---------------|---------|-----------|----------|-----|----------|--------------------|------------|-----|
| Archivo • Ver • Empresa:       | NTERMIX S.A                                |                   | licación: Con   | sola 🗹 Módul                | - Favoritos - | Ventana | Ayuda +   |          |     |          |                    | A          | 6   |
|                                |                                            |                   | ,               |                             |               |         |           |          |     |          |                    | 4          | 8   |
| Menú                           | Ψ×                                         |                   | ( 🖾 🍂 🖇         |                             | 12. AA        | 00      | 3         |          |     |          |                    |            |     |
| Adm. Financiero                | Cuentas por cobrar                         |                   |                 |                             | Harris Harris |         | 4         |          |     |          |                    | NITCOM     | VOI |
| Cuentas por cobrar             | Cuentas por cobrar                         | CalificarC        | tas. por cot    | rar                         |               |         |           |          |     |          |                    | INTERML    | XSA |
| VO Tourrorio                   | Calificar Ctas. por cobrar                 | Arrastre una colu | mpa para agrupa | 10                          |               |         |           |          |     |          |                    |            | ^   |
| in resorena                    | - 😤 🏽 Contab. Ctas. por cobrar             | Canunatal         | New TD          | Prosfinite                  | Time Day      | Origen  | Cab Mass  | Abiente  | CH- | Fatada   | Nes Des            | Fee Inner  |     |
| 🙎 🖣 Contabilidad               | Facturas por cobrar                        | 200051224         | 1700200720001   | PENITEV codal               | Cto. B.Cohror | Venter  | ESL Merc. | ADIEI to | CD. | Aprohada | 001001.000001E44.2 | 21/01/2010 | 21  |
| Contabilidad - Clientee        |                                            | 200051224         | 1790899780001   | BENITEX social              | Cta. P Cobrar | Ventas  |           |          | SI  | Aprobada | 001001-000001544-3 | 31/01/2019 | 31  |
|                                |                                            | 200051226         | 1790899780001   | BENITEX social              | Cta. P Cobrar | Ventas  | 5         |          | SI  | Aprobada | 001001-000000034-1 | 31/01/2019 | 31  |
| Indices financieros            | Analizar Ctas. por Cobrar                  | 200051227         | 1790899780001   | BENITEX social              | Cta, P Cobrar | Ventas  |           |          | SI  | Aprobada | 001001-000000034-2 | 31/01/2019 | 31  |
| 1 Anna anna                    | E Detalle de contabilizaciones             | 200051228         | 1790899780001   | BENITEX social              | Cta. P Cobrar | Ventas  |           |          | SI  | Aprobada | 001001-000000034-3 | 31/01/2019 | 31  |
| Presupuesto                    | Dedaración de ventas                       | 200051229         | 1790899780001   | BENITEX social              | Nota Crédito  | Ventas  | <b>S</b>  | SI       | SI  | Aprobada | 000000010          | 31/01/2019 | 31  |
| Presupuesto (Gub.)             | Saldo inicial - Ctas por cobrar            | 200051231         | 1717154587001   | Banco Pichicncha            | Cta. P Cobrar | Ventas  | 5         |          | SI  | Aprobada | 200051231          | 18/03/2019 | 18  |
| -                              |                                            | 200051232         | 1717154587001   | Banco Pichicncha            | Cta. P Cobrar | Ventas  | 5         |          | SI  | Aprobada | 200051232          | 18/03/2019 | 18  |
| SRI SRI                        | Histórico de documentos - CPC              | 200051236         | 1717154587001   | Banco Pichicncha            | Cta. P Cobrar | Ventas  | 5         |          | SI  | Aprobada | 200051236          | 30/03/2019 | 30  |
| Facturación electrónica        | Reportes                                   | 200051237         | 1717154587001   | Banco Pichicncha            | Cta. P Cobrar | Ventas  | 5         |          | SI  | Aprobada | 200051237          | 30/03/2019 | 30  |
|                                |                                            | 200051238         | 0400420063      | MARTHA PEREIRA              | Cta. P Cobrar | Ventas  | 5         |          | SI  | Aprobada | 200051238          | 06/04/2019 | 06  |
| Doc Electrónicos emiti         |                                            | 200051239         | 1717154587001   | Banco Pichicncha            | Cta. P Cobrar | Ventas  | 5         |          | SI  | Aprobada | 200051239          | 06/04/2019 | 06  |
| Consola                        |                                            | 200051256         | 0701093304001   | prueba excel razon social   | Venta         | Ventas  | ×         | SI       | NO  | Aprobada | 00000008           | 11/05/2019 | 11  |
|                                |                                            | 200051257         | 0701093304001   | prueba excel razon social   | Nota Crédito  | Ventas  | ×         | SI       | NO  | Aprobada | 000000002          | 11/05/2019 | 11  |
| <u></u>                        |                                            | 200051258         | 0701093304001   | prueba excel razon social   | Nota Crédito  | Ventas  | ×         | SI       | NO  | Aprobada | 000000003          | 11/05/2019 | 11  |
| Adm. Hinandero                 |                                            | 200051259         | 1703758324001   | ROCIO BUITRON ALTAMIRANO    | Venta         | Ventas  | ×         | SI       | NO  | Aprobada | 00000009           | 11/05/2019 | 11  |
| 89                             |                                            | 200051260         | 1703758324001   | ROCIO BUITRON ALTAMIRANO    | Nota Crédito  | Ventas  | ×         | SI       | NO  | Aprobada | 000000004          | 11/05/2019 | 11  |
| Talento Humano                 |                                            | 200051261         | 1717154587001   | Banco Pichicncha            | Cta. P Cobrar | Ventas  | 5         |          | SI  | Aprobada | 200051261          | 11/05/2019 | 11  |
|                                |                                            | 200051262         | 1717154587001   | Banco Pichicncha            | Cta. P Cobrar | Ventas  | 5         |          | SI  | Aprobada | 200051262          | 11/05/2019 | 15  |
| Gestión de Documentos          |                                            | 200051283         | 1714862934      | Arias Santana Juan David    | Nota Crédito  | Carga   | <b>\$</b> | SI       | NO  | Aprobada | 000000102          | 22/06/2019 | 03  |
|                                |                                            | Total=251         | 1701005040001   | ACTO ACCORDIA TECNOLOGI     | Che D.Coline  | C       |           | 110      | C7  | ******** | 100000007          | *5/07/20*0 |     |
| 3                              |                                            | HI HI A Record    | d 208 of 251    |                             |               |         | -         |          |     |          |                    |            | - V |
|                                |                                            | Recon             | 230 01 331      |                             |               |         |           |          |     |          |                    |            |     |
| Intermix // Intermix 14/03/202 | 20   18:00   Servidor: PC-TOSHIBA\INTERMIX | / ebiznessIMXPIC  |                 |                             |               |         |           |          |     |          |                    |            |     |

- Secuencial: Corresponde al número asignado de forma automática por el sistema
- Nro. ID: Contiene el número de identificación del generador
- Beneficiario: Presenta el nombre del generador o cliente
- Tipo Doc: Define el tipo de documento:
  - Cuenta por cobrar / Venta / Nota de crédito / Nota de débito
- Origen: Contiene el módulo de origen de la cuenta por cobrar
- Estado mercadería: Indica sí la mercadería ha sido o no entregada:
  - Se ha entregado todos los productos vendidos
  - Fodavía no se entrega los productos vendidos
  - A entrega de productos vendidos, está en proceso
  - 🛛 🧕 📕 La cuenta por cobrar está aprobada
- Abierto: Define sí el documento está o no abierto, para realizar la entrega de los productos
- Ctb.: Define sí el documento está o no contabilizado
- Estado: Define el estado del documento
- Nro. Doc. Contiene el número de documento
- Fec. Ingreso: Contiene la fecha de ingreso al sistema del documento
- Fec. Emisión: Contiene la fecha de emisión del documento
- Fecha Ctb.: Contiene la fecha de contabilización del documento
- Fecha Entrega: Contiene la fecha máxima de entrega de la mercadería
- Fec. Vencimiento: Contiene la fecha de vencimiento del cobro del documento
- Total: Presenta el valor total del documento
- Saldo: Presenta el saldo por pagar del documento
- Año: Presenta el año del documento
- Mes: Presenta el mes del documento
- Calificación: Hace referencia a la calificación asignada al documento
- Nuevo Valor: Presenta el nuevo valor del documento
- Comentario: Presenta información importante del documento
- Calif: Permite identificar en base a colores, el tiempo de ingreso del documento
- Usuario: Contiene el nombre del usuario que ingreso el documento

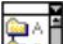

#### **Calificar documento**

Al *"hacer clic"* en este botón, el sistema permite calificar el documento de acuerdo a la posibilidad de cobro de la cuenta por cobrar.

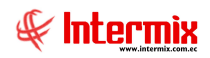

El sistema presenta la pantalla, con los siguientes datos:

| C                | alificación VS. |
|------------------|-----------------|
|                  |                 |
| Calificación VS. | INTERMIXSA      |
| Datos            |                 |
| Calificación :   | B 30%           |
|                  |                 |

- Calificación: Ingresar el porcentaje de calificación al documento
- Nuevo valor: Presenta el porcentaje de calificación en un valor, para el documento

Al final, el usuario da clic en el botón Grabar; dicho documento se lo puede visualizar en el visor múltiple, con la nueva calificación.

#### **Devolver Documento**

Al "hacer clic" en este botón, el sistema permite devolver el documento antes de ser contabilizado, para que sea revisado por algún inconveniente.

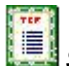

#### Subir XML

Al "hacer clic" en este botón, el sistema solicita al usuario, la ubicación de la carpeta donde se encuentran los documentos xml, que se importarán hacia un documento Excel que se encuentra en una ubicación especifica. Este documento Excel presenta una línea por cada documento xml encontrado en la carpeta, y el usuario tiene la posibilidad de añadir más líneas al archivo.

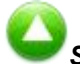

#### Subir excel ret.

Al "hacer clic" en este botón, el sistema solicita al usuario, la ubicación del archivo que se va a importar. Los registros que se suben corresponden a retenciones de clientes que se tienen que devolver.

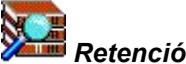

#### Retención CTB

Al "hacer clic" en este botón, el sistema realiza las contabilizaciones para la devolución de retenciones de clientes. El sistema identificará que tipo de contabilización se tiene que realizar, dependiendo de la forma de pago. Sí la forma de pago del cliente es "Transferencia", el sistema realiza un asiento de acreditación en la cuenta del cliente; sí la forma de pago es "Cuenta CTB", el sistema realiza un asiento de registro de la retención sin acreditación. Al final del proceso, el sistema informa cuántos documentos se acreditaron y cuántos documentos se registraron contablemente.

# Capturar PDF

Al "hacer clic" en este botón, el sistema automáticamente procederá a generar los documentos tipo PDF, que el usuario requiera registrar.

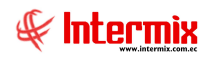

## Contab. Ctas. por cobrar

La opción Contabilizar cuentas por cobrar, permite contabilizar todas las cuentas por cobrar aprobadas, que tiene la institución con sus clientes, además permite registrar los respectivos documentos de retención.

- Cuenta por cobrar: Valores por cobrar que no están relacionados con una factura de venta
- Ventas: Valores por cobrar que están relacionados con facturas de venta locales
- Notas de crédito: Documentos que disminuyen el valor total a cobrar
- Notas de débito: Documentos que aumentan el valor total a cobrar

Con el botón **Buscar**, esta pantalla presenta todas las cuentas por pagar que han sido aprobadas y están listas para ser contabilizadas. Sí un documento tiene algún problema, entonces con *"clic derecho"* puede enviar dicho documento a revisión.

Para visualizar un documento ya contabilizado, dar clic sobre el botón "**Documentos** contabilizados", el sistema presenta un filtro para solicitar los datos del documento que desea observar.

Se ingresa a esta opción, seleccionando el menú *Administrativo financiero,* módulo *Cuentas por cobrar* y "haciendo clic, en la opción *Contabilizar cuentas por cobrar*.

#### Visor múltiple

Presenta la lista de documentos pendientes de contabilizar y los contabilizados, con los siguientes datos:

| <ul> <li>Ver • Empresa: Internets A</li> <li>Aprobar requestinientos</li> <li>Aprobar requestinientos</li> <li>Aprobar requestinientos</li> <li>Image: Aprobar requestinientos</li> <li>Image: Aprobar requestinientos</li> </ul>                                                                                                    | ŧ            |
|----------------------------------------------------------------------------------------------------|--------------|
| Aprobar requerimentos                                                                                                    | ×            |
|                                                                                                    |              |
|                                                                                                    |              |
| Financiero 🤇 Cuentas por cobrar Double La colora e acadada da colorada da colorad |              |
| Toma Fásca con POA 🗇 🔤 📆 Cuentas por cobrar 👘 🗰                                                                                                    | 1123         |
| Clertes Califorar Ctas, por cobrar Arrestre una columna para agrupar                                                                                                    |              |
| Stational Cras. por cohar Securita Agencia Nro ID Beneficiario Tipo Doc. Nro Serie Nro. Doc. Est. Merc. Abierto CTB. Estado Fec. Ingr                                                                                                    | so F         |
| Socies y custas 200494930 Agenci 00012458 Maria Boada Venta 027015 000000017 🛸 S1 NO Aprebada 3006/20                                                                                                    |              |
| Vertas 🛛 🛛 📲 🙀 Facturas garantizadas 🔹 2000/19432 Agenda 00012458 Maria Boada Nota Crédito 016015 000000001 🤪 SI NO Aprobada 08/07/20                                                                                                    | 5 08         |
| 🗖 📑 Analyzer Chas, por Colver 📃 2000-19433 Agencia 0001:2458 Maria Boada Nota Débito 016015 000000001 🦨 SI NO Aprobada 08/07/20                                                                                                    | 5 0/         |
| Punko de venka 🔰 🛃 🛃 🛃 🛃 🛃 🛃 🚺 2000/16/34 Agenda 00012/58 Maria Boada Venka 016015 000000010 🦨 SI NO Aprobada 08/07/20                                                                                                    | 5 08         |
| Caias Caias Detaile de contabilizaciones 🚺 200048435 Agencia 00012458 Maria Boada Nota Crédito 016015 000000002 🧊 SI NO Aprobada 15/07/20                                                                                                    | 5 15         |
| - 👍 Declaración de ventas 🚺 200048439 Agencia 00012458 Maria Boada Nota Débito 016015 00000002 🦨 SI NO Aprobada 15/07/20                                                                                                    | 5 15         |
| Cuentas por cobrar 🔲 🕂 📰 Saldo inicial - Ctas. por cobrar 📘 200048441 PINZON 00012458 Maria Boada Nota Débito 001002 000000001 🧊 SI NO Aprobada 15/07/20                                                                                                    | 5 15         |
| Teccretia Teccretia Via Debito 001002 000000002 🜮 SI NO Aprobaba 15/07/20                                                                                                    | 5 15         |
| 200048443 Agenda 00012458 Maria Boada Nota Débito 016015 000000003 🤪 SI NO Aprobada 15/07/20                                                                                                    | 5 15         |
| Contabilidad Reportes 200048444 PINZON 00012458 Maria Boada Nota Débito 001002 00000003 🜮 51 NO Aprobada 15/07/20                                                                                                    | 5 15         |
| 200018415 Agencie 00012458 Marie Boede Note Crédito 016015 000000005 👰 SI NO Aprobade 15/07/20                                                                                                    | 5 15         |
| 200048448 Agencia 12707675193001 BENITEX social Nota Crédito 016015 000000008 SP SI NO Progra 15/07/20                                                                                                    | 5 15         |
| 200049470 Agencia 00012458 Maria Boada Nota Débito 016015 00000004 GP SI NO Aprobada 18/01/20                                                                                                    | 5 18         |
| 2000/947/1 Agenda 0001/2458 Maria Boada Nota Debito 01:015 000000005 SP 51 NO Aprobada 18/01/20                                                                                                    | 5 18         |
| Adm. Financiero                                                                                                    | 5 10<br>C 41 |
| 2000/19/73 Agenca 00012495 Mana tosada Nota bento 015015 000000007 SP 51 NO Aprobada 16/01/1/20                                                                                                    | 3 10<br>6 4  |
| Talento Humano 2000/99/74 Agencia 000/29/56 mana bosca kota bento O Leuis 00000000 gr 51 NO Approba 16/01/20                                                                                                    | > 10         |
| 2000/07/3 Agrida 17/07/15001 BENITEX social Nota Oblig 10000011 @ 51 NO Agriduata 201/20                                                                                                    | - 10         |
| Gestión de Documentos 2000/00/01/2007/25/19/30/01 (FRATTS social Index 5 desar 0.0000) 00000011 gP 31 NO 44(000816-2001/200                                                                                                    | 6 2          |
|                                                                                                    |              |
|                                                                                                    | >            |
|                                                                                                    |              |

- Secuencial: Contiene el número asignado de forma automática por el sistema
- Agencia: Presenta la agencia a la que pertenece el documento
- Nro. ID: Contiene el número de identificación del cliente
- Beneficiario: Contiene el nombre del generador de la cuenta por cobrar
- Tipo Doc: Define el tipo de documento:
- Cuenta por cobrar / Venta / Nota de crédito / Nota de débito
- Nro. Serie: Contiene el número de serie del documento
- Nro. Doc.: Contiene el número de documento registrado

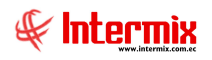

- Est. Merc: Indica sí la mercadería fue o no recibida, en las bodegas de la empresa:
  - Se ha entregado todos los productos vendidos
  - Todavía no se entrega los productos vendidos
  - La entrega de productos vendidos está en proceso
- Abierto: Define sí el documento de venta, está abierto para continuar con la entrega de productos; sí fue cerrado, no es posible entregar más productos.
- CTB: Define sí el documento está o no contabilizado
- Estado: Presenta el estado del documento
- Fecha ingreso: Contiene la fecha de ingreso al sistema del documento
- Fecha emisión: Contiene la fecha de emisión del documento
- Fecha CTB: Contiene la fecha de contabilización
- Fecha vencimiento: Contiene la fecha de vencimiento del cobro del documento
- Total: Presenta el valor total del documento
- Saldo: Presenta el saldo por cobrar del documento
- Año: Presenta el año del documento
- Mes: Presenta el mes del documento
- Comentario: Contiene datos adicionales sobre el documento
- Clf: Permite diferenciar el tiempo que está ingresado el documento
- Usuario: Contiene el nombre del usuario que ingreso el documento
- *Est. SRI:* Contiene el estado el documento en el SRI: Autorizado, Generado, No Generado, Inf. Incompleta, etc.

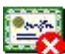

#### 😻 Anular contabilización

Al "hacer clic" en este botón, el sistema permite anular la contabilización del documento.

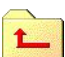

#### **Devolver documento**

Al *"hacer clic"* en este botón, el sistema permite devolver los documentos que presentan algún inconveniente a la opción donde fueron emitidos.

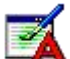

#### Editar Cabecera

Al *"hacer clic"* en este botón, el sistema presenta una pantalla que permite realizar la edición de la cabecera del registro de la contabilización de las cuentas por cobrar. Se puede cambiar la información, de acuerdo al tipo de documento.

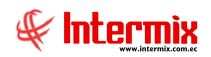

El sistema presenta la siguiente pantalla:

| enta otros   |                             |                           |                   |                  | INTER          | MIX |
|--------------|-----------------------------|---------------------------|-------------------|------------------|----------------|-----|
| atos         |                             |                           |                   |                  |                |     |
| Secuencial : | 200051301 Agencia :         | P. Emisi                  | ón : STO, DOMINGO | Fec. Ingreso :   | 15/07/2019     |     |
| Cliente :    | ECOLOGIA EN IMPRESION S.A   | Tipo :                    |                   |                  |                |     |
| E- mail :    |                             | Estado                    | Aprobada          | Comisión :       |                | 0   |
| Vendedor :   | -                           | List                      | s: [              | Tipo Envio :     | Transp. Propio |     |
| Comentario : | Subido por excel: 099137093 | 5001 ECOLOGIA EN IMPRESIO | N S.A. 001001     | Facturación :    | Nacional       |     |
|              | 000008461                   |                           |                   |                  |                |     |
| Fed          | : Emisión : 15/07/2019      | Tipo documento :          | 08 - Boletos o e  | Doc. que aplica  | :              |     |
| Fec. Ve      | ncimiento : 15/07/2019      | Nro. Documento :          | 2000022934        | Nro. Serie       | : 002002       | _   |
|              | Marca : Lucana and          | Fee Contab                |                   | Guía da caminión |                |     |

El sistema permite editar **algunos campos** de acuerdo al **tipo de document**o, los demás campos se encuentran bloqueados.

A continuación, la pantalla tiene los siguientes campos:

- Secuencial: Contiene el número asignado de forma automática por el sistema
- Agencia: Presenta la agencia a la que pertenece el documento
- *P. Emisión*: Presenta el punto de emisión a la que pertenece el documento
- Fec. Ingreso: Contiene la fecha de ingreso del documento al sistema
- Cliente: Contiene el nombre del cliente al que pertenece el documento
- Tipo: Define el tipo de transacción: Cta. por Cobrar, Venta, Nota de Crédito, Nota de Débito.
- E-mail: Contiene el correo electrónico del cliente
- Estado: Contiene el estado del documento
- Comisión: Contiene el valor de la comisión
- Vendedor: Contiene el nombre del vendedor
- Lista: Contiene la lista de precios
- *Tipo Envió:* Contiene el tipo de envió del producto: *Línea aérea, Otro, Transp. Alquilado, Transp. Propio.*
- Comentario: Contiene información adicional del documento
- Facturación: Contiene el tipo de facturación: Exportación, Nacional, Reembolso
- Fec. Emisión: Contiene la fecha de emisión del documento
- *Tipo documento:* Contiene el tipo de documento
- *Doc.que aplica*: Contiene el número del documento de la factura (en este campo se vincula la nota de crédito con la factura).
- Fec. Vencimiento: Contiene la fecha de vencimiento del documento
- Fec. Entrega Merc.: Contiene la fecha de entrega de la mercadería
- Nro. Documento: Contiene el número del documento
- Fec. Contab.: Contiene la fecha de contabilización del documento
- *Nro. Serie*: Contiene el número de serie del documento
- Guía de remisión: Contiene el número de la guía de remisión.

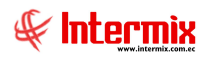

# Buscar

Al "hacer clic" en este botón, el sistema presenta la lista de documentos pendientes de contabilizar.

# Doc. Contabilizados

Al "hacer clic" en este botón, el sistema presenta la lista de documentos contabilizados

#### Visor simple

Desde la barra de herramientas, sí "*hace clic*" sobre el botón *Nuevo, Editar* o *Ver*, usted puede ingresar al visor simple, a través del cual se consulta, edita y se realiza la contabilización de las cuentas por cobrar, con los siguientes datos:

|      | Secuencial :                                                    |                                                                                                    |                                                                                                    | Fecha : 19                                                                                                    | /08/2020                                                                                 | 3                                                          |                                             |             |
|------|-----------------------------------------------------------------|----------------------------------------------------------------------------------------------------|----------------------------------------------------------------------------------------------------|----------------------------------------------------------------------------------------------------|------------------------------------------------------------------------------------------|------------------------------------------------------------|---------------------------------------------|-------------|
|      | Agencia :                                                       | PINZON                                                                                                    |                                                                                                    |                                                                                                    |                                                                                          | 5                                                          |                                             |             |
|      | Generador :                                                     | BENITEX social                                                                                               |                                                                                                    |                                                                                                    |                                                                                          | - Nr                                                       | o. Doc. Ret. :                              |             |
|      | Fecha Ctb. :                                                    | 12/01/2019                                                                                                   | Períod                                                                                                    | o y año fiscal 📘                                                                                                    | 2019                                                                                     | -                                                          | Total :                                     | 50,4        |
|      | Comentario :                                                    | pruebas                                                                                                    |                                                                                                    | · ·                                                                                                    | 12010                                                                                    |                                                            | 59.<br>-                                    |             |
|      |                                                                 | A CONTRACTOR OF                                                                                              |                                                                                                    |                                                                                                    |                                                                                          |                                                            |                                             |             |
| Jocu | incritos   Conta                                                |                                                                                                    |                                                                                                    |                                                                                                    |                                                                                          |                                                            |                                             |             |
| Jocu | Tipo                                                            | Documento                                                                                                    | Fecha Em.                                                                                                    | Fecha Venc.                                                                                                    | Total                                                                                    | Total Ret.                                                 | Contabilizado                               | Seleccionar |
|      | Tipo<br>Nota Crédito                                            | Documento<br>000000013                                                                                       | Fecha Em.<br>15/12/2018                                                                                            | Fecha Venc.<br>15/03/2019                                                                                            | Total 28,91                                                                              | Total Ret.<br>0,000000                                     | Contabilizado<br>NO                         | Seleccionar |
|      | Tipo<br>Nota Crédito<br>Venta                                   | Documento<br>000000013<br>00000006                                                                           | Fecha Em.<br>15/12/2018<br>12/01/2019                                                                              | Fecha Venc.<br>15/03/2019<br>01/02/2019                                                                              | Total<br>28,91<br>50,40                                                                  | Total Ret.<br>0,000000<br>0,000000                         | Contabilizado<br>NO<br>NO                   | Seleccionar |
|      | Tipo<br>Nota Crédito<br>Venta<br>Venta                          | Documento<br>000000013<br>00000006<br>000000517                                                              | Fecha Em.<br>15/12/2018<br>12/01/2019<br>11/05/2019                                                                | Fecha Venc.<br>15/03/2019<br>01/02/2019<br>31/05/2019                                                                | Total<br>28,91<br>50,40<br>122,54                                                        | Total Ret.<br>0,000000<br>0,000000<br>0,000000             | Contabilizado<br>NO<br>NO<br>NO             | Seleccionar |
| )ocu | Tipo<br>Nota Crédito<br>Venta<br>Venta<br>Nota Crédito          | Documento           000000013           00000006           000000517           000000108                     | Fecha Em.<br>15/12/2018<br>12/01/2019<br>11/05/2019<br>11/05/2019                                                  | Fecha Venc.           15/03/2019           01/02/2019           31/05/2019           31/05/2019                      | Total<br>28,91<br>50,40<br>122,54<br>122,54                                              | Total Ret.<br>0,000000<br>0,000000<br>0,000000<br>0,000000 | Contabilizado<br>NO<br>NO<br>NO<br>NO       | Seleccionar |
| )ocu | Tipo<br>Nota Crédito<br>Venta<br>Venta<br>Nota Crédito<br>Venta | Documento           000000013           00000006           000000517           000000108           000000157 | Fecha Em.           15/12/2018           12/01/2019           11/05/2019           11/05/2019           19/08/2020 | Fecha Venc.           15/03/2019           01/02/2019           31/05/2019           31/05/2019           08/09/2020 | Total           28,91           50,40           122,54           122,54           119,56 | Total Ret.<br>0,000000<br>0,000000<br>0,000000<br>0,000000 | Contabilizado<br>NO<br>NO<br>NO<br>NO<br>NO | Seleccionar |

#### Cabecera:

- Secuencial: Contiene el número asignado de forma automática por el sistema
- Fecha: Contiene la fecha del sistema
- Agencia: Presenta la agencia a la que pertenece el documento
- Generador: Presenta el nombre del generador de la cuenta por cobrar
- Nro. Doc. Ret: Contiene el número de retención del documento
- Fecha Ctb.: Contiene la fecha de contabilización del documento
- Período y año fiscal: Contiene el período y año de contabilización al que corresponde
- Total: Contiene el valor total del documento
- Comentario: Contiene información adicional sobre la contabilización del documento

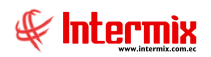

#### Detalle

En esta pestaña, el sistema presenta la lista de documentos del cliente seleccionado, los mismos que están pendientes de contabilizar.

#### Pestaña: Documentos

- *Tipo:* Define el tipo de documento
- Documento: Presenta el número del documento
- Fecha Em.: Presenta la fecha de emisión del documento
- Fecha Venc.: Presenta la fecha de vencimiento del pago del documento
- Total: Presenta el valor total del documento
- Total Ret.: Presenta el valor de la retención del documento
- Contabilizado: Define sí el documento está o no contabilizado
- Seleccionar: Permite seleccionar el documento que desea contabilizar

#### Pestaña: Contabilización

En esta pestaña, el sistema presenta automáticamente la contabilización en base a la integración contable definida, y puede ser modificada de acuerdo al criterio del usuario.

Al seleccionar un documento, el sistema genera el asiento contable, el cual tiene los siguientes datos:

|                            | Seci   | uencial :       |       |                        | Fecha : 19   | /08/2020 🖂 |       |         |            |         |
|----------------------------|--------|-----------------|-------|------------------------|--------------|------------|-------|---------|------------|---------|
|                            | А      | Agencia : P     | NZON  |                        |              |            |       |         |            |         |
| Generador : BENITEX social |        |                 |       | (social                |              |            | Nro   |         |            |         |
|                            |        |                 |       | Período y              | año fiscal 📊 | 2019       |       | Total : | 50,40      |         |
| )oci                       | umento | os Contabiliz   | ación |                        |              |            |       |         |            | ~       |
|                            | Tipo   | Cuenta Cor      | table | Concepto               | Documento    | Base       | Debe  | Haber   | Código Ag. | Agencia |
|                            | SR     | 6.1.1.1.01.     | 014   | Servicios Ocasionales  | 00000006     |            | 0     | 45,00   |            | PINZON  |
|                            | IM     | 2.1.1.2.01.     | 002   | Impuesto al IVA Ventas | 00000006     | 45,00      | 0     | 5,40    |            | Agenci  |
|                            |        | 1, 1, 2, 1, 01. | 001   | Clientes               | 000000006    |            | 50,40 | 0       |            | PINZON  |
| •                          |        |                 |       |                        |              |            |       |         |            |         |
| <ul><li>*</li></ul>        |        |                 |       |                        |              |            |       |         |            |         |

- *Tipo:* Define el tipo de cuenta contable, con el objeto de restringir la búsqueda:
  - *AF:* Activos fijos
  - IM: Impuestos
  - CC: Cuenta por cobrar

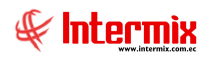

- ME: Mercadería
- SR: Servicios
- RT: Retenciones
- Todos: Todas las cuentas
- Cuenta Contable: Presenta el número de la cuenta contable
- Concepto: Presenta el nombre de la cuenta contable
- Documento: Presenta el número de documento
- Base: Presenta el valor de la base para el cálculo de las retenciones e impuestos
- Debe: Contiene el valor del debe del asiento contable
- Haber: Contiene el valor de haber del asiento contable
- Cód. Agencia: Permite ingresar el código de la agencia
- Agencia: Contiene el nombre de la agencia
- Cód. CCosto: Contiene el código del centro de costo
- Centro de Costo: Contiene el centro de costo
- Cód. Comp: Contiene el código del componente de distribución
- Componente: Contiene el nombre del componente de distribución
- Comentario: Contiene información adicional sobre la línea del asiento contable

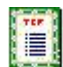

Ver contabilización

Al "*hacer clic*" en este botón, el sistema permite ver el asiento contable del documento e imprimirlo.

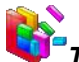

#### Tabla de cuotas

Al *"hacer clic"* en este botón, el sistema permite visualizar el número de cuotas del documento a cobrar.

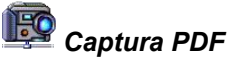

Al "hacer clic" en este botón, el sistema le presenta dos opciones:

- *Captura Ret. PDF*: Permite capturar de un documento contabilizado, las retenciones en archivo PDF.
- Ver Docs. PDF: Permite visualizar los documentos en archivo PDF

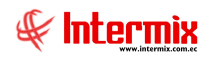

### **Facturas por cobrar**

Esta opción permite visualizar las facturas que están pendientes de cobro, presentando por separado el valor del documento y el valor de los impuestos.

Por medio del botón "Buscar" puede visualizar cada uno de los documentos que se presentan en el visor múltiple

Se ingresa a esta opción, seleccionando el menú *Administrativo financiero,* módulo *Cuentas por cobrar* y "haciendo clic" en la opción *Facturas por cobrar*.

#### Filtro

Dependiendo de la cantidad de registros que tenga el visor múltiple, el sistema presenta un filtro que solicita los siguientes datos, para delimitar la búsqueda:

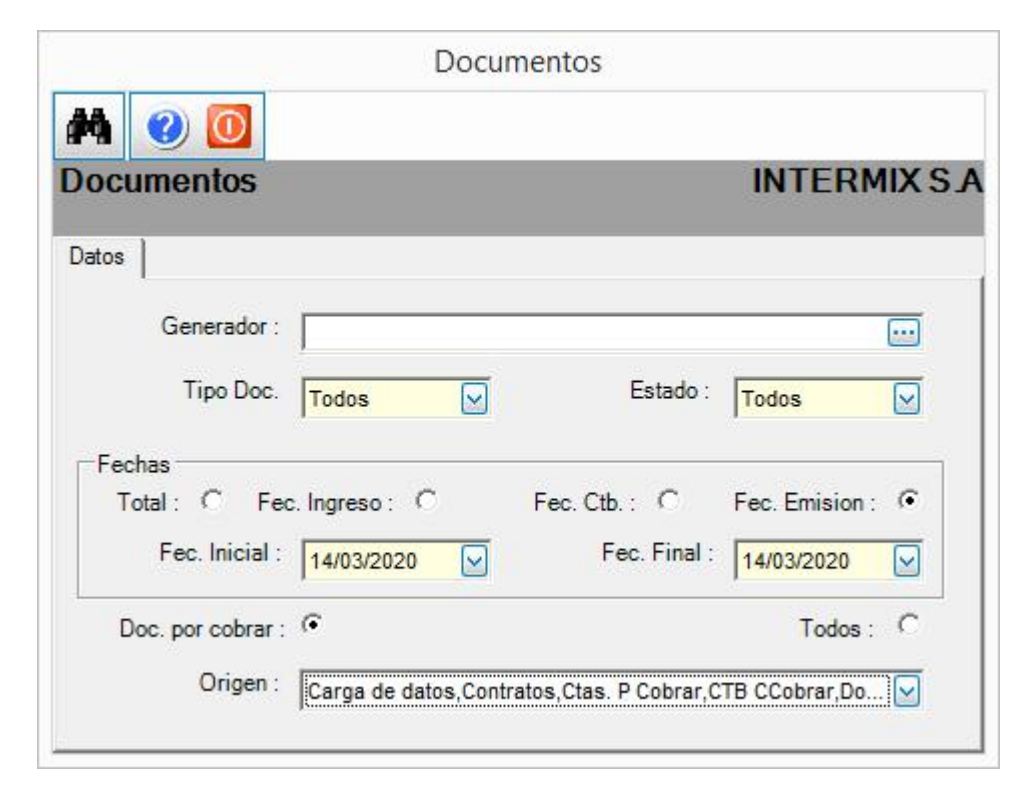

- Generador: Permite seleccionar el cliente
- Tipo Doc.: Define el tipo de documento que se quiere visualizar
- Estado: Define el estado del documento que se quiere visualizar
- Fechas: Permite al usuario escoger el tipo de fecha que desea realizar la consulta:
  - Total / Fec. Ingreso / Fec. Ctb / Fec. Emisión
- Fec. Inicial / Fec. Final: Permite definir el rango de fechas en las que se visualizará las cuentas por cobrar.
- Doc. Por cobrar / Todos: Permite al usuario realizar la consulta, por: documentos por cobrar o Todos los documentos.
- Origen: Permite al usuario escoger el origen de dónde vienen los documentos

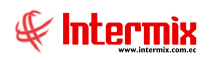

#### Visor múltiple

Presenta la lista de cuentas por cobrar con los siguientes datos:

| :hivo • Ver • Empresa:                                                                                                    | Entering the second second second second second second second second second second second second second second |                 |                          | tess fract    | aras por cobrarj        |                          |                       |              |               |
|----------------------------------------------------------------------------------------------------|----------------------------------------------------------------------------------------------------|-----------------|--------------------------|---------------|-------------------------|--------------------------|-----------------------|--------------|---------------|
|                                                                                                    | INTERMIX S.A                                                                                                   | 🖸 🎲 (           | ) Aplicación: Consol     | a (           | Módulo - Favoritos - Ve | entana • <u>A</u> yuda • |                       |              | Ŧ             |
| nú                                                                                                    | ۴×                                                                                                    | <b>P</b>        | 1 🔑 👌 🔳                  | 🗃 🗾 · 🛛       | 5 · M 🕘 🚺               |                          |                       |              |               |
| Proyectos                                                                                                    | Cuentas por cobrar                                                                                             | Facturas        | por cobrar               |               |                         |                          |                       | INT          | ERMIXS        |
| Circulación                                                                                                    | Calificar Ctas. por cobrar                                                                                     | Arrastre una co | olumna para agrupar      |               |                         |                          |                       |              |               |
|                                                                                                    | Contab. Ctas. por cobrar                                                                                       | Secuencial      | Agencia                  | Nro. ID       | Cliente                 | Nro ID Beneficiario      | Beneficiario          | Tipo Doc.    | Tipo Comprob  |
| Toma física con PDA                                                                                                    | Facturas por cobrar                                                                                            | ▶ 2000514       | 7 10 de Agosto iNTERMIX  | 1790899780001 | BENITEX social          | 1790899780001            | BENITEX social        | Venta        | 01 - Factura  |
| Quentes                                                                                                    |                                                                                                    | 20005148        | 88 PINZON                | 1710828466    | ARGENTINA VILLACRECES   | 1710828466               | ARGENTINA VILLACRECES | Nota Crédito |               |
|                                                                                                    | Analysis Charles Column                                                                                        | 20005148        | 39 10 de Agosto INTERMIX | 1790899780001 | BENITEX social          | 1790899780001            | BENITEX social        | Venta        | 01 - Factura  |
| Socios y cuotas                                                                                                    | Analizar Clas. por Coorar                                                                                      | 20005149        | 0 PINZON                 | 1710828466    | ARGENTINA VILLACRECES   | 1710828466               | ARGENTINA VILLACRECES | Nota Crédito |               |
| ( Venter                                                                                                    | Detalle de contabilizaciones                                                                                   | 20005149        | 1 10 de Agosto iNTERMIX  | 1790899780001 | BENITEX social          | 1790899780001            | BENITEX social        | Venta        | 01 - Factura  |
| go ventas                                                                                                    | Declaración de ventas                                                                                          | 20005149        | 2 PINZON                 | 1710828466    | ARGENTINA VILLACRECES   | 1710828466               | ARGENTINA VILLACRECES | Nota Crédito |               |
| 🚺 Punto de venta                                                                                                    | Saldo inicial - Ctar, por cobrar                                                                               | 20005149        | 3 PINZON                 | 1710828466    | ARGENTINA VILLACRECES   | 1710828466               | ARGENTINA VILLACRECES | Nota Crédito |               |
| A                                                                                                    |                                                                                                    | 20005149        | 4 10 de Agosto iNTERMIX  | 1790899780001 | BENITEX social          | 1790899780001            | BENITEX social        | Venta        | 01 - Factura  |
| Cajas                                                                                                    | Histórico de documentos                                                                                        | 2000508         | 77 PINZON                | 1790899780001 | BENITEX social          | 1790899780001            | BENITEX social        | Cta, P Co    | 02 - Nota o b |
| Questar por cobrar                                                                                                    | Reportes                                                                                                    | 20005088        | 6 PONCIANO               | 1790899780001 | BENITEX social          | 1790899780001            | BENITEX social        | Cta, P Co    |               |
|                                                                                                    |                                                                                                    | 20005088        | 7 PONCIANO               | 1790899780001 | BENITEX social          | 1790899780001            | BENITEX social        | Cta. P Co    |               |
| Tesorería                                                                                                    | 4                                                                                                    | 20005082        | R PONCIANO               | 1790899780001 | RENITEX social          | 1790899780001            | BENITEX social        | Cta P Co     |               |
|                                                                                                    |                                                                                                    | 20005088        | 9 PONCIANO               | 1790899780001 | BENITEX social          | 1790899780001            | BENITEX social        | Cta. P Co    |               |
| Consola                                                                                                    |                                                                                                    | 20005080        |                          | 1790899780001 | RENITEY engla           | 1700800780001            | BENITEX social        | Cta P Co     |               |
|                                                                                                    |                                                                                                    | 2000508         |                          | 1790899780001 | BENITEY social          | 1790899780001            | BENITEX social        | Cta P Co     |               |
| Adm. Financiero                                                                                                    |                                                                                                    | 2000508         |                          | 1790899780001 | BENITEY cocial          | 1700890780001            | BENITEX social        | Cta P Co     |               |
|                                                                                                    |                                                                                                    | 2000508         | 12                       | 1700909790001 | BENITEY control         | 1700000700001            | DENTTEX social        | Cta P Co     |               |
| 22 Talento Humano                                                                                                    |                                                                                                    | 20005090        | 12                       | 1700900790001 | PENITEY codal           | 179099780001             | DENTITEV codal        | Cta. P Co    |               |
|                                                                                                    |                                                                                                    | 20003090        |                          | 1701960612001 |                         | 179099780001             |                       | Cta. P Co    |               |
|                                                                                                    |                                                                                                    | 2000309.        |                          | 1791009613001 | CCO IMPORTACIONES S.A   | 1791009613001            | CO IMPORTACIONES S.A  | Cia. P Co    |               |
| descorrae bocamentos                                                                                                    |                                                                                                    | 2000509.        |                          | 1191000013001 | ECO IMPORTACIONES S.A   | 1/4 19940 13001          | ECO IMPORTACIONES S.A | Cta. P Co    |               |
| »                                                                                                    |                                                                                                    | Total=25        | 52                       |               |                         |                          |                       |              |               |
| , in the second second s |                                                                                                    | HH H A Rec      | ord 125 of 252 🕨 🗰       | * <           |                         |                          |                       |              | >             |

- Secuencial: Corresponde al número asignado de forma automática por el sistema
- Agencia: Presenta la agencia a la que pertenece el documento
- Nro. ID: Contiene el número de identificación del cliente
- Cliente: Presenta el nombre del cliente o quien recibe el servicio
- *Nro. ID Beneficiario:* Contiene el número de identificación del beneficiario o responsable de la factura.
- Beneficiario: Presenta el nombre del generador o responsable de la factura
- Tipo Doc: Define el tipo de documento:
- Cuenta por cobrar / Venta / Nota de crédito / Nota de débito
- *Tipo Comprob.:* Contiene el tipo del documento de respaldo
- Nro. Serie: Contiene el número de serie del tipo de comprobante
- Nro. Doc: Presenta el número del documento
- Estado Merc: Indica sí la mercadería ha sido o no entregada:
  - Se ha entregado todos los productos vendidos
  - Todavía no se entrega los productos vendidos
- Nro. Pedido: Contiene el número de pedido
- Abierto: Define sí el documento está o no abierto, para realizar la entrega de los productos
- Ctb.: Define sí el documento está o no contabilizado
- Forma de Pago: Detalla la forma de pago de la factura
- Estado: Define el estado del documento
- Estado SRI: Indica el estado del documento en el SRI
- Fec. Ingreso: Contiene la fecha de ingreso al sistema del documento
- Fec. Emisión: Contiene la fecha de emisión del documento
- Fecha Ctb.: Contiene la fecha de contabilización del documento
- Fec. Entrega: Contiene la fecha máxima de entrega de la mercadería
- Fec. Vencimiento: Contiene la fecha de vencimiento del cobro del documento
- Días Vencidos: Indica la cantidad de días vencidos que lleva el documento
- Rango: Contiene el tiempo trascurrido de días, desde la fecha de emisión del documento
- Val. Productos: Presenta el valor de los ítems vendidos
- Val. ICE: Presenta el valor del ICE de los ítems vendidos
- Val. IVA: Presenta el valor de los impuestos de los ítems vendidos
- Val. Total: Presenta el valor total del documento

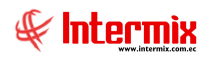

- Saldo: Presenta el saldo por pagar del documento
- Año: Presenta el año fiscal del documento
- Mes: Presenta el mes del documento
- Negocio: Contiene el tipo de producto que se está facturando
- Comentario: Contiene información adicional sobre el documento
- Vendedor: Contiene el nombre del vendedor de la factura
- Usuario: Contiene el nombre del usuario que ingreso el documento

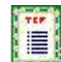

#### Ver contabilización

Al "hacer clic" en este botón, el sistema permite ver el asiento contable del documento e imprimirlo.

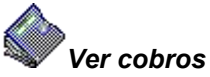

Al "hacer clic" en este botón, el sistema permite ver los cobros referentes a la factura

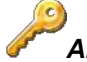

#### Abrir documento

Al *"hacer clic"* en este botón, el sistema permite abrir el documento cerrado para modificar o continuar con la entrega de productos.

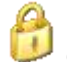

## Cerrar documento

Al "hacer clic" en este botón, el sistema permite cerrar el documento

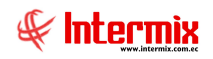

## Facturas garantizadas

Esta opción permite visualizar de manera consolidada, todas las cuentas por cobrar aprobadas, que están garantizadas a través de algún tipo de documento entregado por el cliente.

Se ingresa a esta opción, seleccionando el menú *Administrativo financiero,* módulo *Cuentas por cobrar* y "haciendo clic" en la opción *Facturas garantizadas.* 

#### Filtro

El sistema presenta un filtro que solicita los siguientes datos, para delimitar la búsqueda:

| im <mark>ent</mark> os  |                                                                      |                                                                                                    |
|-------------------------|----------------------------------------------------------------------|----------------------------------------------------------------------------------------------------|
|                         |                                                                      |                                                                                                    |
|                         | INTERN                                                               | IX S A                                                                                                    |
|                         | _                                                                    |                                                                                                    |
|                         |                                                                      |                                                                                                    |
| Estado :                | Todos                                                                |                                                                                                    |
| Fec. Ctb. : C           | Fec. Emision :                                                       | ¢                                                                                                    |
| Fec. Final :            | 14/03/2020                                                           |                                                                                                    |
|                         | Histórico                                                            | С                                                                                                    |
| tratos,Ctas. P Cobrar,C | TB CCobrar,Do.                                                       | . 🔽                                                                                                    |
|                         | Estado :<br>Fec. Ctb. : O<br>Fec. Final :<br>tratos,Ctas. P Cobrar,C | INTERN<br>Estado : Todos<br>Fec. Ctb. : C Fec. Emision :<br>Fec. Final : 14/03/2020<br>Histórico :<br>tratos,Ctas. P Cobrar,CTB CCobrar,Do. |

- Generador: Permite seleccionar el cliente que desea consultar
- *Tipo Doc.*: Define el tipo de documento que desea consultar
- Estado: Define el estado del documento que desea consultar
- Fechas: Permite al usuario escoger el tipo de fecha que desea consultar:
- Total / Fec. Ingreso / Fec. Ctb / Fec. Emisión
- Fec. Inicial / Fec. Final: Permite definir el rango de fechas en las que se desea consultar las cuentas por cobrar.
- Actual / Histórico: Permite al usuario realizar la consulta por las opciones presentadas
- Origen: Permite al usuario escoger el origen de dónde vienen los documentos

#### Visor múltiple

El sistema presenta la lista de facturas garantizadas, con los siguientes datos:

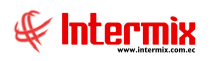

| 8                        |                      |         |                                            | e-Bizness ® -       | [Facturas garantizada | ns]             |                      |           |           |              | - 0               | ) ×   |
|--------------------------|----------------------|---------|--------------------------------------------|---------------------|-----------------------|-----------------|----------------------|-----------|-----------|--------------|-------------------|-------|
| rchivo + Ver + Empresa:  | INTERMIX S.A         |         | 🖸 🕅 O Aplicació                            | ón: Consola         | Módulo - Fa           | voritos - Venta | na • <u>A</u> yuda • |           |           |              | Ę                 | F     |
|                          |                      |         |                                            |                     | 10 10                 |                 |                      |           |           |              |                   | ×     |
| lenú                     |                      |         | 🍥 🗄 🔑 🙆 🛡                                  | • 🖀 🗃 🚺             | • 🔁 • 🎮 🕜             | 0               |                      |           |           |              |                   |       |
| Gestión de Documentos    | Cuentas por cobrar   | Fac     | turas garantizadas                         |                     |                       |                 |                      |           |           |              | INTERM            | AIX S |
| Parámetros Gestión de    | Cuentas por cobr     | c       |                                            | 8                   |                       |                 |                      |           |           |              | The second second |       |
| Nak and a second second  | Calificar Ctas. po   | c Arras | tre una columna para agrupar               |                     |                       |                 |                      |           |           |              |                   |       |
| Administración de Doc.   | Contab. Ctas. po     | c       | cuencial Agencia                           | Nro ID              | Cliente               | Tipo Doc        | Tipo Comproh         | Nro Serie | Nro. Doc  | Estado M     | Nro Pedido        | Ahie  |
| Krchivo Central          | Facturas por cob     | y Ju    | 200048363 AGENCIA 1 COST                   | A 0907907422001     | CONFECCIONES MIR      | Venta           | 01 - Factura         | 027015    | 000000002 | Latado Milli | 80                | 0 SI  |
| . Contract of the second |                      | 4.4     | 200048364 AGENCIA 1 COST                   | A 1703356012        | LUIS CASTRO           | Venta           | 01 - Factura         | 027015    | 000000003 |              | 81                | 1 SI  |
| Captura e Indexamiento   | Facturas garantiz    | idas    | 200048365 AGENCIA 1 COST                   | A 1790899780001     | BENITEX social        | Venta           | 41 - Comproba        | 027015    | 000010004 |              | 82                | 3 SI  |
| Explorador de Docume     | Analizar Ctas. po    | C       | 200048368 AGENCIA 1 COST                   | A 1703356012        | LUIS CASTRO           | Venta           | 01 - Factura         | 027015    | 000000005 |              | 84                | 4 SI  |
|                          | Detaile de contab    | iz      | 200048369 AGENCIA 1 COST                   | A 1703356012        | LUIS CASTRO           | Venta           | 01 - Factura         | 027015    | 000000006 |              | 85                | 5 SI  |
|                          | Declaración de ve    | ntas    | 200048370 AGENCIA 1 COST                   | A 1703356012        | LUIS CASTRO           | Venta           | 01 - Factura         | 027015    | 000000007 |              | 86                | 6 SI  |
|                          | California Con       |         | 200048371 AGENCIA 1 COST                   | A 1703356012        | LUIS CASTRO           | Venta           | 01 - Factura         | 002007    | 000000013 |              | 87                | 7 SI  |
|                          | Saldo Inicial - Cita |         | 200048372 AGENCIA 1 COST                   | A 1790899780001     | BENITEX social        | Venta           | 01 - Factura         | 002007    | 000000013 |              | 88                | B SI  |
|                          | Histórico de docu    | ie      | 200048373 AGENCIA 1 COST                   | A 1790899780001     | BENITEX social        | Venta           | 01 - Factura         | 002007    | 000000013 |              | 89                | 9 SI  |
|                          | Reportes             |         | 200048374 10 de Agosto INTI                | ERMIX 123123444     | Automotores y Anexos  | Venta           | 01 - Factura         | 002001    | 000000023 |              | 90                | 0 SI  |
|                          |                      |         | 200048375 AGENCIA 1 COST                   | A 1790899780001     | BENITEX social        | Venta           | 01 - Factura         | 027015    | 000000010 |              | 91                | 1 SI  |
| (1, 1, 1, 1, 1, 1, 1)    |                      |         | 200048376 AGENCIA 1 COST                   | A 0907907422001     | CONFECCIONES MIR      | Venta           | 01 - Factura         | 002007    | 000000012 |              | 92                | 2 SI  |
| Concola                  |                      |         | 200048377 AGENCIA 1 COST                   | A 1790899780001     | BENITEX social        | Venta           | 01 - Factura         | 027015    | 000000012 |              | 93                | 3 SI  |
| Consola                  |                      |         | 200048378 AGENCIA 1 COST                   | A 1790899780001     | BENITEX social        | Venta           | 01 - Factura         | 027015    | 00000013  |              | 95                | 5 SI  |
|                          |                      |         | 200048380 AGENCIA 1 COST                   | A 1790899780001     | BENITEX social        | Venta           | 01 - Factura         | 027015    | 000000014 |              | 98                | 8 SI  |
| Adm. Hinandero           |                      |         | 200048381 AGENCIA 1 COST                   | A 1790899780001     | BENITEX social        | Venta           | 01 - Factura         | 027015    | 000000015 |              | 99                | 9 SI  |
| 89                       |                      |         | 200048385 10 de Agosto iNTI                | ERMIX 1790899780001 | BENITEX social        | Venta           | 01 - Factura         | 002001    | 00000024  |              | 110               | 0 SI  |
| Talento Humano           |                      |         | 200048392 10 de Agosto iNTI                | ERMIX 1790899780001 | BENITEX social        | Venta           | 01 - Factura         | 002001    | 00000025  |              | 112               | 2 SI  |
|                          |                      |         | 200048399 Agencia Liq Comp                 | ras 00012458        | Maria Boada           | Venta           | 01 - Factura         | 016015    | 00000001  |              | 113               | 3 SI  |
| Gestión de Documento     | 5                    |         | 200048400 Agencia Liq Comp                 | ras 1790899780001   | BENITEX social        | Venta           | 01 - Factura         | 016015    | 000000002 |              | 114               | 4 SI  |
|                          |                      |         | 200048401 Agencia Lig Comp<br>Total = 1470 | ras VALLEJO         | JONATHA VALLEJO       | Venta           | 01 - Factura         | 016015    | 00000003  |              | 115               | 5 SI  |
| ÷                        |                      | 144 44  | A Record 1 of 1420                         | I H H V C           |                       |                 |                      |           |           |              |                   |       |
|                          | -                    |         | 101 1420 C                                 |                     |                       |                 |                      |           |           |              |                   |       |

- Secuencial: Corresponde al número asignado de forma automática por el sistema
- Agencia: Presenta la agencia a la que pertenece el documento
- Nro. ID: Contiene el número de identificación del generador
- Cliente: Presenta el nombre del generador o cliente
- *Tipo Doc:* Define el tipo de documento:
  - Cuenta por cobrar / Venta / Nota de crédito / Nota de débito
- Tipo Comprobante: Define el tipo de comprobante emitido
- Nro. Serie: Contiene la serie del comprobante emitido
- Nro. Doc.: Contiene el número del documento emitido
- Estado Merc.: Indica sí la mercadería ha sido entregada, está en proceso o no se ha entregado.
- Nro. Pedido: Contiene el número de pedido
- Abierto: Define sí el documento está o no abierto, para realizar la entrega de los productos
- Ctb: Define sí el documento está o no contabilizado
- Estado: Define el estado del documento
- Fec. Ingreso: Contiene la fecha de ingreso al sistema del documento
- Fec. Emisión: Contiene la fecha de emisión del documento
- Fecha Ctb: Contiene la fecha de contabilización del documento
- Fec. Entrega: Contiene la fecha máxima de entrega de la mercadería
- Fec. Vencimiento: Contiene la fecha de vencimiento del cobro del documento
- Val. Productos: Presenta el valor del producto
- Val. ICE: Presenta el valor del impuesto ICE
- Val. IVA: Presenta el valor del impuesto del IVA
- Val Total: Presenta el valor total del documento
- Cobrado: Presenta el valor abonado del documento
- Saldo: Presenta el saldo por cobrar del documento
- Garantizado: Presenta el valor que se tiene garantizado
- Sin Garantizar: Presenta el valor que no tiene aplicado garantía
- Año: Presenta el año fiscal del documento
- Mes: Presenta el mes del documento
- Comentario: Contiene información adicional sobre el documento
- Usuario: Contiene el nombre del usuario que ingreso el documento
- Sec. Empleado: Contiene el secuencial del empleado
- Negocio: Contiene el código del negocio de la factura
- Estado SRI: Contiene el estado SRI
- Mensaje\_SRI: Contiene el mensaje del SRI con respecto al documento
- Fec. Autorización: Contiene la fecha de autorización del SRI
- Error SRI: Contiene el código de error SRI

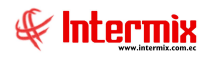

- Fec. Corte Act: Contiene la fecha de corte actual
- Fec. Corte Ant: Contiene la fecha de corte anterior
- Nro. Ord.: Contiene el número de orden de la factura
- *Doc. Modificado:* Contiene el número de documento que se modifica cuando se ingresa una Nota de crédito o débito.
- Id. Beneficiario2: Contiene el número de identificación de otro beneficiario
- Beneficiario2: Contiene el nombre del beneficiario dos de la factura
- Nro. Autor.: Contiene el número de autorización de la factura
- Sec. FPago: Contiene el secuencial de la forma de pago de la factura
- Forma Pago: Contiene la forma de pago de la factura
- Días vencidos: Contiene el número de días vencidos de la factura
- Rango: Contiene los días vencidos con respecto a la fecha de fin de búsqueda

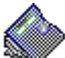

#### 🖉 Ver cobros

Al "hacer clic" en este botón, el sistema permite visualizar los cobros realizados a un documento.

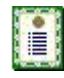

#### Ver Contabilización

Al "hacer clic" en este botón, el sistema permite visualizar la contabilización del documento

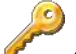

#### Abrir documento

Al *"hacer clic"* en este botón, el sistema permite abrir un documento cerrado para modificar o continuar con la entrega de productos.

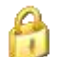

#### Cerrar documento

Al "*hacer clic*" en este botón, el sistema permite cerrar los documentos cuyos productos ya se ha entregado, o cuando no se va a entregar más productos para que no salga en esta pantalla dicho documento.

#### :0

#### Garantías

Al *"hacer clic"* en este botón, el sistema permite visualizar las garantías que aplican sobre el documento.

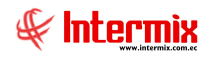

# Analizar Ctas. por Cobrar

La opción Analizar cuentas por cobrar, permite hacer un análisis de las cuentas por cobrar cuando realiza la comparación de lo ingresado en los módulos de compras, ventas y tesorería, con respecto a lo que se tiene en asientos contables.

Se ingresa a esta opción, seleccionando el menú *Administrativo financiero,* módulo *Cuentas por cobrar* y "haciendo clic" en la opción *Analizar cuentas por cobrar.* 

#### Visor básico

En la parte superior del visor básico, puede seleccionar la cuenta contable y el rango de fechas en las que desea visualizar los movimientos contables.

Desde la barra de herramientas, sí "*hace clic*" sobre el botón *Buscar*, el sistema genera la información del módulo y sus movimientos contables de la cuenta contable, en el intervalo de fechas ingresadas para su análisis, con los siguientes datos:

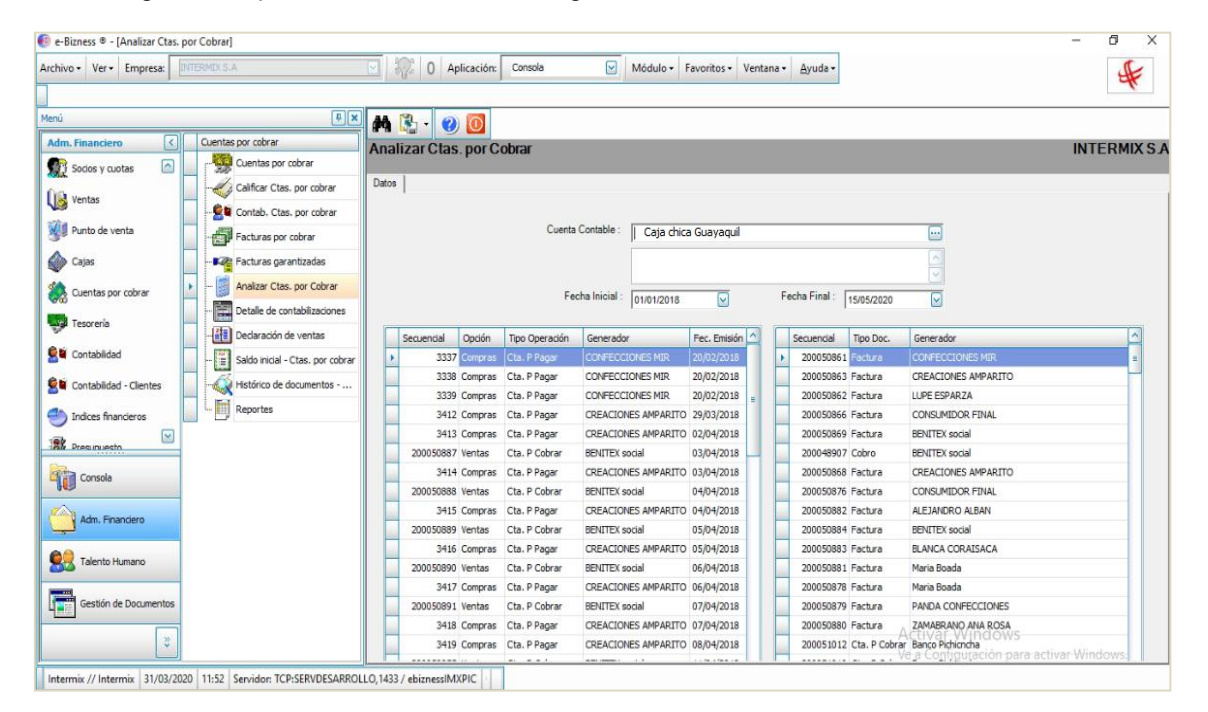

#### Detalle Izquierdo:

Presenta datos del módulo que se va analizar:

- Secuencial: Contiene el número de secuencial de la operación
- Opción: Presenta el nombre del módulo que originó el asiento contable
- Tipo Operación: Contiene el nombre de la transacción
- Generador: Presenta el generador de la transacción
- Fec. Emisión: Contiene la fecha de emisión de la operación
- Fec. Contable: Contiene la fecha de afectación contable del asiento
- Nro. Documento: Indica el número del documento que aplica la mayorización
- Total: Contiene el valor total de la transacción
- Debe: Presenta el valor del asiento contable que va al debe
- Haber: Contiene el valor del asiento contable que va al haber
- Saldo: Presenta el saldo de los valores que van al debe y al haber
- Comentario: Contiene una descripción adicional del proceso de contabilización

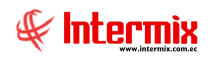

#### Detalle derecho:

Presenta los movimientos contables del módulo que se analiza:

- Secuencial: Presenta el secuencial contable
- Tipo Doc: Presenta el tipo de documento
- Generador: Presenta el generador de la transacción
- Nro. Documento: Indica el número del documento que aplica la mayorización
- Fec. Emisión: Contiene la fecha de emisión de la operación
- Fec. Contable: Contiene la fecha de afectación contable del asiento
- Debe: Presenta el valor del asiento contable que va al debe
- Haber: Contiene el valor del asiento contable que va al haber
- Saldo: Presenta el saldo de los valores que van al debe y al haber
- Comentario: Contiene una descripción adicional del proceso de contabilización
- CTB: Indica sí está o no contabilizado
- Orden: Contiene el orden del tipo del documento
- Fecha: Indica la fecha en la que fue ingresado el documento al sistema

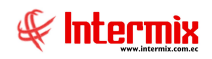

# **Detalle de contabilizaciones**

Esta opción permite visualizar de manera consolidada, lo que se registra en el detalle de contabilización de cada documento contabilizado. Es decir, sí en la contabilización de una factura intervienen 5 cuentas contables, en el **detalle de contabilizaciones** el usuario podrá observar las 5 líneas correspondientes a la misma factura, con la cuenta contable correspondiente: el valor de debe o haber, agencia, centro de costo, componente y comentario de la misma.

Se ingresa a esta opción seleccionando el menú *Administrativo financiero,* módulo *Cuentas por cobrar* y "haciendo clic" en la opción *Detalle de contabilizaciones.* 

#### Filtro

Dependiendo de la cantidad de registros que tenga el visor múltiple, el sistema presenta un filtro que solicita los siguientes datos, para delimitar la búsqueda:

| CI                        | ientes                                                                                                    |
|---------------------------|----------------------------------------------------------------------------------------------------|
| # 🕖 🚺                     |                                                                                                    |
| lientes                   | INTERMIX S                                                                                                    |
| Datos                     |                                                                                                    |
| Generador: BENITEX social |                                                                                                    |
| Todos: C Fec. Ingreso: C  | Fec. Ctb. : C Fec. Emisión : 🗭                                                                                  |
|                           | 2 0.00 Mar 10 0.000 1.000 0.000 0.000 0.000 0.000 0.000 0.000 0.000 0.000 0.000 0.000 0.000 0.000 0.000 0.000 0 |

- Generador: Permite seleccionar el cliente o generador
- Fechas: Permite al usuario escoger el tipo de fecha que desea realizar la consulta:
- Todos / Fec. Ingreso / Fec. Ctb. / Fec. Emisión
- Inicio / Final: Permite definir el rango de fechas en que se visualizará el detalle de contabilizaciones.

#### Visor múltiple

El sistema presenta el detalle de contabilizaciones, con los siguientes datos:

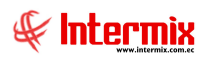

| rchivo • Ver • Empresa:   | INTERMIX S.A |                          |                     | ) Aplicación:  | Consola       |                | Módulo - Fa   | voritos • Venta | na • Ayuda •       |         |     |          |                 | F            |
|---------------------------|--------------|--------------------------|---------------------|----------------|---------------|----------------|---------------|-----------------|--------------------|---------|-----|----------|-----------------|--------------|
|                           |              |                          |                     |                |               |                |               |                 |                    |         |     |          |                 |              |
| lenú                      |              | Ψ×                       |                     | · 🚯 · 👪        | <b>(2)</b>    |                |               |                 |                    |         |     |          |                 |              |
| Gestión de Documentos     | Cuentas      | por cobrar               | Detalle de er       | ntahilizaai    |               |                |               |                 |                    |         |     |          | IA              | TEDMIYC      |
| Parámetros Gestión de     | - <b>1</b>   | Cuentas por cobrar       | Detaile de ci       | JIIIaDIIIzaci  | unes          |                |               |                 |                    |         |     |          |                 | IT ERMIN 3   |
| Tel: Administratio de Das |              | Calificar Ctas. por co   | Arrastre una column | a para agrupar |               |                |               |                 |                    |         |     |          |                 |              |
| Administración de Doc.    |              | Contab. Ctas. por co     | Sec. Factura        | Agencia Ing.   | Nro ID        | Beneficiario   | Tipo Doc.     | Nro. Serie Doc. | Nro. Doc.          | Abierto | СТВ | Estado   | Fec. Ingreso    | Fec. Emisión |
| Archivo Central           |              | Facturas por cobrar      | 200048885           | STO. DOMINGO   | 1790899780001 | BENITEX social | Cta. P Cobrar |                 | 001001-000001512-5 |         | SI  | Aprobado | 01/02/2017      | 25/01/2016   |
| Cash as a fada anaisada   |              | ant are seen to dee      | 200048885           | STO. DOMINGO   | 1790899780001 | BENITEX social | Cta. P Cobrar |                 | 001001-000001512-5 |         | SI  | Aprobado | 01/02/2017      | 25/01/2016   |
| Captura e Indexamiento    |              | -acturas garariuzauas    | 200048590           | PINZON         | 1790899780001 | BENITEX social | Compra        | 001001          | 000001529          | SI      | SI  | Pagada   | 14/04/2016      | 14/04/2016   |
| Explorador de Docume      | - 3 /        | Analizar Ctas. por Co    | 200048590           | PINZON         | 1790899780001 | BENITEX social | Compra        | 001001          | 000001529          | SI      | SI  | Pagada   | 14/04/2016      | 14/04/2016   |
| 220                       | ·            | Detalle de contabiliza   | 200048590           | PINZON         | 1790899780001 | BENITEX social | Compra        | 001001          | 000001529          | SI      | SI  | Pagada   | 14/04/2016      | 14/04/2016   |
|                           |              | Declaración de ventas    | 200048590           | PINZON         | 1790899780001 | BENITEX social | Compra        | 001001          | 000001529          | SI      | SI  | Pagada   | 14/04/2016      | 14/04/2016   |
|                           | 5773         |                          | 200048660           | PINZON         | 1790899780001 | BENITEX social | Compra        | 001001          | 000001538          | SI      | SI  | Pagada   | 06/06/2016      | 06/06/2016   |
|                           |              | Saldo inicial - Ctas. po | 200048660           | PINZON         | 1790899780001 | BENITEX social | Compra        | 001001          | 000001538          | SI      | SI  | Pagada   | 06/06/2016      | 06/06/2016   |
|                           |              | Histórico de documen     | 200048660           | PINZON         | 1790899780001 | BENITEX social | Compra        | 001001          | 000001538          | SI      | SI  | Pagada   | 06/06/2016      | 06/06/2016   |
|                           |              | Reportes                 | 200048660           | PINZON         | 1790899780001 | BENITEX social | Compra        | 001001          | 000001538          | SI      | SI  | Pagada   | 06/06/2016      | 06/06/2016   |
|                           |              |                          | 200048589           | PINZON         | 1790899780001 | BENITEX social | Compra        | 001001          | 000001528          | SI      | SI  | Pagada   | 14/04/2016      | 14/04/2016   |
| 1945-1945-19              |              |                          | 200048589           | PINZON         | 1790899780001 | BENITEX social | Compra        | 001001          | 000001528          | SI      | SI  | Pagada   | 14/04/2016      | 14/04/2016   |
| 100 C                     |              |                          | 200048589           | PINZON         | 1790899780001 | BENITEX social | Compra        | 001001          | 000001528          | SI      | SI  | Pagada   | 14/04/2016      | 14/04/2016   |
| Consola                   |              |                          | 200048905           | PINZON         | 1790899780001 | BENITEX social | Compra        | 001001          | 000001596          | SI      | SI  | Pagada   | 03/09/2016      | 03/09/2016   |
| ~                         |              |                          | 200048905           | PINZON         | 1790899780001 | BENITEX social | Compra        | 001001          | 000001596          | SI      | SI  | Pagada   | 03/09/2016      | 03/09/2016   |
| Adm. Financiero           |              |                          | 200048905           | PINZON         | 1790899780001 | BENITEX social | Compra        | 001001          | 000001596          | SI      | SI  | Pagada   | 03/09/2016      | 03/09/2016   |
|                           |              |                          | 200048905           | PINZON         | 1790899780001 | BENITEX social | Compra        | 001001          | 000001596          | SI      | SI  | Pagada   | 03/09/2016      | 03/09/2016   |
| Talento Humano            |              |                          | 200048527           | PINZON         | 1790899780001 | BENITEX social | Compra        | 001001          | 000001518          | SI      | SI  | Pagada   | 29/02/2016      | 29/02/2016   |
|                           |              |                          | 200048527           | PINZON         | 1790899780001 | BENITEX social | Compra        | 001001          | 000001518          | SI      | SI  | Pagada   | 29/02/2016      | 29/02/2016   |
| Gestión de Documento      |              |                          | 200048527           | PINZON         | 1790899780001 | BENITEX social | Compra        | 001001          | 000001518          | SI      | SI  | Pagada   | 29/02/2016      | 29/02/2016   |
|                           |              |                          | 200048527           | PINZON         | 1790899780001 | BENITEX social | Compra        | 001001          | 000001518          | SI      | SI  | Pagada   | 29/02/2016      | 29/02/2016   |
|                           |              |                          | Total=469           |                |               |                |               |                 | and the second     |         |     |          | Arrange 2014102 |              |
| Ľ                         |              |                          | He Hecord           | 1 of 469 🕨 🍽   | ₩ - <         |                |               |                 |                    |         |     |          |                 | >            |

- Sec. Factura: Corresponde al número asignado de forma automática por el sistema
- Agencia Ing: Presenta la agencia a la que pertenece el documento
- Nro. ID: Contiene el número de identificación del generador
- Beneficiario: Presenta el nombre del generador o cliente
- Tipo Doc: Define el tipo de documento:
  - Cuenta por cobrar / Venta / Nota de crédito / Nota de débito
- Nro. Serie Doc: Contiene la serie del documento emitido
- Nro. Doc: Contiene el número del documento emitido
- Abierto: Indica sí el documento está o no abierto, para realizar la entrega de los productos
- CTB: Define sí el documento está o no contabilizado
- Estado: Define el estado del documento
- Fec. Ingreso: Contiene la fecha de ingreso al sistema del documento
- Fec. Emisión: Contiene la fecha de emisión del documento
- Fecha CTB: Contiene la fecha de contabilización del documento
- Total: Presenta el valor total del documento
- Saldo: Presenta el saldo por cobrar del documento
- Año: Presenta el año fiscal del documento
- Mes: Presenta el mes del documento
- Comentario: Contiene información adicional sobre el documento
- Usuario: Contiene el nombre del usuario que ingreso el documento
- Tipo: Contiene el tipo del producto: Todos, Activos Fijos, Suministros
- Cuenta Contable: Contiene la cuenta que se utilizó en la contabilización
- *Concepto:* Contiene el concepto del documento
- *Debe:* Contiene el valor de las cuentas deudoras
- Haber: Contiene el valor de las cuentas acreedoras
- Agencia: Presenta la agencia a la que pertenece el documento
- Centro de costo: Permite definir los centros de costo involucrados
- *Componente:* Contiene el componente de distribución
- Descripción: Contiene una breve explicación de la línea ingresada
- Nro. Autorización Doc: Contiene el número de autorización del documento
- Base: Presenta el valor de la base para el cálculo de las retenciones e impuestos

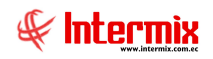

# Declaración de ventas

Esta opción, permite ver de manera rápida los documentos autorizados por SRI y los impuestos que presenta con sus respectivas bases imponibles.

Se ingresa a esta opción seleccionando el menú *Administrativo financiero,* módulo *Cuentas por cobrar* y "haciendo clic" en la opción *Declaración de ventas.* 

#### Filtro

Dependiendo de la cantidad de registros que tenga el visor múltiple, el sistema presentar un filtro que solicita los siguientes datos, para delimitar la búsqueda:

|                  | Declaraciones FI                      |
|------------------|---------------------------------------|
| M 🕐 🚺            |                                       |
| Declaracion      | s FI INTERMIX S A                     |
| Datos            |                                       |
| I                |                                       |
| Generador :      | GLORIA ADRIANA BECERRA DE CALAHORANO  |
| Fecha Em. Ini. : | 01/02/2020 Fecha Em. Fin : 14/03/2020 |
|                  |                                       |

- Generador: Permite seleccionar el cliente o generador
- Fecha Em. Ini. / Fecha Em Fin: Permite definir el rango de fechas en que se visualizará la declaración de ventas.

#### Visor múltiple

El sistema presenta la lista de declaración de ventas, con los siguientes datos:

| 8         |         |            |        |                           |             |                      | e-Bizne          | ess ® - [Declaración | de Venta  | as]       |              |        |            |             |               | - 0             | ×   |
|-----------|---------|------------|--------|---------------------------|-------------|----------------------|------------------|----------------------|-----------|-----------|--------------|--------|------------|-------------|---------------|-----------------|-----|
| Archivo - | Ver     | - Emp      | esa:   | ITERMIX S.A               | M           |                      | plicación: Conso | la 🖂 Mó              | dulo + Fa | voritos - | Ventana •    | Ayuda  |            |             |               |                 | -   |
| 1         |         |            |        |                           |             |                      |                  |                      |           |           | 4            | -      |            |             |               | H               | ٢.  |
| Menú      |         |            |        |                           | Parters In- |                      |                  |                      |           |           |              |        |            |             |               |                 |     |
|           |         |            |        |                           |             | j • <b>L</b> a •   4 | n 🥑 🛄            |                      |           |           |              |        |            |             |               |                 |     |
| Gestion   | de D    | ocument    | os 🔇   | Cuentas por coorar        | Decla       | ración de V          | entas            |                      |           |           |              |        |            |             |               | INTERME         | XS. |
| Par       | rámetr  | os Gestió  | de     | Cuentas por cobrar        |             |                      |                  |                      |           |           |              |        |            |             |               |                 |     |
| Et ad     | ministr | ación de l | ~      | Calificar Ctas. por c     | Arrastre    | una columna para i   | agrupar          |                      |           |           |              |        |            |             |               |                 |     |
| No.       |         | actor ac a | ~~     | - Sai Contab. Ctas. por c | Secue       | ncial F. Emisió      | Nro. ID          | Nombre               | Tipo      |           | Tipo Doc.    | Serie  | Nro. Docum | Facturación | Nro. Autor.   | Grabado Dif. 0% | Gra |
| 🍧 Arc     | chivo ( | Central    |        | Facturas por cobrar       | 200         | 050980 29/03/20      | 18 1790899780001 | BENITEX social       | Venta     |           | 01 - Factura | 002007 | 000000014  | Nacional    | 2903201801179 | 100,000         | ,   |
| 10 00     |         |            |        |                           | 200         | 050981 29/03/20      | 18 179089978000  | BENITEX social       | Venta     |           | 01 - Factura | 002007 | 15         | Nacional    | 2903201801179 | 100,000         | ,   |
| the Ca    | ptura   | e indexan  | liento | racturas garantizadas     | 200         | 050983 29/03/20      | 18 00012458      | Maria Boada          | Venta     |           | 01 - Factura | 002100 | 000000006  | Nacional    | 0123456789    | 2952,900        | ,   |
| Exp       | plorad  | or de Doc  | me     | Analizar Ctas. por C      | 200         | 050984 29/03/20      | 18 090790742200  | CONFECCIONES MIR     | Venta     |           | 01 - Factura | 002100 | 000000006  | Nacional    | 0123456789    | 18,113          | 3   |
| 1000      |         |            |        | Detalle de contabiliz     | 200         | 050985 29/03/20      | 18 00012458      | Maria Boada          | Venta     |           | 01 - Factura | 002100 | 000000006  | Nacional    | 0123456789    | 757,000         | J   |
|           |         |            |        | Declaración de ventas     | 200         | 050986 29/03/20      | 18 171415611200  | ZAMABRANO ANA ROSA   | Venta     |           | 01 - Factura | 002100 | 000000006  | Nacional    | 0123456789    | 234,000         | J   |
|           |         |            |        |                           | 200         | 050987 29/03/20      | 18 179128754100  | CREACIONES AMPARITO  | Venta     |           | 01 - Factura | 002001 | 00000032   | Nacional    | 1234567890    | 9,975           | 5   |
|           |         |            | -      | Saldo inicial - Ctas      | 200         | 050988 29/03/20      | 18 1700000000    | SEEY                 | Venta     |           | 01 - Factura | 002001 | 00000033   | Nacional    | 1234567890    | 5,000           | J   |
|           |         |            |        | Histórico de docume       | 200         | 050989 29/03/20      | 18 179089978000  | BENITEX social       | Venta     |           | 01 - Factura | 002001 | 00000034   | Nacional    | 1234567890    | 18,113          | 3   |
|           |         |            |        | Reportes                  | 200         | 050990 29/03/20      | 18 179089978000  | BENITEX social       | Venta     |           | 01 - Factura | 002001 | 00000035   | Nacional    | 1234567890    | 18,113          | 3   |
|           |         |            |        |                           | 200         | 051004 29/03/20      | 18 179128754100  | CREACIONES AMPARITO  | Venta     |           | 01 - Factura | 002100 | 000000041  | Nacional    | 0123456789    | 10309,750       | J   |
|           |         |            |        |                           | 200         | 051005 29/03/20      | 18 090790742200  | CONFECCIONES MIR     | Venta     |           | 01 - Factura | 002100 | 000000041  | Nacional    | 0123456789    | 555,000         | J   |
| Con-      | 0.04    |            |        |                           | 200         | 051006 29/03/20      | 18 179089978000  | BENITEX social       | Venta     |           | 01 - Factura | 002100 | 000000041  | Nacional    | 0123456789    | 50,000          | )   |
| 400       | Consol  | a          |        |                           | 200         | 051007 29/03/20      | 18 090790742200  | CONFECCIONES MIR     | Venta     |           | 01 - Factura | 002100 | 000000042  | Nacional    | 0123456789    | 50,000          | )   |
| 1         |         |            |        |                           | 200         | 051008 29/03/20      | 18 171415611200  | ZAMABRANO ANA ROSA   | Venta     |           | 01 - Factura |        | 000000488  | Nacional    |               | 51196,900       | )   |
| 4         | Adm. F  | inanciero  |        |                           | 200         | 051009 29/03/20      | 18 0400420063    | MARTHA PEREIRA       | Venta     |           | 01 - Factura | 017130 | 00000029   | Nacional    | 1231231231    | 10853,000       | )   |
|           |         |            |        |                           | 200         | 051011 29/03/20      | 18 1700000000    | SEEY                 | Venta     |           | 01 - Factura | 002007 | 000000016  | Nacional    | 2903201801179 | 7554,000        | )   |
| 🥵 т       | Talento | Humano     |        |                           | 200         | 051013 29/03/20      | 18 179128754100  | CREACIONES AMPARITO  | Venta     |           | 01 - Factura | 002015 | 000000418  | Nacional    | 1234567890    | 2937,000        | )   |
| _         | -       | -          |        |                           | 200         | 051014 21/04/20      | 18 179089978000  | BENITEX social       | Venta     |           | 01 - Factura | 017130 | 00000030   | Nacional    | 1231231231    | 75,000          | )   |
|           | Gestiór | n de Docu  | nentos |                           | 200         | 051016 28/04/20      | 18 179089978000  | BENITEX social       | Venta     |           | 01 - Factura |        | 000000112  | Nacional    |               | 8,400           | )   |
|           |         |            | _      |                           | 200         | 051029 28/04/20      | 18 00012458      | Maria Boada          | Venta     |           | 01 - Factura | 002015 | 000000420  | Nacional    | 1234567890    | 58,800          | )   |
|           |         |            | *      |                           | To          | tal=200              |                  |                      |           |           |              |        |            |             |               |                 |     |
|           |         |            |        |                           | H 4 4       | Record 199 of 20     | N → H ← <        |                      |           |           |              |        |            |             |               |                 | >   |

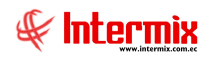

- Secuencial: Corresponde al número asignado de forma automática por el sistema
- F. Emisión: Contiene la fecha de emisión del documento
- Nro. ID: Contiene el número de identificación del generador
- Nombre: Presenta el nombre del generador o cliente
- *Tipo:* Contiene el tipo de operación: *Venta / Proforma /Nota de débito, Nota de crédito /Cuentas por Cobrar /Anticipos.*
- Tipo Doc: Define el tipo de documento
- Serie: Contiene la serie del documento emitido
- Nro. Documento: Contiene el número del documento emitido
- Facturación: Contiene el tipo de facturación: Nacional / Exportación /Reembolso
- Nro. Autor: Contiene el número de autorización del documento
- Grabado Dif. 0%: Contiene el valor de la base del IVA 12%
- Grabado 0%: Contiene el valor de la base 0%
- Exento de IVA: Contiene los documentos libres de impuestos
- No Objeto de IVA: Contiene los documentos no objeto de IVA
- Total sin Imp: Presenta el valor total del documento sin impuesto
- IVA: Contiene el impuesto del documento
- Total con Imp.: Presenta el valor total del documento con impuesto
- Comentario: Contiene información adicional sobre el documento
- Estado ctb.: Define sí el documento está o no contabilizado

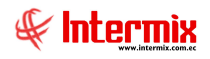

### Saldos iniciales - Ctas. por cobrar

La opción Saldos iniciales de las cuentas por cobrar, permite registrar en el sistema, los saldos iniciales de las cuentas por cobrar que la empresa tiene con sus clientes, las mismas que pueden ser de dos tipos.

- Cuenta por cobrar: Valores por cobrar no relacionados con una factura de venta
- Ventas otros: Valores por cobrar que están relacionados con facturas de ventas locales, además aquí se contempla las *"Notas de crédito"* y las *"Notas de débito"*.

**Nota:** La característica que tienen los *"Saldos iniciales"*, es que automáticamente ingresan en estado contabilizado, por lo tanto, no afectan a la contabilidad y la sumatoria de las cuentas por cobrar de tipo *"Saldo inicial"*, tienen que ser igual al valor ingresado en el asiento contable inicial en cuentas por cobrar.

En esta pantalla, aparecen las cuentas por cobrar que se encuentran en proceso de ingreso o verificación.

Se ingresa a esta opción seleccionando el menú *Administrativo financiero,* módulo *Cuentas por cobrar* y "haciendo clic" en la opción *Saldos iniciales - Cuentas por cobrar*.

#### Filtro

Dependiendo de la cantidad de registros que tenga el visor múltiple, el sistema presenta un filtro que solicita los siguientes datos, para delimitar la búsqueda:

|                | Clientes                                   |
|----------------|--------------------------------------------|
| M 🕜 🔟          |                                            |
| Clientes       | INTERMIX S A                               |
| Datos          |                                            |
| Generador:     | ENITEX social                              |
| j.             |                                            |
| Fechas         |                                            |
| Todos : C Fec. | Ingreso : C Fec. Ctb. : C Fec. Emisión : 📀 |

- Generador: Permite seleccionar el cliente o generador
- Fechas: Permite al usuario escoger el tipo de fecha por la que desea realizar la consulta
   Todos / Fec. Ingreso / Fec. Ctb. / Fec. Emisión
- *Inicio / Final:* Permite definir el rango de fechas en que se visualizará los saldos iniciales de cuentas por cobrar.

#### Visor múltiple

El visor múltiple presenta todos los saldos iniciales de las cuentas por cobrar que están en proceso de ingreso al sistema, con los siguientes datos:

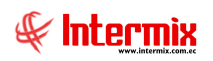

| 8                                                                | e-Biznesc @ - [Saldo inicial - Ctas nor cohrar]                                                                                                    | - 0 ×               |
|------------------------------------------------------------------|----------------------------------------------------------------------------------------------------|---------------------|
| Archivo - Ver - Empresa: DYTERMIX S.A                            | Image: State of the state of the state o | ŧ                   |
|                                                                  |                                                                                                    |                     |
| Menu 🗰 🗶                                                         | - 🗋 • 🛣 🖻 🗸 🔚 🗮 🗎 • 🖏 • 🖏 🖍 🥝 🔟                                                                                                    |                     |
| Gestion de Documentos Cuentas por cobrar                         | Saldo inicial - Ctas. por cobrar                                                                                                    | INTERMIX S.A        |
| Parametros Gestión de                                            |                                                                                                    |                     |
| Administración de Doc.                                           | Arrastre una columna para agrupar                                                                                                    |                     |
| Archivo Central                                                  | Secuencial Agencia Nro. ID Generador Tipo Doc. Origen Estado Nro. Doc. Fec. Ingreso Fec. Emisión Fecha Ctb. Fec. Entrega                                                                                                    | Fec. Vencimiento Va |
| Castor a Independent                                             | 200049058 VILLAFL 1790899780001 BENITEX social Cta. P Co Saido I Proceso 3213133 31/08/2017 31/08/2017 31/08/2017 14/10/2017                                                                                                    | 31/08/2017          |
|                                                                  |                                                                                                    |                     |
| Explorador de Docume                                             |                                                                                                    |                     |
| 21=) Octavelia de ventes                                         |                                                                                                    |                     |
|                                                                  |                                                                                                    |                     |
|                                                                  |                                                                                                    |                     |
|                                                                  |                                                                                                    |                     |
| Keportes                                                         |                                                                                                    |                     |
|                                                                  |                                                                                                    |                     |
| Consola                                                          |                                                                                                    |                     |
| 10                                                               |                                                                                                    |                     |
| Adm. Financiero                                                  |                                                                                                    |                     |
| 2 Talento Humano                                                 |                                                                                                    |                     |
| Gestión de Documentos                                            |                                                                                                    |                     |
| *                                                                | Total=1                                                                                                    |                     |
|                                                                  |                                                                                                    | >                   |
| Intermix // Intermix   14/03/2020   18:56   Servidor: PC-TOSHIBA | UNTERMIX / ebiznessIMXPIC                                                                                                    |                     |

- Secuencial: Contiene al número asignado de forma automática por el sistema
- Agencia: Presenta la agencia a la que pertenece el documento
- Nro. ID: Contiene el número de identificación del cliente
- Generador: Contiene el nombre del generador de la cuenta por cobrar
- *Tipo Doc:* Presenta el tipo de cuenta por cobrar o documento:
- Venta / Nota de crédito / Nota de débito / Cuenta por cobrar
- Origen: Contiene el módulo de origen de la cuenta por cobrar
- *Estado:* Presenta el estado del documento
- Nro. Doc: Contiene al número del documento del saldo inicial
- Fecha de ingreso: Muestra la fecha de ingreso del documento al sistema
- Fecha de Emisión: Muestra la fecha de emisión del comprobante
- Fecha de Ctb. Señala la fecha de contabilización del registro
- Fecha de Entrega: Señala la fecha de entrega de la mercadería
- Fec. Vencimiento: Señala la fecha de vencimiento de pago del documento
- Val. Total: Presenta el valor total del documento
- Calificación: Hace referencia a la calificación asignada al documento
- Nuevo Valor: Presenta el nuevo valor del documento
- Negocio: Contiene el tipo de negocio
- Comentario: Presenta información adicional sobre el documento
- Calif.: Permite identificar en base a colores, el tiempo de ingreso del documento
- Usuario: Contiene el nombre de usuario que ingreso el documento
- Nro. Ref-Contrato: Contiene el número de contrato

# Aprobar documento

Al "*hacer clic*" en este botón, el sistema permite aprobar el documento para continuar al siguiente paso.

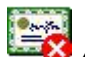

#### 🛿 Anular documento

Al "hacer clic" en este botón, el sistema permite anular el documento

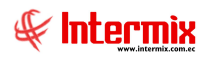

# 🖥 Importar de excel

Al "hacer clic" en este botón, el sistema permite cargar saldos iniciales en archivo Excel

### Visor simple: Ctas. por cobrar

Para ingresar Saldos iniciales, se selecciona el botón Wuevo (Ctrl + N). El sistema presenta la pantalla con los siguientes datos:

| ald<br>atos | o inicial<br>Reporte<br>Secuencial :<br>Agencia :<br>Generador :<br>omentario : | - Ctas. por              | Cobrar                                                            | Fec. I<br>Agencia Ing. : | ngreso : 31/C<br>PINZON | 01/2018 V<br><br><br>V | Tipo I<br>Apr<br>Ro    | Tipo : Cta. F<br>Doc. : DTH<br>obar : Cta. F | INTER<br>Cobrar<br>Revisar : |   |
|-------------|---------------------------------------------------------------------------------|--------------------------|-------------------------------------------------------------------|--------------------------|-------------------------|------------------------|------------------------|----------------------------------------------|------------------------------|---|
| Fe          | c. Emisión :<br>Tipo                                                            | 31,01/2018               | Fec. Vencimiento :         31/01/2           Nombre               | 018 💽 Fech               | a Ctb. : 31/0<br>Debe   | 1/2018 💟               | Nro. Docume<br>Agencia | ento :                                       |                              |   |
| *           | Todos<br>CC                                                                     | 1.1.2.1.04<br>1.1.2.1.04 | Cxcob.SRI año 2005 pagos indeol<br>Cxcob.SRI año 2005<br>Clientes | 0,000000                 | 0<br>0<br>130,000000    | 10,000000              |                        |                                              |                              |   |
|             |                                                                                 |                          |                                                                   |                          |                         |                        |                        |                                              |                              |   |
|             |                                                                                 |                          |                                                                   |                          |                         |                        |                        |                                              |                              |   |
| 144         | Keco                                                                            | rd 1 of 3 ▶ 🗭            | Debe : 0                                                          | Haber:                   |                         | Saldo :                | 0                      | Total :                                      |                              | > |

#### Pestaña: Datos

La primera pestaña del visor simple, presenta los datos del saldo inicial, con los siguientes campos:

#### Cabecera:

- Secuencial: Contiene el número asignado de forma automática por el sistema
- Fec. Ingreso: Contiene la fecha de ingreso del documento al sistema
- Tipo: Presenta el tipo de cuenta por cobrar: Cta. P Cobrar, NC Interna, ND Interna
- Agencia: Contiene la agencia en la que se ingresó el registro
- Agencia Ing: Contiene la agencia en la que se ingresó el documento
- Tipo Doc.: Define el tipo de documento de la cuenta por cobrar
- Generador: Contiene el nombre del generador de la cuenta por cobrar
- Negocio: Contiene el tipo de negocio del saldo inicial

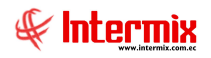

- Comentario: Contiene información adicional sobre el documento
- Aprobar: Al hacer clic en este botón, se aprueba el documento y pasa a la siguiente etapa
- Revisar: Indica que el documento que ha sido devuelto por algún problema
- Referencia: Permite definir sí el documento está relacionado con un fondo a rendir
- Fec. Emisión: Muestra la fecha de emisión del comprobante
- Fec. Vencimiento: Señala la fecha de vencimiento del pago del documento
- Fecha Ctb: Contiene la fecha de contabilización del documento
- Nro. Documento: Contiene el número de documento registrado

#### Detalle:

La cuenta por cobrar se ingresa contablemente, por lo tanto en la parte inferior del visor simple, se registran las cuentas involucradas.

- *Tipo:* Define el tipo de cuenta contable, con el objeto de restringir la búsqueda:
  - AF: Activos fijos
  - IM: Impuestos
  - CC: Cuenta por cobrar
  - ME: Mercadería
  - SR: Servicios
  - RT: Retenciones
  - Todos: Todas las cuentas
  - Código: Contiene el código de la cuenta contable
- Nombre: Muestra el nombre de la cuenta contable ingresada
- Base: Contiene el valor base para el cálculo de impuestos o retenciones
- Debe: Contiene el valor de las cuentas deudoras
- Haber: Contiene el valor de las cuentas acreedoras
- Agencia: Contiene la agencia en la que se ingresó el registro
- Centro de costo: Permite definir los centros de costos involucrados
- Componente: Contiene el componente de distribución
- Descripción: Contiene una breve explicación de la línea ingresada

#### Pie:

- Debe: Contiene al valor total del debe
- Haber: Contiene el valor total del haber
- Saldo: Presenta la diferencia entre el total del debe y el total del haber
- Total: Presenta el valor total de la cuenta por cobrar del documento

#### Pestaña: Reporte

Cuando presiona el botón "Ver documento", en la pestaña **Reporte** se presenta el documento de la venta.

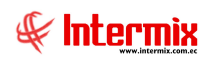

| o inicial - Ctas. por cobrar                                                                                                    |                                 |                          | INTERM         |
|----------------------------------------------------------------------------------------------------|---------------------------------|--------------------------|----------------|
| Reporte  <br>3 2                                                                                                    | €, •                            | SAP CRY                  | STAL REPORTS * |
| IN TERMIX S.A<br>Cta. P Cobrar                                                                                                    |                                 | 7                        | Ŧ              |
| Cliente BENITEX social                                                                                                    | Secuencial                      | 200049058                | 1791753291001  |
| Identificación         1790899780001           Dirección         Plan Victoria Cesar Davila N52-109 y Ramón Borjaglpprueba20           Fecha sistema         14         / 3         / 2020 | 10 Fecha emisión<br>Fecha Venc. | 31/08/2017<br>31/08/2017 |                |
| CODIGO         NOMBRE         DEB           1.1.2.104.014         Cxc SRI año 2006 pagos indebidos         0,           1.1.2.101.002         Clientes Varios         130,                 | E HABER<br>00 130,00<br>00 0,00 |                          |                |
| 130,                                                                                                    | 00 130,00                       |                          |                |
|                                                                                                    |                                 |                          |                |

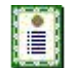

### Nueva novedad

Al *"hacer clic"* en este botón, el sistema permite ingresar novedades sobre el proveedor o nueva información.

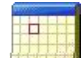

#### Histórico de novedades

Al *"hacer clic"* en este botón, el sistema presenta la información o novedades registradas por los funcionarios de la empresa sobre el proveedor.

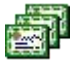

#### Duplicar Documento

Al "hacer clic" en este botón, el sistema permite duplicar la información del documento, con otro número secuencial.

# Enviar mail

Al "hacer clic" en este botón, el sistema permite enviar los registros ingresados por mail

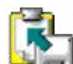

#### Exportar a Excel

Al "hacer clic" en este botón, el sistema permite exportar el registro a hoja de cálculo

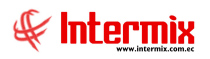

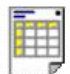

#### Ver documento

Al "hacer clic" en este botón, el sistema permite visualizar el "Reporte" del visor simple.

#### Visor simple: Ventas otros

Para crear un registro de ventas otros, se selecciona el botón Wuevo (Ctrl + N). El sistema presenta la pantalla, con los siguientes datos:

| Se | ecuencial :                             |                                                                              | Estado :                                                                                                    | Proceso                     | F F                               | ec. Ingreso:              | 14/03/2020 | Ti             | po: Venta        |           |
|----|-----------------------------------------|------------------------------------------------------------------------------|----------------------------------------------------------------------------------------------------|-----------------------------|-----------------------------------|---------------------------|------------|----------------|------------------|-----------|
|    | Cliente :                               | BENITEX social                                                               |                                                                                                    |                             |                                   | ,                         |            | Descuer        | DTH              |           |
| ٧  | /endedor :                              | Juna Salvador                                                                |                                                                                                    |                             | Transp.                           | Alquilado                 |            | Comisi         | ón :             | 50,000000 |
|    | Agencia :                               | PINZON - Caja2_F                                                             | Pinzon                                                                                                    | L                           | ista :                            |                           |            |                | where the second |           |
| Co | m <mark>en</mark> tario :               | saldo inicial                                                                |                                                                                                    |                             |                                   |                           | (          |                |                  | evisar    |
|    |                                         |                                                                              |                                                                                                    |                             |                                   |                           |            | : Re           | eembolso de g    | jastos    |
|    | Fec. Ve                                 | encimiento: 14/0                                                             | 3/2020                                                                                                    | Eeo Con                     | tah ti Danana                     |                           |            | Guía da ramisi | ón :             |           |
|    | Fec. Ve<br>Fec. Ent                     | rega Merc. : 14/0                                                            | 13/2020 🖌                                                                                                    | Fec. Cont                   | tab. : 14/03/2                    | 020 🔽                     | C. Costa   | Guía de remisi | ón : 89          |           |
|    | Fec. Ve<br>Fec. Ent<br>Tipo<br>CC       | encimiento : 14/0<br>rega Merc. : 14/0<br>Código<br>1, 1, 2, 1, 0, 1,        | 13/2020 💟<br>13/2020 💟<br>Nombre<br>Clientes                                                                                                    | Fec. Cont<br>Base           | tab. : 14/03/2<br>Debe            | 020 V                     | C.Costo    | Guía de remisi | ón : 89          | AGEN_NO   |
|    | Fec. Ve<br>Fec. Ent<br>Tipo<br>CC<br>ME | encimiento : 14/0<br>rega Merc. : 14/0<br>Código<br>1.1.2.1.01<br>2.1.1.1.02 | 3/2020 ♥<br>3/2020 ♥<br>Nombre<br>Clientes<br>Proveedores nac                                                                                                    | Fec. Cont<br>Base<br>0<br>0 | tab. : 14/03/2<br>Debe<br>50<br>0 | 020 V<br>Haber 0<br>50    | C.Costo    | Guía de remisi | ón : 89          | AGEN_NO   |
| •  | Fec. Ve<br>Fec. Ent<br>Tipo<br>CC<br>ME | encimiento : 14/0<br>rega Merc. : 14/0<br>Código<br>1.1.2.1.01<br>2.1.1.1.02 | 3/2020 ⊻<br>3/2020 ⊻<br>Nombre<br>Clientes<br>Proveedores nac                                                                                                    | Fec. Cont<br>Base<br>0<br>0 | tab. : 14/03/2<br>Debe<br>50<br>0 | 020 💽<br>Haber 0<br>50    | C.Costo    | Guía de remisi | ón : 89          | AGEN_NO   |
| •  | Fec. Ve<br>Fec. Ent<br>Tipo<br>CC<br>ME | encimiento : 14/0<br>rega Merc. : 14/0<br>Código<br>1.1.2.1.01<br>2.1.1.1.02 | 3/2020<br>3/2020<br>Nombre<br>Clientes<br>Proveedores nac                                                                                                    | Fec. Cont<br>Base<br>0<br>0 | tab. : 14/03/2<br>Debe<br>50<br>0 | 020 V<br>Haber<br>0<br>50 | C.Costo    | Guía de remisi | ón : 89          | AGEN_NO   |
| •  | Fec. Ve<br>Fec. Ent<br>Tipo<br>CC<br>ME | encimiento : 14/0<br>rega Merc. : 14/0<br>Código<br>1.1.2.1.01<br>2.1.1.1.02 | 3/2020  SIZ2020  SIZ200  SIZ200  SIZ200  SIZ200  SIZ2000  SIZ2000  SIZ2000  SIZ2000 | Fec. Cont<br>Base<br>0<br>0 | tab. : 14/03/2<br>Debe<br>50<br>0 | 020 V<br>Haber<br>0<br>50 | C.Costo    | Guía de remisi | ón : 89          | AGEN_NO.  |

#### Pestaña: Datos

La primera pestaña del visor simple, presenta los datos del saldo inicial, con los siguientes campos:

#### Cabecera:

- Secuencial: Contiene el número asignado por el sistema de forma automática
  - Estado: Contiene el estado en el que se encuentra el documento:
    - Proceso: El documento está en proceso de ingreso
    - Revisión: El documento es devuelto para revisión, cuando tiene algún tipo de problema
    - Aprobado: El documento está aprobado, por lo tanto puede ser contabilizado
    - Pagado: El documento ha sido pagado por el cliente
    - Anulado: El documento ha sido anulado
  - Fec. Ingreso: Contiene la fecha de ingreso del documento
- *Tipo:* Presenta el tipo de documento:
  - Venta / Cotización / Pedido / Nota de crédito / Nota de débito

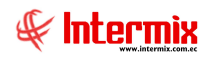

- Cliente: Presenta el nombre del cliente
- *Negocio:* Contiene tipo de negocio
- Descuento: Contiene el valor del descuento que se le da al cliente en el documento. Sí el descuento es mayor que 1, entonces se trata de un descuento de valor fijo, y sí es menor que 1, entonces se trata de un descuento en porcentaje.
- Vendedor: Presenta el nombre del vendedor
- Forma envío: Define la forma como se envía la mercadería al cliente
- *Comisión:* Contiene el porcentaje de comisión que le corresponde al vendedor
- Agencia: Contiene la agencia en la cual se emite el documento de venta
- Lista: Permite seleccionar la lista de precios que le corresponde al cliente
- Comentario: Incluye información adicional de la venta
- Aprobar: Permite aprobar el documento para que pueda ser contabilizado
- Revisar: Cuando el documento tiene algún tipo de problema, es devuelto para revisión
- Reembolso de gastos: Indica sí el documento se trata de un reembolso de gastos
- Fecha emisión: Contiene la fecha de emisión del documento
- Tipo documento: Define el tipo de documento con el que se realiza la venta
- Nro. Serie: Contiene el número de serie del comprobante
- Fec. Vencimiento: Contiene la fecha en la que se vence el pago del documento
- Nro. Documento: Contiene el número del documento
- Doc. al que aplica: Contiene el número de documento al que aplica la nota de crédito
- Fec. Entrega Merc.: Contiene la fecha en la que se tiene que entregar la mercadería
- Fec.Contab.: Contiene la fecha de contabilización del documento
- Guía de remisión: Señala el número de la guía de remisión de la entrega

#### Detalle:

La venta se ingresa contablemente, por lo tanto en la parte inferior del visor simple, se registran las cuentas involucradas:

- *Tipo:* Define el tipo de cuenta contable con el objeto de restringir la búsqueda:
  - AF: Activos fijos
  - IM: Impuestos
  - CC: Cuenta por cobrar
  - ME: Mercadería
  - SR: Servicios
  - RT: Retenciones
  - Todos: Todas las cuentas
- Código: Contiene el código de la cuenta contable
- Nombre: Muestra el nombre de la cuenta contable ingresada
- Base: Contiene el valor base para el cálculo de impuestos o retenciones
- Debe: Contiene el valor de las cuentas deudoras
- Haber: Contiene el valor de las cuentas acreedoras
- C. Costo: Permite definir los centros de costo involucrados
- Descripción: Contiene una breve explicación de la línea ingresada
- Agen\_Código: Contiene el código de la agencia
- Agen\_Nombre: Contiene el nombre de la agencia
- Cocc Código: Contiene el código del centro de costo
- *Comp\_Nombre*: Contiene el nombre del componente

#### Pie:

- T. Debe: Contiene al valor total del debe
- *T. Haber:* Contiene el valor total del haber
- Saldo: Presenta la diferencia entre el total del debe y el total del haber
- Total Doc: Contiene el valor total del documento

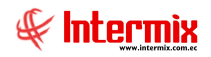

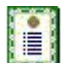

#### Nueva novedad

Al "hacer clic" en este botón, el sistema permite ingresar novedades sobre el proveedor o nueva información.

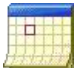

#### Histórico de novedades

Al "hacer clic" en este botón, el sistema presenta la información o novedades registradas por los funcionarios de la empresa sobre el proveedor.

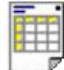

#### Ver documento

Al "hacer clic" en este botón, el sistema permite visualizar el "Reporte" del visor simple

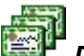

# Duplicar documento

Al "hacer clic" en este botón, el sistema permite duplicar el documento

# Histórico de documentos - CPC

Esta opción es de gran utilidad para el usuario, permite visualizar todos los tipos de documentos emitidos (en los diferentes módulos) a un cliente o generador, en forma detallada. Se puede consultar desde el primer documento ingresado en el sistema hasta la presente fecha.

Se ingresa a esta opción seleccionando el menú Administrativo financiero, módulo Cuentas por cobrar y "haciendo clic" en la opción Histórico de documentos - CPC.

#### Filtro

El visor múltiple puede contener una gran cantidad de registros, por lo tanto el sistema presenta un filtro que solicita los siguientes datos, para delimitar la búsqueda:

|                                | Docume              | entos               |                |       |
|--------------------------------|---------------------|---------------------|----------------|-------|
| 4 🕜 🚺                          |                     |                     |                |       |
| ocumentos                      |                     |                     | INTERN         | IIX S |
| atos                           |                     |                     | _              |       |
| Generador :                    |                     |                     |                |       |
| Tipo Doc. Todo                 | is 🔽                | Estado :            | Todos          |       |
| Fechas<br>Total : C Fec. Ingre | eso: C F            | Fec. Ctb. : C       | Fec. Emision : | ſ     |
| Fec. Inicial : 14/0            | 3/2020 🖌            | Fec. Final :        | 14/03/2020     |       |
| Actual : 🔎                     |                     |                     | Histórico :    | С     |
| Origen : Carg                  | a de datos,Contrato | os,Ctas. P Cobrar,C | TB CCobrar,Do  |       |

- Generador: Contiene el nombre del generador
- Tipo Doc.: Define el tipo de los documentos que desea visualizar
- Estado: Define el estado de los documentos que desea visualizar
- *Fechas:* Permite al usuario escoger por qué tipo de fecha, desea realizar la consulta:
- Todos / Fec. Ingreso / Fec. Ctb. / Fec. Emisión
- *Fe. Inicial / Fec Final:* Permite definir el rango de fechas en las que se visualizará los saldos iniciales de cuentas por cobrar.
- Actual: Escoger esta opción, sí el usuario quiere consultar documentos actuales
- Histórico: Escoger esta opción, sí quiere consultar documentos antiguos
- Origen: Contiene el origen desde donde fue emitido el documento

#### Visor múltiple

Luego de ingresar los parámetros requeridos en el filtro, el visor múltiple de histórico de documentos, presenta los siguientes datos:

|                             | 6 ×                       |                 | 1 🛪 🖉            | S 📆 🗐         | 2 A 🖂 🖺          |               | 18 · M       |              |        |         |            |             |             |
|-----------------------------|---------------------------|-----------------|------------------|---------------|------------------|---------------|--------------|--------------|--------|---------|------------|-------------|-------------|
| tión de Documentos <        | Cuentas por cobrar        | Histórico d     | le docun         | nentos - CP   | C C              |               |              |              |        |         |            |             | INTERM      |
| Parámetros Gestión de       | Cuentas por cobrar        |                 |                  |               |                  |               |              |              |        |         |            |             |             |
|                             | Calificar Ctas. por c     | Arrachauma.coh  |                  |               |                  |               |              |              |        |         |            |             |             |
| Administración de Doc.      | - Contab. Ctas. por c     | Allaste uno con | in is pare by    |               |                  |               | 1            | 1            |        |         | 1          | 1           |             |
| Archivo Central             | Eacturas por cohrar       | Secuencial      | Agencia          | Nro. ID       | Beneficiario     | Benef. Origen | Tipo Doc.    | Origen Doc.  | Serie  | Docum • | Est. Merc. | Nro. Pedido | Nro. Egreso |
| Contras a la de maria de la |                           | 200051504       | Agencia          | 1790899780001 | CDEACTONES ANDA  | Nacional      | Venta        | Ventas / CPC |        | 0       | à          | 804         |             |
| Captura e indexamiento      | Facturas garantizadas     | 200051495       | STO DO           | 1790899780001 | BENITEY social   | Nacional      | Venta        | Ventas / CPC | 002002 | 0       | SP<br>Y    | 803         |             |
| Explorador de Docume        | Analizar Ctas. por C      | 200051496       | PINZON           | 1710828466    | ARGENTINA VILLAC | Nacional      | Nota Crédito | Ventas / CPC | 001003 | 0       | x          | 0           |             |
|                             | Detalle de contabiliz     | 200051495       | PINZON           | 1710828466    | ARGENTINA VILLAC | Nacional      | Nota Crédito | Ventas / CPC | 001003 | 0       | x          | 0           |             |
|                             | - 🔠 Declaración de ventas | 200051494       | STO. DO          | 1790899780001 | BENITEX social   | Nacional      | Venta        | Ventas / CPC | 002007 | 0       | ×          | 800         |             |
|                             | Saldo inicial - Ctas,     | 200051493       | PINZON           | 1710828466    | ARGENTINA VILLAC | Nacional      | Nota Crédito | Ventas / CPC | 001003 | 0       | <b>\$</b>  | 0           |             |
|                             |                           | 200051492       | PINZON           | 1710828466    | ARGENTINA VILLAC | Nacional      | Nota Crédito | Ventas / CPC | 001003 | 0       | 9          | 0           |             |
| 4                           | Historico de docume       | 200051491       | STO. DO          | 1790899780001 | BENITEX social   | Nacional      | Venta        | Ventas / CPC | 002007 | 0       | <i>a</i>   | 799         |             |
|                             | Reportes                  | 200051490       | PINZON           | 1710828466    | ARGENTINA VILLAC | Nacional      | Nota Crédito | Ventas / CPC | 001003 | 0       | <b>\$</b>  | 0           |             |
|                             |                           | 200051489       | STO. DO          | 1790899780001 | BENITEX social   | Nacional      | Venta        | Ventas / CPC | 002007 | 0       | <b>\$</b>  | 798         |             |
|                             |                           | 200051488       | PINZON           | 1710828466    | ARGENTINA VILLAC | Nacional      | Nota Crédito | Ventas / CPC | 001003 | 0       | <b>\$</b>  | 0           |             |
| Consola                     |                           | 200051487       | STO. DO          | 1790899780001 | BENITEX social   | Nacional      | Venta        | Ventas / CPC | 002007 | 0       | 5          | 797         |             |
|                             |                           | 200051486       | STO. DO          | 1790899780001 | BENITEX social   | Nacional      | Venta        | Ventas / CPC | 002007 | 0       | ~          | 796         |             |
| Adm. Financiero             |                           | 200051485       | PINZON<br>PINZON | 1/10828466    | ARGENTINA VILLAC | Nacional      | Nota Crédito | Ventas / CPC | 001003 | 0       | 9 <b>P</b> | 0           |             |
|                             |                           | 200051484       | PINZON<br>DINZON | 1710020400    | ADCENTINA VILLAC | Nacional      | Nota Crédito | Venter / CPC | 001003 | 0       | 9P         | 0           |             |
| Talento Humano              |                           | 200051483       | STO. DO.         | 1790899780001 | RENITEX social   | Nacional      | Venta        | Ventas / CPC | 002007 | 0       | 5          | 795         |             |
|                             |                           | 200051360       | STO. DO          | 1790899780001 | BENITEX social   | Nacional      | Venta        | Ventas / CPC | 002007 | 0       |            | 790         |             |
| Contra de Deservoires       |                           | -               | DONICTANO        | 1003053300    | PENANTOET MADICA | Nacional      | Venta        | Contratos    |        | 0       |            |             |             |

- Secuencial: Corresponde al número asignado de forma automática por el sistema
- Agencia: Presenta la agencia a la que pertenece el documento
- Nro. ID: Contiene el número de identificación del generador
- Beneficiario: Presenta el nombre del generador o cliente
- Benef. Origen: Presenta el origen del beneficiario
- Tipo Doc: Define el tipo de documento:
  - Cuenta por cobrar / Venta / Nota de crédito / Nota de débito
- Origen Doc.: Presenta el origen donde se emitió el documento
- Serie: Presenta el número de serie del documento
- Documento: Presenta el número del documento
- *Est. Merc.:* Presenta el estado de la mercadería en la bodega:
  - Se ha entregado todos los productos vendidos
    - Sector Todavía no se entrega los productos vendidos
  - A entrega de productos vendidos está en proceso
- Nro. Pedido: Presenta el número de pedido con el que se elaboró la venta
- Nro. Egreso: Presenta el número del egreso del documento
- Abierto: Define sí el documento está o no abierto, para realizar la entrega de los productos
- *Ctb.:* Define sí el documento está o no contabilizado
- Estado: Define el estado del documento a lo largo del proceso
- Estado SRI: Contiene el estado del documento en el SRI
- Fec. Ingreso: Contiene la fecha de ingreso al sistema del documento
- Fec. Emisión: Contiene la fecha de emisión del documento
- Fecha Ctb: Contiene la fecha de contabilización del documento
- Fec. Entrega: Contiene la fecha máxima de entrega de la mercadería
- Fec. Vencimiento: Contiene la fecha de vencimiento del cobro del documento
- Nro. Ref-Contrato: Contiene el número de referencia del contrato
- Total: Presenta el valor total del documento
- Saldo: Presenta el saldo por cobrar del documento
- Mes: Contiene el mes de contabilización del documento
- Año: Presenta el año del periodo fiscal
- Calificación: Hace referencia a la calificación asignada al documento
- Nuevo Valor: Contiene el nuevo valor del documento emitido
- Negocio: Contiene el tipo del negocio
- Comentario: Contiene información adicional sobre el documento
- Calif: Permite identificar en base a colores, el tiempo de ingreso del documento
- Usuario: Contiene el nombre del usuario que ingreso el documento
- Sec. Caja: Presenta el secuencial de la caja

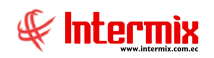

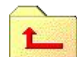

Devolver documento

Al "hacer clic" en este botón, el sistema permite devolver los documentos que presenten alguna observación.

# Duplicar documento

Al "hacer clic" en este botón, el sistema permite duplicar el documento actual

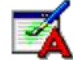

#### Editar cabecera Doc.

Al *"hacer clic"* en este botón, el sistema permite editar la cabecera de un documento, para cambiar aquella información que no afecta contablemente.

| nta otros    | Ň           |               |             |              |                    |       |                | INTER         | MD |
|--------------|-------------|---------------|-------------|--------------|--------------------|-------|----------------|---------------|----|
|              |             |               |             |              |                    |       |                | 7             |    |
| Secuencial : | 10738       | Agencia :     | CAMPUS GUAP | P. Emision   | CAMPUS GU          | AP [] | ec. Ingreso :  | 25/01/2021    | X  |
| Cliente :    | CAMPOS VI   | LLALTA YOLIS  | YAJARA      |              |                    |       | Tipo :         | Venta         | 2  |
| E- mail :    | yolis.campo | s@uisek.edu.e | c           | Estado :     | Proceso            | 2     | Comisión :     |               | 0  |
| Vendedor :   |             |               |             | Lista :      | <u> </u>           | 2     | Tipo Envio :   | Otro          |    |
| Comentario : | Matrícula   |               |             |              |                    |       | Facturación :  | Nacional      | ~  |
|              |             |               |             |              |                    |       | Negocio :      | DTH           | ~  |
|              | l           |               |             |              |                    |       | Curso :        | 2020-4-AB20-E | 2  |
| Fed          | . Emisión : | 25/01/2021    | Tipo d      | locumento :  | 03 - Liquidación . |       | oc. que aplica | : 0           |    |
| Err Ve       | noimiento - |               | Nra D       | ocumento : l |                    |       | Neo Caria      | · Income      |    |

El sistema presenta la pantalla, donde se puede editar los siguientes datos:

- Vendedor: Ingresar el nombre del vendedor
- *Tipo Envío*: Ingresar el medio de envío que se va a utilizar: *Línea aérea, Transp. Alquilado, Transp. Propio, Otro.*
- Facturación: Ingresar el tipo de facturación que puede ser: Nacional, Exportación o Reembolso.
- Negocio: Ingresar el tipo de negocio: DTH, TDD
- Curso: Contiene los diferentes cursos que tienen los estudiantes
- Fec. Vencimiento: Ingresar la fecha de vencimiento del documento
- Fec. Entrega Mercadería: Ingresar la fecha de entrega de la mercadería

### Botones principales (Venta otros)

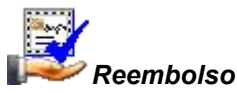

Al *"hacer clic"* en este botón, el sistema permite ingresar los documentos que sustentan el reembolso, solo se activa sí el documento está marcado como reembolso.

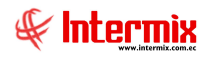

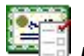

#### Detalle Becas

Al "*hacer clic*" en este botón, el sistema permite visualizar, ingresar o modificar las becas (un descuento puede ser cubierto con una o más becas) correspondientes a un descuento realizado a un determinado producto/servicio.

El sistema presenta la pantalla con los siguientes datos:

| tos |                        |              |                                       |                        |              |           |     |
|-----|------------------------|--------------|---------------------------------------|------------------------|--------------|-----------|-----|
|     | Cliente :              | AMPOS VILLAL | TA YOLIS YAJAIRA                      |                        | Total Desc : | 4,000000  |     |
|     | Nro. Documento : 00    | 01001-000000 | 149 Comprobante : 03 - Liquidación de | compra de biene:       | Total :      | 21,000000 |     |
| 1   | Cód. Producto/Servicio | Cód. Beca    | Producto/Servido                      | Descripción            |              |           | E   |
|     | SEK 1093               | SEK1053      | (A.2) BECA MEJORES ESTUDIANTES UISEK  | Beca mejor estudiante  |              |           | Act |
|     | SEK1020                | SEK1059      | (B.1) BECA MEJORES DEPORTISTAS NACIO  | Selección de Atletismo |              |           | Act |
| ŀ   | SEK1020                | SEK1040      | (E.1) BECA COLEGIO SEK EX-ALUMNOS     | Alumno del colegio SEK |              |           | Ac  |
| *   |                        |              |                                       |                        |              |           |     |
|     |                        |              |                                       |                        |              |           |     |
|     |                        |              |                                       |                        |              |           |     |

- Cliente: Contiene el nombre del cliente
- Total Desc: Contiene el valor total del descuento del documento
- *Nro. Documento*: Contiene la serie y el número del documento
- Comprobante: Contiene el tipo de comprobante
- Total: Contiene el valor total del documento

#### Detalle:

- Secuencial: Corresponde al número asignado de forma automática por el sistema
- *Cód. Producto/Servicio*: Contiene el código del producto/servicio que tiene descuento y tiene asignado una o más becas.
- Cód. Beca: Contiene el código de la beca relacionada al producto/servicio
- Producto/Servicio: Contiene el nombre de la beca asignada al producto o servicio
- Descripción: Contiene información relacionada a la beca asignada
- Estado: Contiene el estado actual de la beca que puede ser: Activo, Inactivo
- Valor: Contiene el valor de la beca asignado al producto/servicio. Este valor no puede ser mayor al descuento total asignado al producto.
- Valor: Contiene el valor de la(s) beca(s) asignada(s) al producto/servicio, este valor (suma de valores relacionados al mismo producto/servicio) no puede ser mayor al descuento total asignado al producto.

*Nota*: Para poder visualizar campos ocultos, dar clic derecho sobre el nombre del campo, escoger la opción **Column Chooser**, el sistema despliega una pantalla que contiene los campos ocultos, arrastrar hacia el detalle para poder visualizar el contenido. El sistema presenta en ésta pantalla, los siguientes campos ocultos:

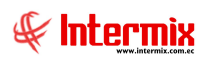

| talle Becas           |            |                                            |                |               |              | NTERMIX  |
|-----------------------|------------|--------------------------------------------|----------------|---------------|--------------|----------|
| os                    |            |                                            |                |               |              |          |
| Cliente :             | CAMPOS VIL | LALTA YOLIS YAJAIRA                        |                | To            | tal Desc : 4 | ,000000  |
| Nro. Documento :      | 001001-000 | 000149 Comprobante : 03 - Liquidación de   | compra de bier | e             | Total : 2    | 1,000000 |
| ód. Producto/Servicio | Cód. Beca  | Producto/Servicio                          | Descuento      | Cod. Producto | Orden Línea  | Valor    |
| FK1093                | SEK1053    | (A.2) BECA MEJORES ESTUDIANTES UISEK       | 2,500000       | 2740          |              | 2/5      |
| EK1020                | SEK 1059   | (B. 1) BECA MEJORES DEPORTISTAS NACIONALES | 1,500000       | 2741          | 2            | 2 1,0    |
| EK 1020               | SEK 1040   | (E. 1) BECA COLEGIO SEK EX-ALUMNOS         | 1,500000       | 2749          | 2            | 2 0,!    |
|                       |            | Customization                              |                |               |              |          |
|                       |            | Descripción                                |                |               |              |          |
|                       |            | Estado                                     |                | 1             |              |          |
|                       |            | Contraction                                |                | 1             |              |          |

- *Descuento*: Indica el valor total del descuento asignado al producto o servicio al momento de realizar la venta y puede ser cubierto por una o más becas.
- Cod. Producto: Indica el secuencial de la beca seleccionada
- Orden Línea: Indica el orden del Cod. Producto/Servicio en el detalle del documento

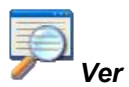

Al *"hacer clic"* en este botón, el sistema permite visualizar el documento realizado en la opción de *"Doc. de Ventas"* del módulo de *Ventas*.

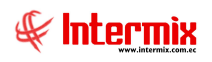

|                 | Local                                 |                 |                        |                                 | Det                        | alle Becas                 | TERMIX               |
|-----------------|---------------------------------------|-----------------|------------------------|---------------------------------|----------------------------|----------------------------|----------------------|
| tos impuesto    | s   Reporte                           |                 |                        |                                 |                            |                            |                      |
| Secuencial :    | 200051360 Agencia NORTEL              | ECTRONICO F     | P. Emisión : NC        | RTELECTRONIC                    | ю-р.,, Fec. )              | Ingreso : 8/2/20           | 21                   |
| Cliente / Est.: | BENITEX social                        |                 | 1                      |                                 | ***                        | Tipo : Venta               |                      |
| E-mail :        | intermix@gmail.com                    | C. Costo :      | prueba                 |                                 | Des                        | scuento : Pct              |                      |
| Vendedor :      | Borja León Tania Del Pilar            | L. Precios :    | CLIENTES MAYO          | RISTAS CLASE                    | A 🖂 Co                     | omisión :                  |                      |
| Comentario :    | benitex                               |                 |                        |                                 | Tip                        | o envio : Otro             |                      |
|                 |                                       |                 |                        |                                 | Fact                       | uración : Nacion           | al I                 |
| Código          | Producto/Servicio                     | Unidad          | Cantidad V             | alor Unit. Tipo                 | Dto. Descuento             | defa_cod_prod              | C.Costo Co           |
| Fec. En         | trega Merc.: 8/2/2021                 | Fec. Contable : | 8/2/2021               | Compen                          | sada : G. de               | Rem. :                     |                      |
| Código<br>SR434 | Producto/Servido<br>Guardiania        | Unidad          | Cantidad V<br>os 1,000 | alor Unit. Tipe<br>55,0000 Pct. | bto. Descuento<br>% 15,000 | defa_cod_prod<br>46,750000 | C.Costo Co<br>prueba |
|                 |                                       |                 |                        |                                 |                            |                            |                      |
|                 |                                       |                 |                        |                                 |                            |                            |                      |
|                 |                                       |                 |                        |                                 |                            |                            |                      |
|                 |                                       |                 |                        |                                 |                            |                            |                      |
|                 |                                       |                 |                        |                                 |                            |                            |                      |
| H4 44 4 Re      | cord 1 of 1 Dimensional Contract of 1 |                 |                        |                                 |                            |                            | >                    |
| Media Re        | cord 1 of 1 b b k <                   |                 | 10                     |                                 | Subto                      | tal :                      | 46,750000            |

En esta pantalla se encuentran algunos botones activos que están descritos en el manual de *Ventas*. También el usuario puede encontrar el botón *Detalle Becas*, el mismo que se lo puede utilizar para realizar el mismo procedimiento descrito anteriormente en dicho botón.

# Ver Cobros

Al "hacer clic" en este botón, el sistema permite visualizar los cobros realizados sobre el documento seleccionado.

# Movimientos

Al *"hacer clic"* en este botón, el sistema permite visualizar los movimientos realizados del documento seleccionado.

# 

#### Ver contabilización

Al "*hacer clic*" en este botón, el sistema presenta el asiento de diario de la contabilización del documento.

# 📁 Cerrar documento

Al *"hacer clic"* en este botón, el sistema permite cerrar los documentos cuyos productos ya se ha entregado, o cuando no se va a entregar más productos para que no salga en esta pantalla dicho documento.

# Abrir documento

Al *"hacer clic"* en este botón, el sistema permite abrir un documento cerrado para modificar o continuar con la entrega de productos.

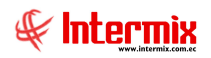

# Reportes

Esta opción presenta los reportes que el sistema contiene en el módulo de *Cuentas por cobrar*.

Para acceder a los reportes del módulo de *Cuentas por cobrar*, se ingresa al mismo, seleccionando en el menú *Administrativo financiero*, módulo *Cuentas por cobrar* y "haciendo clic", en la opción *Reportes*.

El sistema presenta la siguiente pantalla, con los siguientes datos:

| hivo •   | Ver • Empresa:                     | BALERO | IEX S.A                  |              | 🛞 () Aplicación: Consola 😡 Módu                                | ilo • Favoritos • Ventana • 🖉    | yuda •                       |                  |             | A    |
|----------|------------------------------------|--------|--------------------------|--------------|----------------------------------------------------------------|----------------------------------|------------------------------|------------------|-------------|------|
|          |                                    |        |                          |              |                                                                |                                  |                              |                  |             | de.  |
| Ú.       |                                    |        | Q X                      |              | 📰 📅 🗄 - 🕃 - 🁪 🕐 🔞                                              |                                  |                              |                  |             |      |
| stión de | e Documentos 🔇                     | 0      | uentas por cobrar        | Banarta      |                                                                |                                  |                              |                  | INTE        | DMIX |
| a Parán  | netros Gestión de                  | ſ      | Cuentas por cobrar       | Reporte      | s-outinas por cobiar                                           |                                  |                              |                  | INTE        |      |
| ,        |                                    |        | Calificar Ctas. por c    |              |                                                                |                                  |                              |                  |             |      |
| Admir    | nistración de Doc.                 |        | Canalach Chan and a      | Arrastre una | columna para agrupar                                           |                                  |                              |                  |             |      |
| Archi    | un Central                         |        | and Contable Class por C | Secuencia    | l Descripción                                                  | Nombre Tec.                      | Nombre                       | Reporte Dinámico | Origen Rep. |      |
| nor      | to contra                          |        | Facturas por cobrar      | 2            | 49 Ventas por tipo de documento - Ventas                       | CryRVentasTipoDctoCtasCobrar.rpt | CryRVentasTipoDctoCtasCobrar | NO               | 0           |      |
| Capt     | ura e Indexamiento                 |        | Facturas garantizadas    |              | 50 Ventas por tipo de impuesto - Ventas                        | CryRVentasXImpCtasCobrarWs.rpt   | CryRVentasXImpCtasCobrarWs   | NO               | 0           |      |
|          |                                    |        | Analizar Ctas. por C     |              | 92 Saldo de cuentas por cobrar a una fecha                     | CryRSaldoFactura/Ws.rpt          | CryRRepCtasCobrarAlaFechaWs  | NO               | 0           |      |
| Explo    | rador de Docume                    | -      |                          |              | 99 Liquidación de valores por componente                       | CryRLiqValoresComponente.rpt     | CryRLiqValoresComponenteWs   | NO               | 0           |      |
|          |                                    |        | Detaile de contabiliz    |              | 100 Ficha de liquidación de valores                            | CryRFichaLiquidacion.rpt         | CryRFichaLiquidacionWs       | NO               | 0           |      |
|          |                                    |        | Declaración de ventas    |              | 137 Saldo de cuentas por cobrar - Por diente                   | CryRClientesPorCobrarWs.rpt      | CryRClientesPorCobrarWs      | NO               | 0           |      |
|          |                                    |        | Saldo inicial - Ctas     |              | 251 Saldo de cuentas por cobrar (Actual)                       | CryRRepCtasCobrarActual.rpt      | CryRRepCtasCobrarActual      | NO               | 0           |      |
|          |                                    |        | A litetérico de decume   |              | 269 Reporte consolidado de retencionesy fechas de acreditación | CryRConsolidadoRetFechaXls       | CryRConsolidadoRetFechaXls   | NO               | 0           |      |
|          |                                    |        | ristorico de docume      |              | 285 Ficha dinardap                                             | CryRDinardap                     | DINARDAP                     | NO               | 2           |      |
| Cor      | nsola<br>m. Financiero             |        |                          |              |                                                                |                                  |                              |                  |             |      |
| Tak      | ento Humano<br>stión de Documentos |        |                          |              |                                                                |                                  |                              |                  |             |      |
| Ger      |                                    |        |                          | Tota         | 1-9                                                            |                                  | Activa                       | Windows          |             |      |

- Secuencial: Corresponde al número asignado de forma automática por el sistema
- Descripción: Presenta una descripción breve del reporte
- Nombre Tec: Contiene el nombre técnico del reporte
- *Nombre:* Presenta el nombre del reporte
- Reporte Dinámico: Indica sí es o no, reporte dinámico
- Origen Rep.: Indica la configuración del reporte excel / sql -

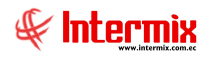

# Ventas por tipo de documento - Ventas

Este reporte tiene que estar ubicado en la ruta indicada para su correcto funcionamiento. El reporte presenta los documentos de ventas agrupados por tipo de documento.

#### Filtro

El sistema presenta un filtro para realizar búsquedas más específicas:

|                    | Filtro de reportes                         |
|--------------------|--------------------------------------------|
| A 🕐 🚺              |                                            |
| Filtro de reportes | INTERMIXSA                                 |
| Datos              |                                            |
| Cliente :          | BENITEX social                             |
| Documento :        | 01 - Factura                               |
| Fecha Emi. desde : | 01/03/2020 Fecha Emi. hasta : 14/03/2020 💟 |

- Cliente: Escoger el nombre del cliente que necesita consultar
- Documento: Escoger el tipo de documento que necesita consultar
- Fecha Emi. desde / Fecha Emi. hasta: Permite definir el rango de fechas en las que se consultará el documento.

Reportes

El reporte presenta la siguiente pantalla:

| eportes       |                                                                                                    |                                                                                                    |                                                                                                    |                                                                                                    |                                                                                                    |                                                                                                    |                                                                                                    |                                                                                                    |                                                                                                    | INTERN       | XIN   |
|---------------|----------------------------------------------------------------------------------------------------|----------------------------------------------------------------------------------------------------|----------------------------------------------------------------------------------------------------|----------------------------------------------------------------------------------------------------|----------------------------------------------------------------------------------------------------|----------------------------------------------------------------------------------------------------|----------------------------------------------------------------------------------------------------|----------------------------------------------------------------------------------------------------|----------------------------------------------------------------------------------------------------|--------------|-------|
| os            |                                                                                                    |                                                                                                    |                                                                                                    |                                                                                                    |                                                                                                    |                                                                                                    |                                                                                                    |                                                                                                    |                                                                                                    |              |       |
| . 📇 🔊         |                                                                                                    | - H - H                                                                                                    | ▶ н  1                                                                                                    | /7 🚜 🔍                                                                                                    | -                                                                                                    |                                                                                                    |                                                                                                    |                                                                                                    | SAP CI                                                                                              | RYSTAL REPOR | RTS * |
| forme princip |                                                                                                    |                                                                                                    |                                                                                                    |                                                                                                    |                                                                                                    |                                                                                                    |                                                                                                    |                                                                                                    |                                                                                                    |              |       |
| onne princip  |                                                                                                    |                                                                                                    |                                                                                                    |                                                                                                    |                                                                                                    |                                                                                                    |                                                                                                    |                                                                                                    |                                                                                                    |              | _     |
|               |                                                                                                    |                                                                                                    |                                                                                                    |                                                                                                    |                                                                                                    |                                                                                                    |                                                                                                    |                                                                                                    |                                                                                                    |              |       |
|               |                                                                                                    |                                                                                                    |                                                                                                    |                                                                                                    |                                                                                                    |                                                                                                    |                                                                                                    |                                                                                                    | LONG 1                                                                                              |              |       |
|               |                                                                                                    |                                                                                                    | ventas p                                                                                                    | or tipo de d                                                                                                    | ocumento                                                                                                    | - ventas                                                                                                    |                                                                                                    | 0                                                                                                    |                                                                                                    |              |       |
|               |                                                                                                    |                                                                                                    |                                                                                                    |                                                                                                    |                                                                                                    |                                                                                                    |                                                                                                    | 1                                                                                                    |                                                                                                    |              |       |
|               |                                                                                                    |                                                                                                    | Desde                                                                                                    | : 01/01/2018                                                                                                    | Hasta: 14/03                                                                                                    | /2020                                                                                                    |                                                                                                    | H                                                                                                    |                                                                                                    |              |       |
|               |                                                                                                    |                                                                                                    |                                                                                                    |                                                                                                    |                                                                                                    |                                                                                                    |                                                                                                    | -                                                                                                    |                                                                                                    |              |       |
|               |                                                                                                    |                                                                                                    |                                                                                                    |                                                                                                    |                                                                                                    |                                                                                                    |                                                                                                    |                                                                                                    |                                                                                                    |              |       |
|               |                                                                                                    |                                                                                                    |                                                                                                    |                                                                                                    |                                                                                                    |                                                                                                    |                                                                                                    |                                                                                                    | ALL M. A BRANCH                                                                                     |              |       |
|               |                                                                                                    |                                                                                                    |                                                                                                    |                                                                                                    |                                                                                                    |                                                                                                    |                                                                                                    | 1791                                                                                                    | 753291001                                                                                           |              |       |
|               |                                                                                                    |                                                                                                    |                                                                                                    |                                                                                                    |                                                                                                    |                                                                                                    |                                                                                                    | 1791                                                                                                    | 753291001                                                                                           |              |       |
|               | 01 - Fa                                                                                                    | ctura                                                                                                    |                                                                                                    |                                                                                                    |                                                                                                    |                                                                                                    |                                                                                                    | 191                                                                                                    | 753291001                                                                                           |              |       |
|               | 01 - Fac                                                                                                    | ctura<br>Ruc                                                                                                    | Proveedor                                                                                                    | Do                                                                                                    | o cum ento                                                                                                    | ValorNew                                                                                                    | IVA                                                                                                    | Toml                                                                                                    | 753291001<br>Nro.                                                                                   |              |       |
|               | 01 - Fax<br><i>Fecha</i><br>07-ene-2018                                                                                                    | ctura<br><i>Ruc</i><br>0907907422001                                                                                                    | Proveedor<br>CONFECCIONES MIR                                                                                                    | Do<br>017130                                                                                                    | оситенио<br>00000027                                                                                                    | Valor New<br>643,59                                                                                                | <i>IVA</i><br>90,10                                                                                              | 1791<br>Tomi<br>733,69                                                                                            | Nra.<br>0                                                                                           |              |       |
|               | 01 - Fac<br>Fecha<br>01-ene-2018<br>07-ene-2018                                                                                                    | ctura<br><i>Ruc</i><br>0907907422001<br>1703719979                                                                                                    | Provedor<br>Confecciones Mir.<br>Lupe espara                                                                                                    | Da<br>017130<br>017130                                                                                                | 00000027<br>00000028                                                                                                    | Valor New<br>643,59<br>89,64                                                                                       | <i>IVA</i><br>90,10<br>12,35                                                                                     | 791<br><i>Toml</i><br>733,69<br>102,19                                                                            | Nra.<br>0000                                                                                        |              |       |
|               | 01 - Fac<br><i>Fecha</i><br>07-ene-2018<br>07-ene-2018<br>07-ene-2018                                                                                                    | <b>Ruc</b><br>0907907422001<br>1703719979<br>1791287541001                                                                                                    | Proveedor<br>CONFECCIONES MIR<br>LUPE ESRAZA<br>CREACIONES ANDRARTO                                                                                                    | Da<br>017130<br>017130<br>017130<br>002015                                                                            | 00000027<br>00000022<br>00000400                                                                                                    | Valor New<br>643,59<br>89,64<br>887,36                                                                             | <i>IVA</i><br>90,10<br>12,55<br>124,23                                                                           | 791<br><i>Toml</i><br>102,19<br>1011,59                                                                           | Nra.<br>0<br>0                                                                                      | -            |       |
|               | 01 - Fac<br>07-ene-2018<br>07-ene-2018<br>07-ene-2018<br>13-ene-2018                                                                                                    | <b>Ruc</b><br>0907907422001<br>1703719979<br>1791287541001<br>1790399730001                                                                                                    | Proveedor<br>CONFECCIONES MIR<br>LUPE ESBARZA<br>CREACIONES AMBARITO<br>BENITEX social                                                                                                    | Da<br>017130<br>017130<br>002015                                                                                      | 00000027<br>00000025<br>00000400<br>00000400                                                                                               | Valor New<br>643,59<br>89,64<br>887,36<br>100,00                                                                   | <i>IVA</i><br>\$0,10<br>12,55<br>124,23<br>14,00                                                                 | 733,69<br>102,19<br>1.011,59<br>114,00                                                                            | Nra.<br>0<br>0<br>0<br>0                                                                            |              |       |
|               | 01 - Fax<br>07-ene-2018<br>07-ene-2018<br>07-ene-2018<br>13-ene-2018                                                                                                    | <b>Rac</b><br>0907907422001<br>1703718979<br>1791287541001<br>1790899780001<br>1790899780001                                                                                                    | Proveedor<br>CONFECCIONES AIR<br>LUPE ESPARZA<br>CREACIONES ANDARITO<br>BENITEX social<br>BENITEX social                                                                                                    | Da<br>017130<br>017130<br>017130<br>002015                                                                            | Cumento<br>00000027<br>00000028<br>00000400<br>00000571<br>000000178                                                                       | Valor New<br>643,59<br>89,64<br>887,36<br>100,00                                                                   | 11/4<br>50,10<br>12,55<br>124,23<br>14,00<br>14,00                                                               | Tomi<br>733,60<br>102,19<br>1.011,59<br>114,00<br>114,00                                                          | Nra.<br>0<br>0<br>0<br>0<br>0                                                                       | -            |       |
|               | 01 - Fac<br>07-en=-2018<br>07-en=-2018<br>13-en=-2018<br>13-en=-2018<br>13-en=-2018                                                                                                    | Ctura<br>Rec<br>0907907422001<br>1703719079<br>1791287541001<br>1790599780001<br>1790599780001                                                                                                    | Provedor<br>CONFECCIONES MIR<br>LUPE ESBARZA<br>CREACIONES ANDRAITO<br>BENITEX social<br>BENITEX social<br>CONSUMDOR FINAL                                                                                                    | Da<br>017130<br>017130<br>002015<br>002346                                                                            | 00000027<br>00000025<br>00000400<br>00000571<br>000000178<br>0000001                                                                       | Valor.New<br>643.59<br>59.54<br>887.36<br>100.00<br>100,00<br>840,67                                               | 11/4<br>90,10<br>12,55<br>124,23<br>14,00<br>14,00<br>117,69                                                     | 1791<br>10.19<br>101.19<br>114.00<br>114.00<br>1042,43                                                            | Nra.<br>0<br>0<br>0<br>0<br>0<br>0<br>0<br>0<br>0<br>0<br>0<br>0<br>0<br>0<br>0<br>0<br>0<br>0<br>0 |              |       |
|               | 01 - Fai<br>Fecha<br>07-ene-2018<br>07-ene-2018<br>13-ene-2018<br>13-ene-2018<br>13-ene-2018<br>13-ene-2018                                                                               | <b>Ruc</b><br>0907907422001<br>1704718979<br>1791287541001<br>1790899780001<br>1990999999990<br>1991287541001                                                                                                    | Proveedor<br>CONFECCIONES MIR<br>LUPE ESPARZA<br>CREACIONES ANDARITO<br>BENITEX social<br>CONSUMIDOR FINAL<br>CREACIONES ANDARITO                                                                                                    | Da<br>017130<br>017130<br>002015<br>002346<br>002129                                                                  | 00000027<br>00000025<br>000000400<br>000000571<br>0000000175<br>00000001                                                                   | Valor Neto<br>643,59<br>89,64<br>887,36<br>100,00<br>100,00<br>840,67<br>200,00                                    | 1VA<br>\$0,10<br>12,55<br>124,23<br>14,00<br>14,00<br>117,69<br>23,00                                            | Toml<br>Toml<br>101,59<br>114,00<br>114,00<br>1042,43<br>228,00                                                   | Nra.<br>0<br>0<br>0<br>0<br>0<br>0<br>0<br>0<br>0<br>0<br>0<br>0<br>0<br>0<br>0<br>0<br>0<br>0<br>0 | -            |       |
|               | 01 - Fac<br><i>Fecha</i><br>07-me-2018<br>07-me-2018<br>13-me-2018<br>13-me-2018<br>13-me-2018<br>13-me-2018<br>13-me-2018                                                                | <b>Rue</b><br>907907422001<br>1703719979<br>1791287541001<br>1790599780001<br>999995990991<br>1791287541001<br>1791287541001                                                                                                    | Provedor<br>CONFECCIONES MIR<br>LUPE ESPARZA<br>CERACIONES ANDARITO<br>BENITEX social<br>CONSUMIDOR FINAL<br>CREACIONES ANDARITO<br>CREACIONES ANDARITO                                                                                | Da<br>017130<br>017130<br>002015<br>002346<br>002129<br>002015                                                        | 000000027<br>000000025<br>000000400<br>000000571<br>000000178<br>00000001<br>000000001<br>000000403                                        | Valor Nete<br>643.59<br>59,64<br>857,36<br>100,00<br>100,00<br>840,67<br>200,00<br>3,983,00                        | 11/4<br>80,10<br>12,55<br>124,23<br>14,00<br>14,00<br>117,69<br>28,00<br>557,62                                  | Toml<br>733,69<br>102,19<br>1011,59<br>114,00<br>1042,43<br>228,00<br>4,540,62                                    | Nra.<br>0<br>0<br>0<br>0<br>0<br>0<br>0<br>0<br>0<br>0<br>0<br>0<br>0<br>0<br>0<br>0<br>0<br>0<br>0 | -            |       |
|               | 01 - Fau<br>Fecha<br>07-em-2018<br>07-em-2018<br>13-em-2018<br>13-em-2018<br>13-em-2018<br>31-em-2018<br>31-em-2018<br>31-em-2018                                                         | <b>Res</b><br>0907907422001<br>1703719979<br>1791287541001<br>1790599780001<br>1791287541001<br>1791287541001<br>1791287541001<br>179059978000                                                                                                    | Provedor<br>CONFECCIONES NIR<br>LUPE ESNARAA<br>CREACIONES ANDRAITO<br>BENITEX social<br>DENITEX social<br>CONSUMIDOR FINAL<br>CREACIONES ANDRAITO<br>CREACIONES ANDRAITO<br>CREACIONES ANDRAITO<br>SENITEX social                     | D/a<br>017130<br>002015<br>002346<br>002129<br>002015<br>002015<br>002015                                             | 00000027<br>00000025<br>00000057<br>000000571<br>000000175<br>00000001<br>00000000<br>000000403<br>00000046                                | Valor New<br>643,59<br>89,64<br>887,36<br>100,00<br>840,67<br>200,00<br>3,983,00<br>100,00                         | 11/4<br>90,10<br>12,55<br>124,23<br>14,00<br>14,00<br>117,69<br>28,00<br>557,62<br>14,00                         | <b>Ioml</b><br>733,60<br>102,19<br>101,59<br>114,00<br>1.042,43<br>225,00<br>4.540,62<br>114,00                   | Nra.<br>0<br>0<br>0<br>0<br>0<br>0<br>0<br>0<br>0<br>0<br>0<br>0<br>0<br>0<br>0<br>0<br>0<br>0<br>0 |              |       |
|               | 01 - Fac<br>Pecha<br>07-me-2018<br>07-me-2018<br>13-me-2018<br>13-me-2018<br>13-me-2018<br>13-me-2018<br>13-me-2018<br>13-me-2018<br>13-me-2018<br>13-me-2018<br>13-me-2018<br>13-me-2018 | Ctura<br>00070422001<br>1703718079<br>1791287541001<br>1790589780001<br>990999590900<br>1791287541001<br>1791287541001<br>1791287541000<br>1791287541000<br>179128754000<br>179128754000<br>179128754000<br>179128754000<br>179128754000<br>179128754000<br>179128754000<br>179128754000<br>179128754000<br>179128754000<br>179128754000<br>179128754000<br>1791287540000<br>179128754000000000000000000000000000000000000 | Proveedor<br>CONFECCIONES AIR<br>LUPE ESARAZA<br>CREACIONES AMBARITO<br>BENITEX social<br>CONSUMIDOR FINAL<br>CREACIONES AMBARITO<br>CREACIONES AMBARITO<br>CREACIONES AMBARITO<br>BENITEX social<br>BENATIDEZ MARGARAT                | Da<br>017130<br>017130<br>002015<br>002146<br>002129<br>002015<br>001001<br>017026                                    | CLUM.CRD<br>00000027<br>000000028<br>000000571<br>000000571<br>0000000178<br>0000000178<br>000000043<br>00000043<br>0                      | Valor Nete<br>443.59<br>89.64<br>887.36<br>100,00<br>840,67<br>200,00<br>3.983,00<br>100,00<br>0,00                | 11/4<br>50,10<br>12,55<br>124,23<br>14,00<br>14,00<br>117,69<br>28,00<br>557,62<br>14,00<br>0,00                 | <b>Tonl</b><br>733,69<br>103,19<br>1,011,59<br>114,00<br>1,042,43<br>222,00<br>4,540,62<br>114,00<br>0,00         | Nre.<br>0<br>0<br>0<br>0<br>0<br>0<br>0<br>0<br>0<br>0<br>0<br>0<br>0<br>0<br>0<br>0<br>0<br>0<br>0 |              |       |
|               | 01 - Fac<br>Fecha<br>07-em-2018<br>07-em-2018<br>07-em-2018<br>13-em-2018<br>13-em-2018<br>13-em-2018<br>31-em-2018<br>31-em-2018<br>20-eh-2018<br>20-eh-2018                             | Ctura<br>0907907422001<br>1791297541001<br>179089780001<br>179089780001<br>1791287541001<br>1791287541001<br>1791287541001<br>1790899780001<br>1003852889                                                                                                    | Provedor<br>CONFECCIONES MIR<br>LUPE ESPARZA<br>CREACIONES ANDRAITO<br>BENITEX social<br>CONSUMDOR FINAL<br>CREACIONES ANDRAITO<br>BENITEX social<br>BENAVIDEZ MARGARAF<br>BENAVIDEZ MARGARAF                                          | Da<br>017130<br>017130<br>002015<br>002015<br>0020129<br>0020129<br>0020129<br>0020129<br>0020101<br>017026<br>017026 | CLUM.4789<br>000000027<br>000000400<br>000000571<br>00000001<br>000000600<br>00000046<br>0<br>0                                            | Valor New<br>643,59<br>89,64<br>857,36<br>100,00<br>840,87<br>200,00<br>3,983,00<br>100,00<br>0,00                 | 11/4<br>50,10<br>12,55<br>124,23<br>14,00<br>14,00<br>117,69<br>28,00<br>557,62<br>14,00<br>0,00                 | <b>Toml</b><br>733,69<br>102,19<br>104,59<br>114,00<br>1044,74<br>225,00<br>4,540,02<br>114,00<br>0,00            | Nra.<br>0<br>0<br>0<br>0<br>0<br>0<br>0<br>0<br>0<br>0<br>0<br>0<br>0<br>0<br>0<br>0<br>0<br>0<br>0 |              |       |
|               | 01 - Fax<br><i>Pecha</i><br>07-em-2018<br>07-em-2018<br>13-em-2018<br>13-em-2018<br>13-em-2018<br>13-em-2018<br>13-em-2018<br>13-em-2018<br>20-eh-2018<br>20-eh-2018<br>20-eh-2018        | Ctura<br>Rue<br>0907907422001<br>1791287541001<br>179059780001<br>179059780001<br>1791287541001<br>1791287541001<br>1791287541001<br>1791287541001<br>109352389<br>1003852389                                                                                                    | Provedor<br>CONFECCIONES MIR<br>LUPE ESRARA<br>CREACIONES ANDRAITO<br>BENITEX social<br>BENITEX social<br>CONSUMIDOR FINAL<br>CREACIONES ANDRAITO<br>CREACIONES ANDRAITO<br>ESNITEX INCIAL<br>BENAVIDEZ MARGARAF<br>BENAVIDEZ MARGARAF | 200<br>017130<br>002015<br>002015<br>002015<br>001001<br>017026<br>017026<br>017026                                   | PCLUM.CHED<br>000000023<br>000000400<br>000000571<br>0000000571<br>000000000<br>000000403<br>000000403<br>000000403<br>0<br>000000403<br>0 | Valor New<br>643.59<br>89.64<br>887.36<br>100,00<br>840,67<br>200,00<br>3.983,00<br>100,00<br>0,00<br>0,00<br>0,00 | 11/4<br>50,10<br>12,55<br>124,23<br>14,00<br>14,00<br>117,69<br>23,00<br>557,62<br>14,00<br>0,00<br>0,00<br>0,00 | <b>Item</b><br><b>Tom</b><br>101.19<br>114.00<br>1.042,43<br>228.00<br>4.540,62<br>114.00<br>0.00<br>0.00<br>0.00 | Nra.<br>0<br>0<br>0<br>0<br>0<br>0<br>0<br>0<br>0<br>0<br>0<br>0<br>0<br>0<br>0<br>0<br>0<br>0<br>0 |              |       |

Este documento puede ser exportado a archivos pdf, excel, word, xml, o imprimirlo

# Ventas por tipo de impuestos - Ventas

Este reporte tiene que estar ubicado en la ruta indicada para su correcto funcionamiento. Presenta los documentos de ventas, agrupado por tipo de impuesto, generado en las ventas.

#### Filtro

El sistema presenta un filtro para realizar búsquedas más específicas

| Filtro de reportes                   |                    |
|--------------------------------------|--------------------|
|                                      |                    |
|                                      | NTERMIXSA          |
|                                      |                    |
| FRANCISCO EGUEZ                      |                    |
| IVA 0% SERVICIOS                     |                    |
| 01/03/2020 🛛 Fecha Emi. hasta : 14/0 | 03/2020 🖂          |
|                                      | Filtro de reportes |

- Cliente: Escoger el nombre del cliente que necesita consultar
- Impuesto: Escoger el tipo de impuesto que necesita consultar
- Fecha Emi. desde / Fecha Emi. hasta: Permite definir el rango de fechas en las que se consultará el documento.

El reporte presenta la siguiente pantalla

| epones       |                                                                                                    |                                                                                                    |                                                                            |                                         |                                                                                                    |                                                                  |                                                         | X                                                            |                                           | INTERMIX       |
|--------------|----------------------------------------------------------------------------------------------------|----------------------------------------------------------------------------------------------------|----------------------------------------------------------------------------|-----------------------------------------|----------------------------------------------------------------------------------------------------|------------------------------------------------------------------|---------------------------------------------------------|--------------------------------------------------------------|-------------------------------------------|----------------|
| orme princip | ■   (?) E                                                                                                    | a   M 4                                                                                                    | ▶ H [ <u>1</u>                                                             | /1                                      | M @, •                                                                                              |                                                                  |                                                         |                                                              | SAP CR                                    | YSTAL REPORTS® |
|              |                                                                                                    |                                                                                                    | ۲                                                                          | entas por ti<br>Desde: 01/01            | po de impuesto - Ve<br>/2019 Hasta: 14/03/202                                                       | ntas<br>0                                                        |                                                         |                                                              | Rorangesaa                                |                |
|              |                                                                                                    |                                                                                                    |                                                                            |                                         |                                                                                                    |                                                                  |                                                         |                                                              |                                           |                |
|              | ICE 15%<br>Fecha<br>12-ene-2019                                                                                                    | <i>Ruc</i><br>1790899780001                                                                                                    | Pro<br>BENITEX social                                                      | weedor                                  | Documento<br>001003 000000001                                                                       | Base<br>-15,75                                                   | IVA<br>-2,36                                            | Toml<br>-18,11                                               | Nro. Diario                               |                |
|              | ICE 15%<br>Fecha<br>12-ene-2019<br>31-ene-2019<br>Nro de Docu                                                                                     | <b>Ruc</b><br>1790899780001<br>1790899780001<br>mentos :                                                                                           | Pro<br>BENITEX social<br>BENITEX social<br>2                               | rveedor<br>Total :                      | Documento<br>001003 00000001<br>001002 000000010                                                    | Base<br>-15,75<br>-17,68<br>-33,43                               | ₽¥4<br>-2,36<br>-2,65<br>-5,02                          | Toml<br>-18,11<br>-20,34<br>-38,43                           | Nro. Diario<br>0<br>5                     | -              |
|              | ICE 15%<br>Fecha<br>12-ene-2019<br>31-ene-2019<br>Nro de Docum<br>IVA12% S                                                                        | Rue<br>1790899780001<br>1790899780001<br>menuos :<br>ERVICIOS                                                                                      | Pro<br>BENITEX social<br>BENITEX social<br>2                               | rvæðor<br>Toæl :                        | <b>Documento</b><br>001003 00000001<br>001002 000000000                                             | Base<br>-15,75<br>-17,68<br>-33,43                               | 1VA<br>-2,36<br>-2,65<br>-5,02                          | Toml<br>-18,11<br>-20,34<br>-38,4                            | Nra. Diario<br>0<br>0                     | -              |
|              | ICE15%           Fecha           12-ene-2019           31-ene-2019           Nro de Docu           IVA12% S           Fecha                       | Rue<br>1790599780001<br>1790899780001<br>menuos :<br>ERVICIOS<br>Rue                                                                               | Pro<br>BENITEX social<br>BENITEX social<br>2<br>Pro                        | rreedor<br>To al :<br>rreedor           | Documents<br>001003 00000001<br>001002 00000000                                                     | Base<br>-15,75<br>-17,68<br>-33,43<br>Base                       | 1V4<br>-2,36<br>-2,65<br>-5,02                          | Toml<br>-18,11<br>-20,34<br>-38,4<br>Toml                    | Nra. Diario                               | -              |
|              | ICE15%           Fecha           12-me-2019           31-me-2019           Nro de Docu           IVA12% S           Fecha           30-mov-2019   | Rue           1790899780001           1790899780001           mentor :           ERVICIOS           Rue           1790899780001                    | Pro<br>BENITEX social<br>BENITEX social<br>2<br>Pro<br>BENITEX social      | rveedor<br>To al :<br>vveedor           | Documents<br>001003 00000001<br>001002 00000000<br>001001 000000001<br>011001 00000000              | <i>Base</i><br>-15.75<br>-17.68<br>-33.43<br><i>Base</i><br>0.58 | IVA<br>-2,36<br>-2,65<br>-5,02<br>-5,02<br>IVA<br>      | Toml<br>-18,11<br>-20,34<br>-38,4:<br>Toml<br>0,98           | Nro. Diario<br>0<br>5<br>Nro. Diario<br>0 | -              |
|              | ICE15%           Fecha           12-ens-2019           Nro de Docu           IVA12% S           Fecha           30-eov-2019           Nro de Docu | Rue           1790599750001           1790599760001           membra :           ERVICIOS           Rue           1790599780001           membra : | Pre<br>BENITEX social<br>BENITEX social<br>2<br>Pre<br>BENITEX social<br>1 | To al :<br>To al :<br>weedor<br>To al : | Documents<br>001003 00000001<br>001002 00000000<br>001002 00000000<br>Documents<br>011011 000000001 | Bax<br>-15,75<br>-17,68<br>-33,43<br>Bax<br>0,88                 | 11/4<br>-2,36<br>-2,65<br>-5,02<br>11/4<br>0,11<br>0,11 | Toml<br>-18,11<br>-20,34<br>-38,4:<br>-38,4:<br>0,98<br>0,98 | Nro. Diario                               | -              |

Este documento puede ser exportado a archivos pdf, excel, word, xml; o lo puede imprimir

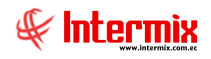

## Saldo de cuenta por cobrar a una fecha

Este reporte tiene que estar ubicado, en la ruta indicada para su correcto funcionamiento. Presenta los documentos pendientes de cobrar, organizados por fecha y agencia; al final se presenta las cuentas contables totalizadas.

#### Filtro

El sistema presenta el siguiente filtro para realizar búsquedas más específicas:

|                        | C. x C               | obrar FL.             |           |
|------------------------|----------------------|-----------------------|-----------|
| h 🕜 🚺                  |                      |                       |           |
| x Cobrar FL.           |                      |                       | INTERMIX  |
| atos                   |                      |                       |           |
| Clientes               |                      |                       |           |
| Por Agencia :          | Por lista : C Por re | gión : C Por Tipo : C | Todos : C |
| Agencia :              | PONCIANO             |                       |           |
| Desde :                |                      |                       |           |
| Hasta :                |                      |                       |           |
| Región :               |                      |                       |           |
| Tipo :                 |                      | Proveedor :           |           |
| Opciones :             |                      |                       |           |
| Est. Contabilización : | Todos 🔛              |                       |           |
| Rango de fechas        |                      |                       |           |
| Todos :                | ▼                    | Gen. Excel : 🔽        |           |
| Fecha fin :            | 14/03/2020           |                       |           |
|                        |                      |                       |           |

- Clientes: Escoger consultar los clientes por: -Agencia / Por lista / Por región/ Por Tipo/ Todos-. De acuerdo a lo que el usuario escoja, ingresará los datos que a continuación solicita:
  - Agencia: Ingresar la agencia por la cual desea consultar
  - Por lista: Ingresar la lista de clientes de los cuales desea consultar
  - Por región: Ingresar la región por la cual desea consultar
  - Por Tipo: Ingresar por tipo de cliente que desea consultar
  - Todos: Búsqueda de todos los clientes
- Est. Contabilización: Escoger el estado de los documentos a consultar: Contabilizado, No contabilizado, Todos.
- Rango de Fechas: Permite definir la búsqueda de los documentos:
  - *Todos:* El reporte Presenta todos los documentos que están registrados en el sistema
  - Fecha fin: Ingresar la fecha hasta donde quiere que el reporte presente todos los documentos.
  - *Gen.Excel*: Sí quiere que el reporte se genere en archivo Excel

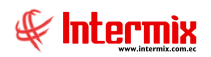

El reporte presenta la siguiente pantalla:

| eportes                                                                                                    |                                                                                                    |                                                                                                    |                                                                                                |                                                                                         |                                                                                                    |                                                                                                    |                                                        |                                                                                                   | INTERMIX                                                                                        |
|----------------------------------------------------------------------------------------------------|----------------------------------------------------------------------------------------------------|----------------------------------------------------------------------------------------------------|------------------------------------------------------------------------------------------------|-----------------------------------------------------------------------------------------|----------------------------------------------------------------------------------------------------|----------------------------------------------------------------------------------------------------|--------------------------------------------------------|---------------------------------------------------------------------------------------------------|-------------------------------------------------------------------------------------------------|
| 25                                                                                                    |                                                                                                    |                                                                                                    |                                                                                                | _                                                                                       | _                                                                                                    | _                                                                                                    | _                                                      |                                                                                                   |                                                                                                 |
| 3 2 h                                                                                                    | (?) 🔚   H - + - + - +                                                                                                    | н   1                                                                                                    | /21 🚜 🤇                                                                                        | Ð, •                                                                                    |                                                                                                    |                                                                                                    |                                                        |                                                                                                   | SAP CRYSTAL REPORTS*                                                                            |
| orme principal                                                                                              |                                                                                                    |                                                                                                    |                                                                                                |                                                                                         |                                                                                                    |                                                                                                    |                                                        |                                                                                                   |                                                                                                 |
|                                                                                                    |                                                                                                    |                                                                                                    |                                                                                                |                                                                                         |                                                                                                    |                                                                                                    |                                                        |                                                                                                   |                                                                                                 |
|                                                                                                    |                                                                                                    |                                                                                                    | Sald                                                                                           | o de cue                                                                                | ntas por                                                                                                    | cobrar a                                                                                                    | una fech                                               |                                                                                                   |                                                                                                 |
|                                                                                                    |                                                                                                    |                                                                                                    | Jula                                                                                           | o de coel                                                                               | inus por                                                                                                    | cobrar a                                                                                                    | ondrech                                                | 4                                                                                                 |                                                                                                 |
|                                                                                                    |                                                                                                    |                                                                                                    |                                                                                                | То                                                                                      | Todas las<br>dos los Pro                                                                                                    | fechas<br>oveedores                                                                                                    |                                                        |                                                                                                   |                                                                                                 |
|                                                                                                    |                                                                                                    |                                                                                                    |                                                                                                | Cala in al .                                                                            |                                                                                                    |                                                                                                    |                                                        |                                                                                                   |                                                                                                 |
|                                                                                                    |                                                                                                    |                                                                                                    |                                                                                                | 3010 Inciu                                                                              | ye locior                                                                                                    | as conicidenza                                                                                                    | Juas                                                   |                                                                                                   |                                                                                                 |
|                                                                                                    |                                                                                                    |                                                                                                    |                                                                                                |                                                                                         |                                                                                                    |                                                                                                    |                                                        |                                                                                                   |                                                                                                 |
| NRO. IO                                                                                                    | NOMBRE                                                                                                    | TPO DOC.                                                                                                  | No. DOC.                                                                                       | FEC. EMI.                                                                               | FEC. CTB.                                                                                                    | FEC. VENC.                                                                                                    | TOTAL                                                  | SALDO (                                                                                           | COMENTARIO                                                                                      |
| NRO, 10<br>0400565913                                                                                       | NOMBRE<br>NELLY BLANCA EXTRADA                                                                                                    | NPO DOC.<br>Cha. P Cobrar<br>Cha. R Cobrar                                                                | No. DOC.                                                                                       | FEC. EMI.<br>15.7/2018                                                                  | FEC. CTB.                                                                                                    | FEC. VENC.                                                                                                    | 10.00                                                  | SALDO (                                                                                           | COMENTARIO                                                                                      |
| NRO: ID<br>0400565313<br>0400565313<br>0400565313                                                           | NOMBRE<br>NELLY BLANCA ESTRADA<br>NELLY BLANCA ESTRADA<br>NELLY BLANCA ESTRADA                                                                                 | NPO DOC.<br>Cha. P Cabrar<br>Cha. P Cabrar<br>Nata Crédita                                                | No. DOC.<br>251<br>251<br>001003-00000009                                                      | FEC. EMI.<br>15/7/2018<br>15/7/2018<br>11/11/2019                                       | F6C. CTB.<br>15/7/2018<br>15/7/2018<br>11/11/2019                                                                                                    | FEC. VENC.<br>15/7/2018<br>15/7/2018<br>11/11/2019                                                                                               | 10.00<br>10.00<br>-104,72                              | SALDO (<br>10,00<br>10,00<br>-104,72                                                              | COMENTARIO<br>elefele                                                                           |
| NRO: 10<br>0400565313<br>0400565313<br>0400565313                                                           | NOMBRE<br>NELLY BLANCA ESTRADA<br>NELLY BLANCA ESTRADA<br>NELLY BLANCA ESTRADA                                                                                 | TRO DOC.<br>Cita, P. Cobrar<br>Cita, P. Cobrar<br>Nota Crédita                                            | No. DOC.<br>251<br>251<br>001009-00000009                                                      | FEC. EMI.<br>15.7/2018<br>15.7/2018<br>11/11/2019                                       | FEC. CTB.<br>15/7/2018<br>15/7/2018<br>11/11/2019                                                                                                    | FEC. VENC.<br>16/7/2018<br>15/7/2018<br>11/11/2019                                                                                               | 10/AL<br>10:00<br>10:00<br>-104,72                     | SALDO<br>10.00<br>10.00<br>-104,72<br>-84,72                                                      | COMENITARIO<br>efetete                                                                          |
| NRO, ID<br>G40566513<br>G40566513<br>D40066513                                                              | NOMER<br>NELLY SLANCA ETRADA<br>NELLY SLANCA ETRADA<br>NELLY SLANCA ETRADA                                                                                     | NHO DOC.<br>Cha, P Cobrar<br>Cha, P Cobrar<br>Noto Crédito                                                | No. DOC.<br>251<br>251<br>001009-00000009                                                      | FEC. EMI.<br>15.7/2018<br>15.7/2018<br>11/11/2019                                       | FEC. CT8.<br>15/7/2018<br>15/7/2018<br>11/11/2019<br>CHIL                                                                                                    | FFC_VENC.<br>16/7/2018<br>15/7/2018<br>11/11/2019<br>LLA                                                                                         | 10,00<br>10,00<br>-104,72                              | \$ALDO (<br>10,00<br>-104,72<br>-84,72<br>-84,72                                                  | COMENTARIO<br>efele                                                                             |
| NRO, ID<br>C400545313<br>0400545313<br>0400545313<br>179184604P001                                          | NOMBRE<br>NELLY SLANC A ETRADA<br>NELLY SLANC A ETRADA<br>NELLY SLANC A ETRADA                                                                                 | TIPO DOC.<br>Cito. P Coberr<br>Cito. P Coberr<br>Note Crédito                                             | No. DOC.<br>251<br>251<br>00100-00000009                                                       | FEC. EMI.<br>15.7/2018<br>15.7/2018<br>11./11/2019                                      | FEC. CTB,<br>15/7/2018<br>15/7/2018<br>11/11/2019<br>CHIL<br>27/7/2019                                                                                                    | FEC. VENC.<br>16/7/2018<br>15/7/2018<br>11/(1/2019<br>LA<br>15/7/2019                                                                            | 10/AL<br>10.00<br>-104.72<br>                          | \$ALDO<br>10.00<br>-104,72<br>-84,72<br>-84,72<br>476,00                                          | COMENTAINO<br>efelete<br>Subido por excel: 1791865049001 /                                      |
| NRO. 10<br>D40565513<br>D40565513<br>D40565513<br>D40565513                                                 | NOMBRE<br>NELLY SLANC A ETRADA<br>NELLY SLANC A ETRADA<br>NELLY SLANC A ETRADA                                                                                 | TRO DOC.<br>Cita: P Cobror<br>Cita: P Cobror<br>Noto Ciédito                                              | No. DOC.<br>281<br>281<br>001000-00000009                                                      | FEC. EMI.<br>15.7/2018<br>15.7/2018<br>11./11/2019<br>15.7/2019                         | FEC. C78,<br>15/7/2018<br>13/7/2018<br>11/11/2019<br>CHIL<br>27/7/2019                                                                                                    | FEC. VENC.<br>15/7:2018<br>15/7:2018<br>11/11/2019<br>LA<br>15/7:2019                                                                            | 10.00<br>10.00<br>-104.72<br>754.00                    | \$ALDO (<br>10.00<br>-104,72<br>-84,72<br>-84,72<br>476,00<br>476,00                              | COMENTAINO<br>efelele<br>Subido por excet: 1791868049001 /                                      |
| NRO, ID<br>240564515<br>240564515<br>240564515<br>240564515<br>1791846047001<br>0991370926001               | NOMBRE<br>NELLY SLANC A BIR DA<br>NELLY SLANC A BIR DA<br>NELLY SLANC A BIR DA<br>ASI'S ASEORA TECNOLODIAS Y SSTE<br>ECOLOGIA EN INFRESION S.A.                | NYO DOC.<br>Cha P Cabary<br>Cha P Cabar<br>Neta Chédha<br>BMAS CICha P Cabrer<br>Cha P Cabrer             | No. BOC.<br>251<br>251<br>001004-0000009                                                       | PEC. EM.<br>15/7.2018<br>15/7.2019<br>11/11/2019<br>15/7.2019<br>15/7.2019              | 76C. C78,<br>15/7/2018<br>13/7/2018<br>11/11/2019<br>CHIL<br>27/7/2019<br>15/7/2019                                                                                                    | FEC. VENC.<br>18.7/2018<br>15.7/2018<br>11./11/2019<br>LLA<br>15.7/2019<br>15.7/2019                                                             | 707AL<br>10,00<br>-104,72<br>754,00<br>538,20          | SALDO (<br>10,00<br>10,00<br>-104,72<br>-84,72<br>-84,72<br>476,00<br>335,20                      | COMENTAINO<br>efetete<br>Subido por excel: 1791865049001 /<br>Subido por excel: 0991370925001 f |
| NRC 0<br>540564513<br>040564513<br>040564513<br>040564513                                                   | NOMBRE<br>NELLY SLANC A BIR DA<br>NELLY SLANC A BIR DA<br>NELLY SLANC A BIR DA<br>ASI'S ASEORA TECNOLOGIAS Y SSI'S<br>ECOLOGIA EN INFRESION S.A.               | MO DOC.<br>Cita P Caber<br>Cita P Caber<br>Nota Crédita<br>BMA CICita P Caber<br>Cita P Caber             | No. DOC.<br>251<br>251<br>001003-0000009<br>100000207<br>200002994                             | PEC. EM.<br>15.7 2018<br>15.7 2018<br>11./11/2019<br>15.7 /2019<br>15.7 /2019           | 76C. CTa.<br>15,72018<br>15,72018<br>15,72018<br>11,711/2019<br>CHIL<br>27,77,2019<br>15,77,2019                                                                                                | FEC. VENC.           15/7/2018           15/7/2018           15/7/2018           11/11/2019           LA           15/7/2019           15/7/2019 | 70/AL<br>10,00<br>-104,72<br>754,00<br>538,20          | \$4100 (0<br>10,00<br>-104,72<br>-84,72<br>-84,72<br>-84,72<br>476,00<br>\$38,20                  | COMENTAINO<br>efetete<br>Subido por excel: 1791865049001 /<br>Subido por excel: 0991370928001 f |
| NRC0. (0<br>540064515<br>040564519<br>040564519<br>040564519<br>179186544001<br>099137093601                | NOMERE<br>NELLY SUNCA ETRADA<br>NELLY SUNCA ETRADA<br>NELLY SUNCA ETRADA<br>ASTE AJELORIA TOMOLOGIAS Y SIST<br>ECOLOGIA EN INFRESION S.A.                      | NYO DOC.<br>Cha P Cabrer<br>Cha P Cabrer<br>Ners Crédits<br>MAS CICha, P Cabrer<br>Cha P Cabrer           | No. DOC.<br>251<br>251<br>001000-00000009<br>1000000007<br>2000022934                          | FRC. BM.<br>157/2018<br>157/2018<br>11/11/2019<br>157/2019<br>157/2019                  | FEC. СР.<br>15,72018<br>11,712019<br>СНИЕ<br>27,7/2019<br>15,772019<br>СОLOMI                                                                                                    | PEC VENC.<br>19.7 2016<br>19.7 2016<br>19.7 2018<br>19.7 2018<br>11.1 1.2019<br>14.7 2019<br>19.7 2019<br>19.7 2019<br>19.7 2019                 | 70141<br>1000<br>-10472<br>78400<br>                   | \$4.00 (<br>10,00<br>-104,72<br>-84,72<br>-84,72<br>476,00<br>476,00<br>538,20<br>1.014,20        | COMENTAINO<br>efefete<br>Bubido por excel: 1791868049001 A<br>Bubido por excel: 0991870938001 B |
| NRC4. (D<br>540054513<br>040054513<br>040054513<br>040054513<br>1791548049001<br>094137993001<br>1700014937 | NOMERE<br>NELLY SLANCA ETRADA<br>NELLY SLANCA ETRADA<br>NELLY SLANCA ETRADA<br>AST3 ASEDRA TECNOLOGIAS Y SIST<br>ECOLOGIA EN INFRESION S.A.<br>ALEJANDRO ALBAN | MO DOC.<br>Cha P Cabrar<br>Cha P Cabrar<br>Nata Ciridita<br>MM3 CICha P Cabrar<br>Cha P Cabrar<br>Factura | No. DOC.<br>251<br>251<br>251<br>001003-0000009<br>100000007<br>2000029'94<br>027'015-00000031 | РЕС. ЕМИ.<br>16/7/2018<br>15/7/2018<br>11/1/2019<br>16/7/2019<br>16/7/2019<br>11/2/2019 | <ul> <li>РЕС. СРв.<br/>15/7,2018</li> <li>15/7,2018</li> <li>11/11/2019</li> <li>СНПЕ</li> <li>27/7/2019</li> <li>15/7/2019</li> <li>15/7/2019</li> <li>15/7/2019</li> <li>11/2/2016</li> </ul> | PEC VENC;<br>16.7.2016<br>15.7.2018<br>15.7.2018<br>11.7.1.2019<br>LA<br>15.77.2019<br>5/A<br>11.7.2019<br>5/A<br>11.7.2019                      | 70/44<br>10:00<br>-104/72<br>754:00<br>558:20<br>28:73 | 531,00 (10,000)<br>10,000<br>-104,72<br>-84,72<br>-84,72<br>476,00<br>538,20<br>1,014,20<br>28,73 | etelete<br>stelete<br>Subido por excel: 1791560049001 A<br>Subido por excel: 0991370936001 B    |

Este documento puede ser exportado a archivos pdf, excel, word, xml; adicional lo puede imprimir.

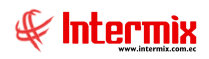

# Fichas de Liquidación

Este reporte tiene que estar ubicado en la ruta indicada para su correcto funcionamiento. El reporte presenta la liquidación por beneficiario detallando las cuentas contables.

#### Filtro

El sistema presenta un filtro para realizar búsquedas más específicas

| Clie | entes        |
|------|--------------|
| 0    |              |
| ites | INTERMIX S.A |
| ]    |              |
| 1    |              |
|      |              |
|      | Clie         |

- Generador: Escoger el nombre del cliente que necesita consultar

El reporte presenta la siguiente pantalla

|                                  |                | Rep                                | portes                      |                               |        |
|----------------------------------|----------------|------------------------------------|-----------------------------|-------------------------------|--------|
| 0 🛈                              |                |                                    |                             |                               |        |
| Reportes                         |                |                                    |                             | INTERN                        | MIX S. |
| Datos                            |                |                                    |                             |                               |        |
| 4 5 8 6                          | (?) 🗄 🛛        | ♦ ► Ħ 1 /22 mm                     | €, •                        | SAP CRYSTAL REPOR             | RTS* 🗵 |
| Informe principal                |                |                                    |                             |                               |        |
|                                  |                |                                    |                             | 123                           | ^      |
|                                  |                |                                    |                             |                               |        |
|                                  |                | Ficha de liquida                   | ación de valores            | J.                            |        |
|                                  |                | RIO DE JANEIRO Y<br>290            | AV. 10 DE AGOSTO<br>3856    |                               |        |
|                                  |                | Quito                              | Ecuador                     |                               |        |
|                                  |                |                                    |                             |                               |        |
|                                  |                |                                    |                             | INTERMIX S.A<br>1791753291001 |        |
|                                  | -              |                                    |                             |                               |        |
|                                  | Nombre :       | BENITEX social                     | Nro ID: 1790899780001       |                               |        |
|                                  |                |                                    |                             |                               |        |
|                                  | Dirección :    | Plan Victoria Cesar Davila N52-109 | Fecha : 08-05-2020 15:43:48 |                               |        |
|                                  | Cuenta Conta   | ible Concepto                      | Debe                        | Haber                         |        |
|                                  | 1.1.1.102      | CAJACHICA                          |                             |                               |        |
|                                  | 1.1.1.1.02     | CAJACHICA                          | 250.00                      |                               |        |
|                                  | 1.1.1.1.02.    | CAJACHICA                          | 250,00                      |                               |        |
|                                  | 1.1.3.102.004  | Inventario Memorias Samsung        | 10,00                       |                               |        |
|                                  | 1 1 3 1 02 004 | Inventerio Memories Sensure        | 10,00                       |                               |        |
|                                  | 1 1 3 1 02 004 | Inventerio Memories Semane         | 10,00                       |                               |        |
|                                  | 1 1 3 102.004  | Inventario Memorias Samang         | 10,00                       |                               |        |
|                                  | 1 1 3 102.004  | Inventario Memorias Samsura        | 50.00                       |                               |        |
|                                  | 1 1 1 1 02     | CAJACHICA                          |                             | 150.00                        |        |
|                                  | 1 1 1 1 02.006 | Caia chica oficina                 | 150.00                      |                               |        |
|                                  | 1.1.3.1.02.004 | Inventario Memorias Samsung        | 198,00                      |                               |        |
| l <sup>o</sup> de página actual: | 1              | Nº total de páginas: 22            | Factor de zoom:             | 100%                          |        |
| CouREichal invideo               | sion ret       |                                    | 1                           |                               |        |
| CrynnichaElquidad                | John pe        |                                    |                             |                               |        |

Este documento puede ser exportado a archivos pdf, excel, word, xml, o lo puede imprimir.

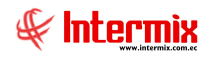

# Saldos de cuentas por cobrar – Por cliente

Este reporte tiene que estar ubicado en la ruta indicada para su correcto funcionamiento. El reporte presenta por cliente y rango de fechas, los documentos que están pendientes de cobrar desglosados y detallando el saldo a cobrar.

#### Filtro

El sistema presenta un filtro, para realizar búsquedas más específicas

|                    | Transacciones       | s FL       |
|--------------------|---------------------|------------|
| A 🕜 🚺              |                     |            |
| Transaccion        | es FL               | INTERMIXSA |
| Datos              |                     |            |
| Climate            |                     |            |
| Chente .           | PIEDAD GOMEZCOELLO. |            |
| Fecha Ing inicio : | Fecha               |            |
| r cond nig. more . | 14/02/2020          | 14/03/2020 |

- Cliente: Escoger el nombre del cliente que necesita consultar
- Fecha Ing. inicio / Fecha Ing. final: Permite definir el rango de fechas en las que se consultará el documento.

|                        |                                                                                                    |            | Re           | portes   |           |                   |                      |  |  |  |  |  |  |
|------------------------|----------------------------------------------------------------------------------------------------|------------|--------------|----------|-----------|-------------------|----------------------|--|--|--|--|--|--|
| 0                      |                                                                                                    |            |              |          |           |                   |                      |  |  |  |  |  |  |
| Reportes               |                                                                                                    |            |              |          |           |                   | INTERMIX S.          |  |  |  |  |  |  |
| Datos                  |                                                                                                    |            |              |          |           |                   |                      |  |  |  |  |  |  |
| £ 5 & b                | (?) 🔚 🖂 →                                                                                                    | ▶  1       | /5 🚜 🤇       | ₽, -     |           |                   | SAP CRYSTAL REPORTS* |  |  |  |  |  |  |
| Informe principal      |                                                                                                    |            |              |          |           |                   |                      |  |  |  |  |  |  |
|                        |                                                                                                    |            |              |          |           |                   | ^                    |  |  |  |  |  |  |
|                        | Saldo de cuentas por cobrar - Por cliente<br>Todas las fechas<br>Desde : 01.01.2018 Hasta: 14.03.2020<br>Solo incluye facturas contabilizadas |            |              |          |           |                   |                      |  |  |  |  |  |  |
|                        | ALEJANDRO ALBAN                                                                                                    |            |              |          |           |                   |                      |  |  |  |  |  |  |
|                        | Tipo Documento                                                                                                    | Valor Neto | ICE          | IVA      | Total     | Saldo por Cobrar  |                      |  |  |  |  |  |  |
|                        | Factura                                                                                                    | 2.323,20   | 0,00         | 278,78   | 2.601,98  | 0,00              |                      |  |  |  |  |  |  |
|                        | Nota de Credito                                                                                                    | 14.112,00  | 0,00         | 1.555,12 | 15.667,12 | 17.078,32         |                      |  |  |  |  |  |  |
|                        | ARGENTINA VILLAC                                                                                                    | RECES      | to 5         |          |           | ·                 |                      |  |  |  |  |  |  |
|                        | Tipo Documento                                                                                                    | Valor Neto | ICE          | IVA      | Total     | Saldo por Cobrar  |                      |  |  |  |  |  |  |
|                        | Factura                                                                                                    | 150,00     | 22,50        | 24,15    | 196,65    | 196,65            |                      |  |  |  |  |  |  |
|                        | Nota de Credito                                                                                                    | 1.200,00   | 180,00       | 193,20   | 1.573,20  | 1.573,20          |                      |  |  |  |  |  |  |
|                        | Arias Santana Juan Da                                                                                                    | vid        |              |          |           |                   | Ļ                    |  |  |  |  |  |  |
| Nº de página actual: 1 |                                                                                                    | Nº total d | e páginas: 5 |          | Fac       | tor de zoom: 100% |                      |  |  |  |  |  |  |
| CryRClientesPorCo      | brar\v/s.rpt                                                                                                    |            |              |          |           |                   |                      |  |  |  |  |  |  |

Este documento puede ser exportado a archivos pdf, excel, word, xml, o lo puede imprimir.

# Saldos de cuentas por cobrar (Actual)

El reporte tiene que estar ubicado en la ruta indicada para su correcto funcionamiento. El reporte presenta los saldos de cuentas por cobrar por cliente.

#### Filtro

El sistema presenta un filtro para realizar búsquedas más específicas

| C. x Cobrar FL.                                   |                   |
|---------------------------------------------------|-------------------|
|                                                   |                   |
|                                                   | INTERMIX S        |
|                                                   |                   |
|                                                   |                   |
| Por lista : C Por región : C Por Tipo : C         | Todos : C         |
|                                                   |                   |
|                                                   |                   |
|                                                   |                   |
|                                                   |                   |
| Cliente :                                         |                   |
|                                                   |                   |
| Todos Documentos :                                | /entas, 🔽         |
|                                                   |                   |
| <ul> <li>Solo Vencidos : (</li> </ul>             |                   |
| Carea da datas Castratas Chas B Cabras CTB CCabra | - Den Electrónica |
|                                                   | C. x Cobrar FL.   |

- Clientes: Escoger consultar los clientes por Agencia / Por lista / Por región/ Por Tipo/ Todos -. De acuerdo a lo que el usuario escoja, ingresará los datos que a continuación solicita:
  - Agencia: Ingresar la agencia por la cual desea consultar
  - Por lista: Ingresar la lista de clientes de los cuales desea consultar
  - Por región: Ingresar la región por la cual desea consultar
  - Por Tipo: Ingresar por tipo de cliente que desea consultar
  - Todos: Búsqueda de todos los clientes
- Est. Contabilización: Escoger el estado de los documentos a consultar: Contabilizado, No contabilizado, Todos.
- Documentos: Escoger el documento a consultar
  - Rango de Fechas: Permite definir la búsqueda de los documentos por fecha:
    - Todos: El reporte presenta todos los documentos que están registrados en el sistema
    - Solo Vencidos: El reporte presenta todos los documentos vencidos
    - Origen: Escoger el origen de los documentos que desea consultar

El reporte presenta la siguiente pantalla

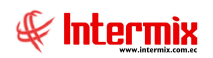

|                                                                                                    |                                                                                                    |                                                                                                    | Reportes                                                                                                    |                                                                                                    |                                                                                                    |                                                                                                    |                                                                                                    |                                                                                                    |
|----------------------------------------------------------------------------------------------------|----------------------------------------------------------------------------------------------------|----------------------------------------------------------------------------------------------------|----------------------------------------------------------------------------------------------------|----------------------------------------------------------------------------------------------------|----------------------------------------------------------------------------------------------------|----------------------------------------------------------------------------------------------------|----------------------------------------------------------------------------------------------------|----------------------------------------------------------------------------------------------------|
|                                                                                                    |                                                                                                    |                                                                                                    |                                                                                                    |                                                                                                    |                                                                                                    |                                                                                                    |                                                                                                    |                                                                                                    |
|                                                                                                    |                                                                                                    |                                                                                                    |                                                                                                    |                                                                                                    |                                                                                                    |                                                                                                    | INTERM                                                                                                    | IIXS                                                                                                    |
|                                                                                                    |                                                                                                    |                                                                                                    |                                                                                                    |                                                                                                    | *                                                                                                    | _                                                                                                    | _                                                                                                    |                                                                                                    |
| à 🕜 🖅 🖌 🔺                                                                                                | ► H 1                                                                                                    | /10 👔                                                                                                    | § €                                                                                                    |                                                                                                    |                                                                                                    | SAP CF                                                                                                    | YSTAL REPOR                                                                                                    | ns*                                                                                                    |
|                                                                                                    |                                                                                                    |                                                                                                    |                                                                                                    |                                                                                                    |                                                                                                    |                                                                                                    |                                                                                                    |                                                                                                    |
| 1                                                                                                    |                                                                                                    |                                                                                                    |                                                                                                    |                                                                                                    |                                                                                                    |                                                                                                    |                                                                                                    |                                                                                                    |
|                                                                                                    |                                                                                                    |                                                                                                    |                                                                                                    |                                                                                                    |                                                                                                    |                                                                                                    |                                                                                                    |                                                                                                    |
|                                                                                                    |                                                                                                    | Sal                                                                                                    | do de cuentas por co                                                                                                    | obrar (Ac                                                                                                    | tual)                                                                                                    |                                                                                                    |                                                                                                    |                                                                                                    |
|                                                                                                    |                                                                                                    |                                                                                                    | Todas los docum                                                                                                    | ientos                                                                                                    |                                                                                                    |                                                                                                    |                                                                                                    |                                                                                                    |
|                                                                                                    |                                                                                                    |                                                                                                    | Todos los Clier                                                                                                    | ntes                                                                                                    |                                                                                                    |                                                                                                    |                                                                                                    |                                                                                                    |
|                                                                                                    |                                                                                                    |                                                                                                    | Solo incluye facturas co                                                                                                    | ntabilizadas                                                                                                    |                                                                                                    |                                                                                                    |                                                                                                    |                                                                                                    |
|                                                                                                    |                                                                                                    |                                                                                                    | oolo menaye facturas co                                                                                                    | inao inizadas                                                                                                    |                                                                                                    |                                                                                                    |                                                                                                    |                                                                                                    |
| NOMBRE                                                                                                   | DIRECCION                                                                                                    | TELEFONO                                                                                                    | O COOR GPS                                                                                                    | TIPO DOC.                                                                                                    | No. DOC.                                                                                                    | FEC. EMI.                                                                                                    | FEC. VEN.                                                                                                    |                                                                                                    |
| INTERMIX                                                                                                 |                                                                                                    |                                                                                                    |                                                                                                    |                                                                                                    |                                                                                                    |                                                                                                    |                                                                                                    |                                                                                                    |
| BENITEX social                                                                                           | Plan Victoria Cesar Davila 1                                                                                                    | 2415782                                                                                                    | 254879778787871:0                                                                                                    | Ventas                                                                                                    | 002015-000000012                                                                                                    | 23/09/2017                                                                                                    | 22/12/2017                                                                                                    |                                                                                                    |
| BENITEX social                                                                                           | Plan Victoria Cesar Davila 1                                                                                                    | 2415782                                                                                                    | 254879778787871:0                                                                                                    | Ventas                                                                                                    | 002015-000000013                                                                                                    | 23/09/2017                                                                                                    | 22/12/2017                                                                                                    |                                                                                                    |
| BENITEX social                                                                                           | Plan Victoria Cesar Davila 1                                                                                                    | 2415782                                                                                                    | 254879778787871:0                                                                                                    | Ventas                                                                                                    | 002015-000000014                                                                                                    | 30/09/2017                                                                                                    | 29/12/2017                                                                                                    |                                                                                                    |
| BENITEX social                                                                                           | Plan Victoria Cesar Davila 1                                                                                                    | 2415782                                                                                                    | 254879778787871:0                                                                                                    | Ventas                                                                                                    | 002015-000000015                                                                                                    | 30/09/2017                                                                                                    | 29/12/2017                                                                                                    |                                                                                                    |
| BENITEX social                                                                                           | Plan Victoria Cesar Davila 1                                                                                                    | 2415782                                                                                                    | 254879778787871:0                                                                                                    | Ventas                                                                                                    | 002015-000000016                                                                                                    | 30/09/2017                                                                                                    | 29/12/2017                                                                                                    |                                                                                                    |
| BENITEX social                                                                                           | Plan Victoria Cesar Davila                                                                                                    | 2415782                                                                                                    | 254879778787871:0                                                                                                    | Ventas                                                                                                    | 002015-000000018                                                                                                    | 14/10/2017                                                                                                    | 12/01/2018                                                                                                    |                                                                                                    |
| BENITEX social                                                                                           | Plan Victoria Cesar Davila 1                                                                                                    | 2415782                                                                                                    | 254879778787871:0                                                                                                    | Ventas                                                                                                    | 002015-000000023                                                                                                    | 14/10/2017                                                                                                    | 12/01/2018                                                                                                    |                                                                                                    |
| BENITEX social                                                                                           | Plan Victoria Cesar Davila 1                                                                                                    | 2415782                                                                                                    | 254879778787871:0                                                                                                    | Ventas                                                                                                    | 002015-000000024                                                                                                    | 14/10/2017                                                                                                    | 12/01/2018                                                                                                    |                                                                                                    |
| BENITEX social                                                                                           | Plan Victoria Cesar Davila M                                                                                                    | 2415782                                                                                                    | 254879778787871:0                                                                                                    | Ventas                                                                                                    | 002015-000000025                                                                                                    | 14/10/2017                                                                                                    | 12/01/2018                                                                                                    |                                                                                                    |
|                                                                                                    |                                                                                                    | 0445700                                                                                                    | 25487977878787871-0                                                                                                    | Ventas                                                                                                    | 002015-000000358                                                                                                    | 21/10/2017                                                                                                    | 19/01/2018                                                                                                    |                                                                                                    |
| BENITEX social                                                                                           | Plan Victoria Cesar Davila 1                                                                                                    | 2415/82                                                                                                    | 2040/07/070707071.0                                                                                                    |                                                                                                    |                                                                                                    |                                                                                                    |                                                                                                    |                                                                                                    |
| BENITEX social<br>BENITEX social                                                                         | Plan Victoria Cesar Davila  <br>Plan Victoria Cesar Davila                                                                                                    | 2415/82 2415782                                                                                                    | 254879778787871:0                                                                                                    | Ventas                                                                                                    | 002015-000000359                                                                                                    | 10/10/2017                                                                                                    | 10/10/2017                                                                                                    |                                                                                                    |
| BENITEX social<br>BENITEX social<br>BENITEX social                                                       | Plan Victoria Cesar Davila↑<br>Plan Victoria Cesar Davila↑<br>Plan Victoria Cesar Davila↑                                                                                                    | 2415782<br>2415782<br>2415782                                                                                                    | 25487977878787871:0<br>25487977878787871:0                                                                                                    | Ventas<br>Ventas                                                                                                    | 002015-000000359<br>002015-000000360                                                                                                    | 10/10/2017<br>10/10/2017                                                                                                    | 10/10/2017                                                                                                    |                                                                                                    |
| BENITEX social<br>BENITEX social<br>BENITEX social<br>BENITEX social                                     | Plan Victoria Cesar Davila  <br>Plan Victoria Cesar Davila  <br>Plan Victoria Cesar Davila  <br>Plan Victoria Cesar Davila                                                                   | 2415782<br>2415782<br>2415782<br>2415782                                                                                                    | 25487977878787871:0<br>25487977878787871:0<br>25487977878787871:0                                                                                                    | Ventas<br>Ventas<br>Ventas                                                                                                    | 002015-000000359<br>002015-000000360<br>002015-000000362                                                                                                    | 10/10/2017<br>10/10/2017<br>10/10/2017                                                                                                    | 10/10/2017<br>10/10/2017<br>10/10/2017                                                                                                    |                                                                                                    |
| BENITEX social<br>BENITEX social<br>BENITEX social<br>BENITEX social<br>BENITEX social                   | Plan Victoria Cesar Davila †<br>Plan Victoria Cesar Davila †<br>Plan Victoria Cesar Davila †<br>Plan Victoria Cesar Davila †<br>Plan Victoria Cesar Davila †                                 | 2415782<br>2415782<br>2415782<br>2415782<br>2415782                                                                                                    | 25487977878787871:0<br>25487977878787871:0<br>25487977878787871:0<br>25487977878787871:0                                                                                                    | Ventas<br>Ventas<br>Ventas<br>Ventas                                                                                                    | 002015-000000359<br>002015-000000360<br>002015-000000362<br>002015-000000363                                                                                                    | 10/10/2017<br>10/10/2017<br>10/10/2017<br>10/10/2017                                                                                                    | 10/10/2017<br>10/10/2017<br>10/10/2017<br>10/10/2017                                                                                                    |                                                                                                    |
| BENITEX social<br>BENITEX social<br>BENITEX social<br>BENITEX social<br>BENITEX social<br>BENITEX social | Plan Victoria Cesar Davila)<br>Plan Victoria Cesar Davila)<br>Plan Victoria Cesar Davila)<br>Plan Victoria Cesar Davila)<br>Plan Victoria Cesar Davila)                                      | 2415782<br>2415782<br>2415782<br>2415782<br>2415782<br>2415782<br>2415782                                                                                                    | 25487977878787871:0<br>25487977878787871:0<br>25487977878787871:0<br>2548797787878771:0<br>254879778787871:0<br>254879778787871:0                                                                                                    | Ventas<br>Ventas<br>Ventas<br>Ventas<br>Ventas                                                                                                    | 002015-000000359<br>002015-000000360<br>002015-000000362<br>002015-000000363<br>002015-000000363                                                                                                    | 10/10/2017<br>10/10/2017<br>10/10/2017<br>10/10/2017<br>10/10/2017                                                                                                    | 10/10/2017<br>10/10/2017<br>10/10/2017<br>10/10/2017<br>10/10/2017                                                                                                    |                                                                                                    |
| BENITEX social<br>BENITEX social<br>BENITEX social<br>BENITEX social<br>BENITEX social<br>BENITEX social | Plan Victoria Cesar Davila P<br>Plan Victoria Cesar Davila P<br>Plan Victoria Cesar Davila P<br>Plan Victoria Cesar Davila P<br>Plan Victoria Cesar Davila P                                 | 2415782<br>2415782<br>2415782<br>2415782<br>2415782<br>2415782<br>2415782                                                                                                    | 2548797787878710<br>2548797787878710<br>2548797787878710<br>2548797787878710<br>2548797787878710                                                                                                    | Ventas<br>Ventas<br>Ventas<br>Ventas<br>Ventas                                                                                                    | 002015-000000359<br>002015-000000360<br>002015-000000362<br>002015-000000363<br>002015-000000365                                                                                                    | 10/10/2017<br>10/10/2017<br>10/10/2017<br>10/10/2017<br>10/10/2017                                                                                                    | 10/10/2017<br>10/10/2017<br>10/10/2017<br>10/10/2017<br>10/10/2017                                                                                                    | >                                                                                                    |
|                                                                                                    | NOMBRE<br>INTERMIX<br>BENITEXsocial<br>BENITEXsocial<br>BENITEXsocial<br>BENITEXsocial<br>BENITEXsocial<br>BENITEXsocial<br>BENITEXsocial<br>BENITEXsocial<br>BENITEXsocial<br>BENITEXsocial | NOMBRE     DIRECCION       INTERMIX     BENITEX social       BENITEX social     Plan Victoria Cesar Davila 1       BENITEX social     Plan Victoria Cesar Davila 1       BENITEX social     Plan Victoria Cesar Davila 1       BENITEX social     Plan Victoria Cesar Davila 1       BENITEX social     Plan Victoria Cesar Davila 1       BENITEX social     Plan Victoria Cesar Davila 1       BENITEX social     Plan Victoria Cesar Davila 1       BENITEX social     Plan Victoria Cesar Davila 1       BENITEX social     Plan Victoria Cesar Davila 1       BENITEX social     Plan Victoria Cesar Davila 1       BENITEX social     Plan Victoria Cesar Davila 1       BENITEX social     Plan Victoria Cesar Davila 1 | NOMBRE       DIRECCION       TELEFONI         Sal       Image: Sal       Image: Sal         Image: Sal       Plan Victoria Cesar Davila       2415782         BENITEX social       Plan Victoria Cesar Davila       2415782         BENITEX social       Plan Victoria Cesar Davila       2415782         BENITEX social       Plan Victoria Cesar Davila       2415782         BENITEX social       Plan Victoria Cesar Davila       2415782         BENITEX social       Plan Victoria Cesar Davila       2415782         BENITEX social       Plan Victoria Cesar Davila       2415782         BENITEX social       Plan Victoria Cesar Davila       2415782         BENITEX social       Plan Victoria Cesar Davila       2415782         BENITEX social       Plan Victoria Cesar Davila       2415782         BENITEX social       Plan Victoria Cesar Davila       2415782         BENITEX social       Plan Victoria Cesar Davila       2415782         BENITEX social       Plan Victoria Cesar Davila       2415782         BENITEX social       Plan Victoria Cesar Davila       2415782 | Reportes      Reportes      Saldo de cuentas por c      Todas los docum      Todas los docum      Todos los Clie      Solo incluye facturas co      Reportes      Reportes      Reportes      Reportes      Reportes      Saldo de cuentas por c      Todas los docum      Todos los Clie      Solo incluye facturas co      Reportes      Reportes      Re | Reportes         Image: Colspan="2">Reportes         Image: Colspan="2">Saldo de cuentas por cobrar (Act<br>Todas los documentos<br>Todas los documentos<br>Todas los documentos<br>Todas los Clientes         Solo incluye facturas contabilizadas         Image: Colspan="2">Image: Colspan="2">Image: Colspan="2">Image: Colspan="2">Image: Colspan="2">Colspan="2">Image: Colspan="2">Colspan="2">Colspan="2">Colspan="2">Colspan="2">Colspan="2">Colspan="2">Colspan="2">Colspan="2">Colspan="2">Colspan="2">Colspan="2">Colspan="2">Colspan="2">Colspan="2">Colspan="2">Colspan="2">Colspan="2">Colspan="2">Colspan="2"         Image: Colspan="2">Saldo de cuentas por cobrar (Act<br>Todas los documentos<br>Todas los documentos<br>Todas los documentos         Exercision       Plan Victoria Cesar Davila?       2415782       254879778787871:0       Ventas         BENITEX social       Plan Victoria Cesar Davila?       2415782       254879778787871:0       Ventas         BENITEX social       Plan Victoria Cesar Davila?       2415782       254879778787871:0       Ventas         BENITEX social       Plan Victoria Cesar Davila?       2415782       254879778787871:0       Ventas         BENITEX social       Plan Victoria Cesar Davila?       2415782       254879778787871:0       Ventas         BENITEX social       Plan Victoria Cesar Davila?       2415782       254879778787871:0       Ventas         BENITEX social       Plan Victoria Cesar Davila?       2415782 </td <td>Reportes         Image: Colspan="2"&gt;Reportes         Image: Colspan="2"&gt;Reportes         Image: Colspan="2"&gt;Saldo de cuentas por cobrar (Actual)         Image: Colspan="2"&gt;Todas los documentos         Todas los documentos         Todas los documentos         Todas los documentos         Todos los Clientes         Solo incluye facturas contabilizadas         Image: Colspan="2"&gt;NOMBRE         DIEECCION       TELEPONO         COUS LOS Clientes         Solo incluye facturas contabilizadas         Ima Victoria Cesar Davilat       2415782       254879778787871:0       Ventas       002015-000000012         BENITEX social       Plan Victoria Cesar Davilat       2415782       254879778787871:0       Ventas       002015-000000015         BENITEX social       Plan Victoria Cesar Davilat       2415782       254879778787871:0       Ventas       002015-000000016         BENITEX social       Plan Victoria Cesar Davilat       2415782       254879778787871:0       Ventas       002015-000000016         BENITEX social       Plan Victoria Cesar Davilat       2415782       254879778787871:0       Ventas       002015-000000016         BENITEX social       Plan Victoria Cesar Davilat       2415782       2548797778787871:0       Ventas       0</td> <td>Reportes         Image: Colspan="2"&gt;Reportes         Image: Colspan="2"&gt;SaP ce         Image: Colspan="2"&gt;Saldo de cuentas por cobrar (Actual)         Saldo de cuentas por cobrar (Actual)         Todas los documentos         Todas los documentos         Todos los Clientes         Solo incluye facturas contabilizadas         BENITEX social       Plan Victoria Cesar Davila!       2415782       254679778787871:0       Ventas       002015-000000012       23/09/2017         BENITEX social       Plan Victoria Cesar Davila!       2415782       254679778787871:0       Ventas       02015-000000013       30/09/2017         BENITEX social       Plan Victoria Cesar Davila!</td> <td>Reportes         INTERM         INTERM         INTERM         INTERM         SaP CRYSTAL REPOR         Saldo de cuentas por cobrar (Actual)         Todas los documentos         Todas los documentos         Todas los documentos         Todas los documentos         Solo incluye facturas contabilizadas         INTERMIX         Plan Victoria Cesar Davila 2415782       264879778787871:0       Ventas       002015-00000012       2309/2017 22/1/22017         BENITEX social       Plan Victoria Cesar Davila 2415782       264879778787871:0       Ventas       002015-00000012       2309/2017 22/1/22017         BENITEX social       Plan Victoria Cesar Davila 2415782       264879778787871:0       Ventas       002015-00000012       30/9/2017 29/1/22017         BENITEX social       Plan Victoria Cesar Davila 2415782       26487977878787710       Ventas       002015-000000012       30/9/2017 29/1/22017         BENITEX social       Plan Victo</td> | Reportes         Image: Colspan="2">Reportes         Image: Colspan="2">Reportes         Image: Colspan="2">Saldo de cuentas por cobrar (Actual)         Image: Colspan="2">Todas los documentos         Todas los documentos         Todas los documentos         Todas los documentos         Todos los Clientes         Solo incluye facturas contabilizadas         Image: Colspan="2">NOMBRE         DIEECCION       TELEPONO         COUS LOS Clientes         Solo incluye facturas contabilizadas         Ima Victoria Cesar Davilat       2415782       254879778787871:0       Ventas       002015-000000012         BENITEX social       Plan Victoria Cesar Davilat       2415782       254879778787871:0       Ventas       002015-000000015         BENITEX social       Plan Victoria Cesar Davilat       2415782       254879778787871:0       Ventas       002015-000000016         BENITEX social       Plan Victoria Cesar Davilat       2415782       254879778787871:0       Ventas       002015-000000016         BENITEX social       Plan Victoria Cesar Davilat       2415782       254879778787871:0       Ventas       002015-000000016         BENITEX social       Plan Victoria Cesar Davilat       2415782       2548797778787871:0       Ventas       0 | Reportes         Image: Colspan="2">Reportes         Image: Colspan="2">SaP ce         Image: Colspan="2">Saldo de cuentas por cobrar (Actual)         Saldo de cuentas por cobrar (Actual)         Todas los documentos         Todas los documentos         Todos los Clientes         Solo incluye facturas contabilizadas         BENITEX social       Plan Victoria Cesar Davila!       2415782       254679778787871:0       Ventas       002015-000000012       23/09/2017         BENITEX social       Plan Victoria Cesar Davila!       2415782       254679778787871:0       Ventas       02015-000000013       30/09/2017         BENITEX social       Plan Victoria Cesar Davila! | Reportes         INTERM         INTERM         INTERM         INTERM         SaP CRYSTAL REPOR         Saldo de cuentas por cobrar (Actual)         Todas los documentos         Todas los documentos         Todas los documentos         Todas los documentos         Solo incluye facturas contabilizadas         INTERMIX         Plan Victoria Cesar Davila 2415782       264879778787871:0       Ventas       002015-00000012       2309/2017 22/1/22017         BENITEX social       Plan Victoria Cesar Davila 2415782       264879778787871:0       Ventas       002015-00000012       2309/2017 22/1/22017         BENITEX social       Plan Victoria Cesar Davila 2415782       264879778787871:0       Ventas       002015-00000012       30/9/2017 29/1/22017         BENITEX social       Plan Victoria Cesar Davila 2415782       26487977878787710       Ventas       002015-000000012       30/9/2017 29/1/22017         BENITEX social       Plan Victo |

Este documento puede ser exportado a archivos pdf, excel, word, xml, o lo puede imprimir

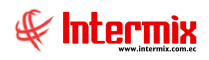

# Reporte consolidado de retenciones y fechas de acreditación

Este reporte tiene que estar ubicado en la ruta indicada para su correcto funcionamiento. El reporte presenta información consolidada de retenciones y fechas de acreditación.

#### Filtro

El sistema presenta un filtro para realizar búsquedas más específicas

|                  | Filtro Retenciones F | Ľ.                    |
|------------------|----------------------|-----------------------|
| <b>A</b> 🕐 🚺     |                      |                       |
| Filtro Retencior | nes Fl               | INTERMIX S.A          |
| Datos            |                      |                       |
| Nro Retención    |                      |                       |
| Cliente :        | CONFECCIONES MIR     |                       |
| Fecha Inicio     | 14/03/2020 V Feel    | ha Fin : 14/03/2020 🔽 |

- Nro. Retención: Contiene el número de retención que se desea consultar
- Cliente: Escoger el nombre del cliente que necesita consultar
- Fecha Ing. inicio / Fecha Ing. final: Permite definir el rango de fechas en las que se consultará el documento.

El reporte presenta la siguiente pantalla

| Archiv                                                                                                    | •                 | Inicio                | Insertar     | Disposición de                                                                   | página Fór      | rmulas Di                       | atos Revisar | Vista              | Ayuda                      | Q i             | ¿Qué dese               | hacer?                                            |                              |                           |          |                                           |         |            |                             |                        | 우 Compartir |  |
|----------------------------------------------------------------------------------------------------|-------------------|-----------------------|--------------|----------------------------------------------------------------------------------|-----------------|---------------------------------|--------------|--------------------|----------------------------|-----------------|-------------------------|---------------------------------------------------|------------------------------|---------------------------|----------|-------------------------------------------|---------|------------|-----------------------------|------------------------|-------------|--|
| Pegar                                                                                                    | × 10 +            | Anal                  | K <u>5</u> - | <ul> <li>✓ 10</li> <li>✓ A*</li> <li>(A*)</li> <li>(A*)</li> <li>(A*)</li> </ul> | <br>• ■ =       |                                 | 한 Ajustar te | rto<br>r y centrar | . 😰 .                      | 96 000          | ↓<br>\$8 4 <sup>0</sup> | Formato<br>condiciona                             | Dar format<br>l - como tabla | o Estilos de<br>• ceida • | insertar | Eliminar Fo                               | rmato   | ∑ -<br>∳ - | Azy<br>Ordenar<br>filtrar - | Buscar y<br>selecciona | /<br>sr *   |  |
| Portapa                                                                                                    | peles             |                       | Fu           | ente                                                                             |                 | Alir                            | neación      |                    |                            | Número          |                         |                                                   | Estilos                      |                           |          | Celdas                                    |         |            | Edic                        | ón                     |             |  |
| B11                                                                                                    |                   |                       | ×            | √ f <sub>x</sub> ECC                                                             | LOGIA EN IM     | IPRESION S.                     | Α.           |                    |                            |                 |                         |                                                   |                              |                           |          |                                           |         |            |                             |                        |             |  |
| -                                                                                                    | А                 | 1                     |              | в                                                                                |                 |                                 | С            | - E                |                            | D               | 1                       |                                                   | E                            |                           |          |                                           | F       |            | E.                          |                        | G           |  |
|                                                                                                    |                   |                       |              |                                                                                  |                 |                                 | De           | sde :              | 010                        | 1/2019' Hasta ' | 05/05/2020 23:5         | 9.00                                              |                              | ~                         |          |                                           | 00      |            |                             |                        |             |  |
| 8                                                                                                    | RUC               |                       |              | NOMBRE CLIENT                                                                    | E               | FECHA E                         | MISION RETEN | CION               | NUMERO                     | RETENCIO        | ON                      | AUTORIZACION                                      |                              |                           |          | NUMERO                                    | COMPR   | Rob. Vei   | NTA                         | % RETENCION IR         |             |  |
| 9 1791<br>10 0991                                                                                                    | 865049<br>1243844 | 001 AST:<br>1001 SIGL | ASESORIA     | TECNOLOGIASYSI                                                                   | STEMAS CIA. LTE | 04/01/05/2019 0<br>18/04/2019 0 | :00:00       | 00                 | 01002000000<br>05002000622 | 053             | 010                     | 010520190717918650490012001002000000531791865014  |                              |                           | 1865014  | 1 0010011000000207<br>12 0010022000036337 |         |            | - 6                         | 10,00<br>71.00         |             |  |
| 11 0991                                                                                                    | 370935            | 5001 ECO              | OGIAENIM     | PRESION S.A.                                                                     |                 | 18/04/2019 0                    | :00:00       | 00                 | 01001000008                | 461             | 180                     | 1804201907099137093500120010010000084611234567815 |                              |                           |          | 15 0020022000022934                       |         |            |                             | 1,00                   |             |  |
| 13<br>14<br>15<br>16<br>17<br>18<br>19<br>20<br>21<br>22<br>23<br>24<br>25<br>26<br>27<br>28<br>23<br>31<br>32<br>33<br>34 |                   | но                    | 14           | æ                                                                                |                 |                                 |              |                    |                            |                 |                         |                                                   |                              |                           |          | Activ                                     | /ar Wi  | indov      | WS<br>para av               | tivar Win              | dows        |  |
|                                                                                                    |                   | HU                    | JA           | Ð                                                                                |                 |                                 |              |                    |                            |                 |                         |                                                   |                              |                           |          |                                           | and the |            | - III                       |                        | + 75        |  |

Este reporte se presenta en Excel.